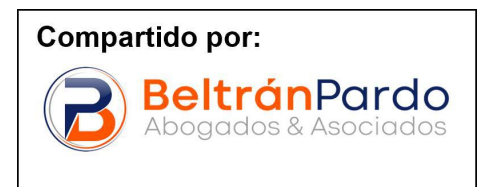

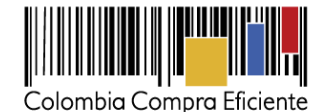

# Guía para hacer la gestión contractual en el SECOP II

En esta guía usted va aprender cómo hacer la gestión contractual en SECOP II. En la plataforma la gestión contractual va desde la creación del contrato hasta su terminación, o liquidación si aplica. Incluye además cargue y aprobación de las garantías, la información de supervisión contractual, el cargue y aprobación de las facturas del contrato y las modificaciones realizadas al mismo.

El SECOP II funciona con contratos electrónicos que son aprobados/aceptados por las partes a través de la plataforma. Estos contratos tienen validez jurídica y probatoria. No es necesario imprimir minutas y hacerlas firmar por las partes. Usted sólo debe anexar al SECOP II el clausulado y los documentos soporte del contrato que considere pertinentes. Toda la información anexada debe ser complementaria, y no duplicar la información ya contenida en los formularios del SECOP II.

**Nota:** Tenga en cuenta que aun cuando en la mínima cuantía el contrato se constituye con la oferta presentada por el Proveedor y su aceptación por parte de la Entidad Estatal, el SECOP II contempla un paso adicional de envío por parte de la Entidad Estatal y aceptación por parte del contratista del documento llamado contrato. Este paso adicional es importante porque permite el uso del módulo de "Gestión Contractual" en el cual la Entidad podrá registrar el seguimiento a la ejecución contractual, recibir y aprobar facturas y realizar las modificaciones que requiera.

Estos son los pasos de la gestión contractual en el SECOP II que serán explicados en esta guía. Con color morado están identificadas las acciones de las Entidad Estatal y con color verde las del Proveedor.

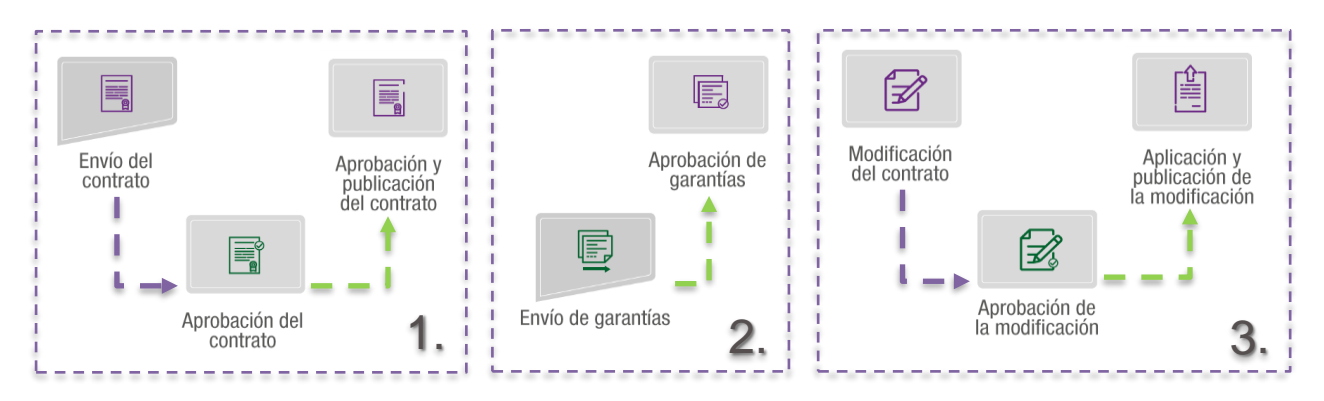

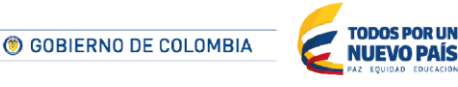

Tel. (+57 1) 795 6600 • Carrera 7 No. 26 - 20 Piso 17 • Bogotá - Colombia

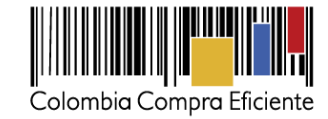

## I. Envío del contrato

1. Ingreso a la plataforma

|                       |                                                                                                    | ENTRAR               |
|-----------------------|----------------------------------------------------------------------------------------------------|----------------------|
| ACCESSION DESCRIPTION | 19539 Lysteratorma torreadd idd (babliotad Al Biorean de Contras 💊 🦽                                                                                                    | 4                    |
| town other            |                                                                                                    | ENTRAR               |
| Received Control      |                                                                                                    | -                    |
| <b>₽</b>              | 1940 Million ang <mark>dala</mark> ma kana anal manadaka sukata <mark>kalaka perakana akat</mark><br>Manadak danakanan kan terdian kanya nyandara perakanan kanya kata kanya kata ka                                                                                                    | L trodriguez         |
|                       | Economic aliberative obtaination de las Enciencias de Carandina de prevention de tray o performancias<br>construirs de companya construirs subset de la construir de Savena de Carana, e la consideración<br>construir a forma construirs. Enciende a Formales electron el o enciende las construirsentes por emisión es au<br>Berer, y doras e considers en premans.                                                                                                    | Olvidé el usuario    |
| LING SHOULD BE        | ("a maximum and a second a                                                                                                    | Olvidé la contraseña |
|                       | Consulte los Manuales y guías<br>del SECOP II para Compridores<br>y Proveedores                                                                                                    | Entrar               |
| UPSTIE BEARS          | Cubernisis Compon Bibliotene ar stree programs for a la truch;<br>restriction prover presenter a SECCOP II.                                                                                                    | ( Registro           |
|                       | MESA DE SERINED<br>Si form divina koncertat                                                                                                    |                      |
|                       | Provide a series of the series of the series |                      |
|                       | Lized (*C/W)<br>SLORD (*C/W)<br>SLORD (*C/W)                                                                                                    |                      |

Ingrese a la cuenta del SECOP II de la Entidad Estatal usando su usuario y contraseña. Recuerde que el usuario y contraseña es su firma, por lo cual no debe compartir esa información.

### 2. Ingreso al gestor de contratos

Para ingresar al módulo de gestión contractual, haga clic en "Contratos". Encuentra el gestor de contratos con todos los contratos adjudicados por la Entidad Estatal a través del SECOP II.

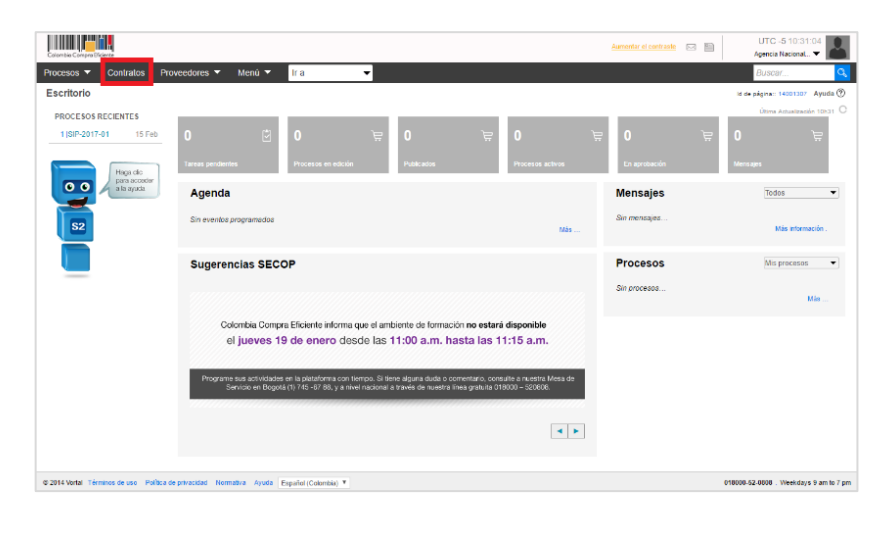

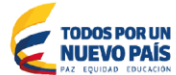

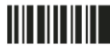

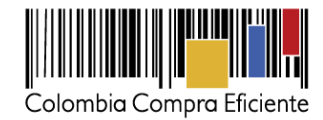

Si no encuentra el contrato en la pantalla inicial que muestra del SECOP II, puede buscarlo por palabra clave o número del contrato. Al hacer clic en "Editar" SECOP II abre el contrato.

| Calonda Canpo Diciente       |                          |                            |                                                                                                    |                          | 2.000                      | ntie el contrante 🛛 🛃 🗎                                                                       | UTC -5<br>Agencia N           | i 19:53:40<br>acional 🔻 🎴 |               |                                                                 |
|------------------------------|--------------------------|----------------------------|----------------------------------------------------------------------------------------------------|--------------------------|----------------------------|-----------------------------------------------------------------------------------------------|-------------------------------|---------------------------|---------------|-----------------------------------------------------------------|
| Procesos 👻 Contral           | tos 🔻 Proveedo           | res 🔻 Menú 👻 🛙 Ir          | a 👻                                                                                                    |                          |                            |                                                                                               | Buscar.                       |                           |               |                                                                 |
| Eacritorio -> Manú -> Adm    | inistración de co        | ntratos                    |                                                                                                    |                          |                            |                                                                                               | ld de pâgina: 23              | 101858 Ayuda 🖲            |               |                                                                 |
| E Volver Últimas mod         | ifficaciones Todos       | Seleccione                 | -                                                                                                    |                          |                            |                                                                                               |                               |                           |               |                                                                 |
| Buscar contrato              |                          |                            |                                                                                                    |                          |                            |                                                                                               |                               |                           |               |                                                                 |
|                              | Buscar (Eúsos            | eda avanzada)              |                                                                                                    |                          |                            |                                                                                               |                               |                           |               |                                                                 |
|                              |                          |                            |                                                                                                    |                          |                            |                                                                                               |                               |                           |               |                                                                 |
| Últimas modificaciones       |                          |                            |                                                                                                    |                          |                            |                                                                                               |                               |                           |               |                                                                 |
| Número del Contrato          | Proveedor                | Unidad de contratación     | Proceso de Contratación                                                                                                    | Valor total de la oferta | Tipo de contrato           | Fecha del estado                                                                              | Estado                        |                           | Editar        |                                                                 |
| CO-23-2017                   | H & H Asociados          | Secretaria General         | MC-2017-0011                                                                                                    | 25.700.000 COP           | Proceso de<br>Contratación | 4 dias de tiempo<br>transcumido (2005/2017<br>10:33:31 AM(L/TO-01:00)<br>Bogotő, Lima, Guito) | En edición                    | Editar                    |               |                                                                 |
| CO-18-2017                   | H & H Asociados          | Secretaria General         | MC-2017-005.                                                                                                    | 34.800.000 COP           | Proceso de<br>Contratación | 6 días de tempo<br>transcurido (24/01/2017<br>da:46.31 P16(276-03/00)<br>Regeté, Lima, Quito) | En ejecución                  | Detaile                   | Infe          | ormación del módulo de                                          |
| COLPCONTR 38505              | H & H Asociados          | Secretaria General         | MC-2017-001                                                                                                    | 5.400.000 COP            | Proceso de<br>Contratación | 7 días de tempo<br>transcurrido (28/01/2017<br>04.46.15 Ph(UTC-05.00)<br>Bogolé, Lina, Quilo) | En ejecución                  | Datalle                   | с             | ontratos del SECOP II                                           |
| CD-18-2017                   | H & H Asociados          | Secretaria General         | MC-2017-005                                                                                                    | 33.600.000 COP           | Proceso de<br>Contratación | 7 días de tempo<br>transcurrido (30050017<br>05:18.50 Ph(UTC-05:00)<br>Bogolá, Lima, Quito)   | En ejecución                  | Detalle                   | 1             | Númoro dol Contrato                                             |
| CO 009 2017                  | H & H Asociados          | Secretaria General         | MC-2016-013                                                                                                    | 5.000.000 COP            | Proceso de<br>Contratación | 12/12/2016 04:16:12<br>PM (jU7C-65:00) Elegate,<br>Line, Quitaj                               | Pendiente<br>de<br>aprobación | Detaile                   | 2             | Proveedor Adjudicado                                            |
| <u>Ver män</u>               |                          |                            |                                                                                                    |                          |                            |                                                                                               | Cambiar el estilo             | de paginación             | 3.            | Unidad de contratación                                          |
| OPCIONES                     |                          |                            | VER                                                                                                    |                          | HERRAM                     | AIENTA S                                                                                      |                               |                           | 4             | Proceso de                                                      |
|                              |                          |                            | Últimas modificaciones<br>Todos<br>En adrición<br>En aprobación<br>En aprobación<br>En revocuión<br>En revocuión<br>En revisión del Proveador<br>Cerrados<br>Cancelados<br>Suspendidos |                          | Hamamia                    | ntas no estă disponible.                                                                      |                               |                           | 5.<br>6.<br>7 | Contratación<br>Valor del Contrato<br>Fecha de estado<br>Estado |
| © 2014 Vortal Términos de us | o Política de privacidad | Normativa Ayuda Español (C | olomikia) 🔻                                                                                                    |                          |                            | 0                                                                                             | 18000-52-0808 . V             | leekdays 9 am to 7 j      | m / .         | Lotado                                                          |

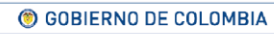

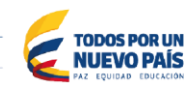

Tel. (+57 1) 795 6600 • Carrera 7 No. 26 - 20 Piso 17 • Bogotá - Colombia

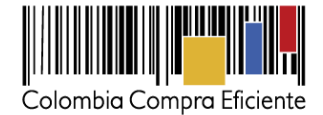

#### 3. Configuración y envío el contrato

El contrato está dividido en nueve secciones. Diligencie cada una de ellas como le explicamos a continuación y anexe el clausulado en la sección 5 "Documentos del contrato".

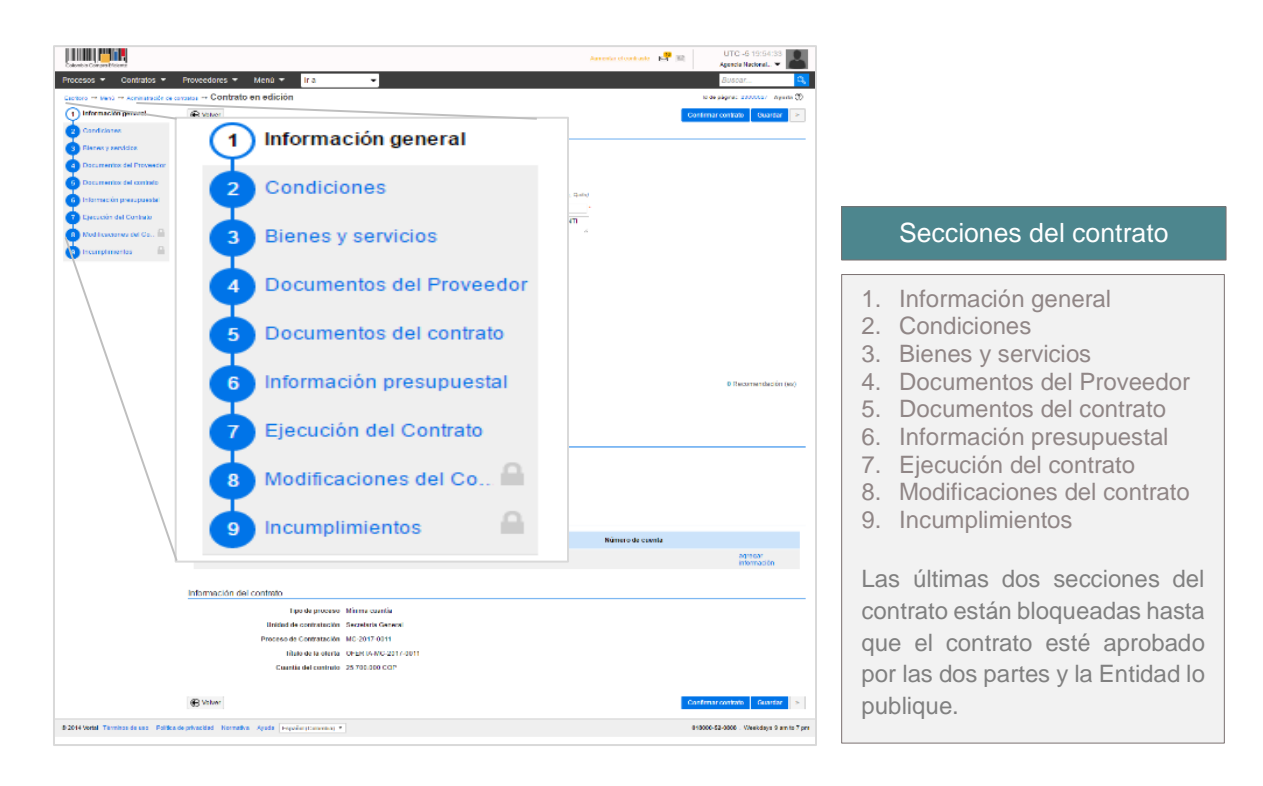

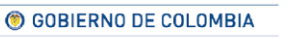

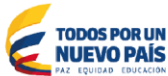

Tel. (+57 1) 795 6600 • Carrera 7 No. 26 - 20 Piso 17 • Bogotá - Colombia

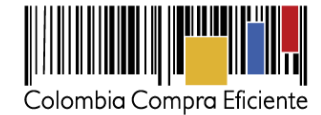

#### 1. Información general

En esta sección el usuario debe diligenciar los datos básicos del contrato.

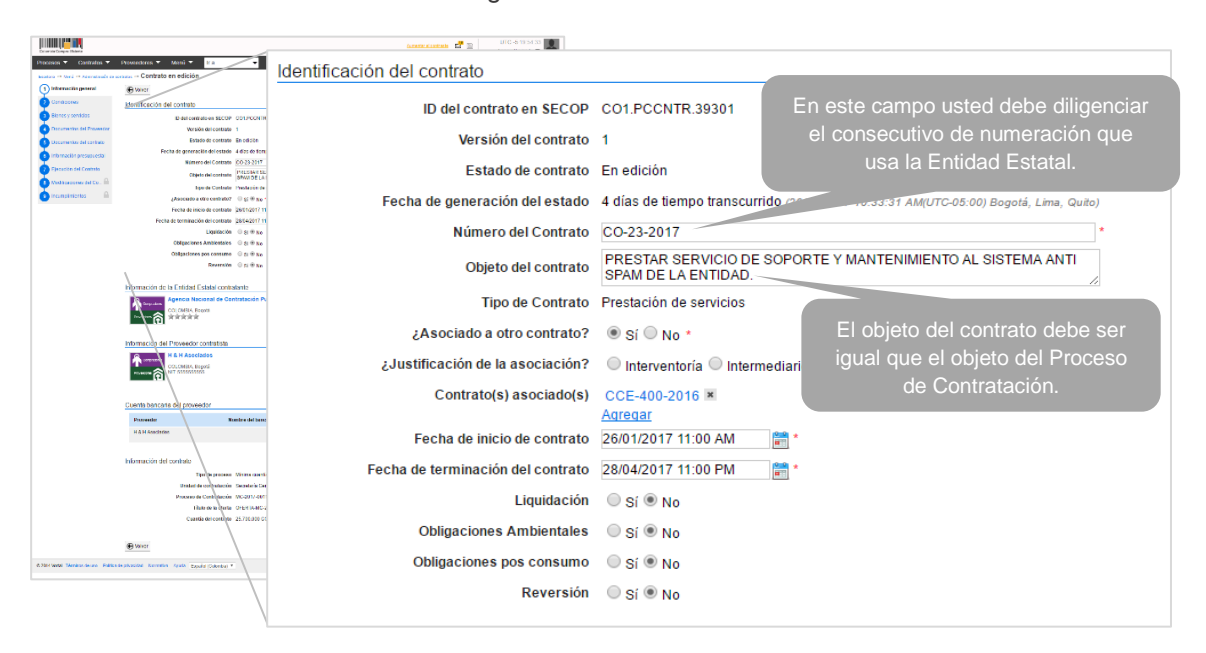

#### a) Información del contrato

- Fecha de generación del estado: Es la fecha en que la Entidad Estatal confirma la adjudicación de Proceso de Contratación en el SECOP II.
- Número del contrato: El SECOP II otorga un número automático al contrato, el campo es editable para que la Entidad ingrese el consecutivo que utiliza.
- Objeto del contrato: Escriba el objeto del contrato.
- Tipo de contrato: Esta información viene precargada del Proceso de Contratación
- Asociado con otro contrato: La plataforma le permite asociar otros contratos. Al seleccionar "SI", encuentra el link "Agregar" es para seleccionar el contrato que desea relacionar
- Fecha de inicio: Fecha estimada de la aceptación del contrato.
- Fin del contrato: Fecha de terminación del contrato.
- Obligaciones: El usuario puede seleccionar liquidación, obligaciones ambientales, obligaciones pos consumo y reversión en caso de que esto aplique. Al seleccionar una obligación el SECOP II habilita los campos para diligenciar las fechas de inicio y de fin de la misma.

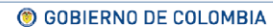

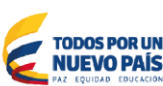

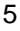

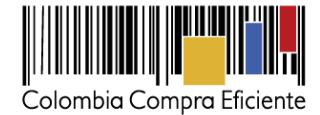

#### b) Información de la Entidad Estatal y Proveedor

Incluye los datos de la Entidad Estatal y el Proveedor adjudicatario. Si al registrarse el Proveedor incluyó la información de su cuenta bancaria, aparece en la sección "Cuenta bancaria del Proveedor". Este campo es opcional y la Entidad Estatal puede editarlo. Tenga en cuenta que la información editada será pública.

| Process Contratos          | Provedona · Meni ·                                                                                                    | UA                                                                                                    | interactionale 🖬 🗎                         | UFC -6-19-54-23<br>Agree Name . •   |                |                  |                        |
|----------------------------|----------------------------------------------------------------------------------------------------|----------------------------------------------------------------------------------------------------|--------------------------------------------|-------------------------------------|----------------|------------------|------------------------|
|                            | Player                                                                                                    | 24                                                                                                    |                                            | and a second second second second   |                |                  |                        |
| Cardasener                 | Mantificación del control                                                                                                    |                                                                                                    |                                            |                                     |                |                  |                        |
| Biones y servicios         | Date:                                                                                                    | WEAR-AN BECOP COLPCONTRIZED                                                                                                    |                                            |                                     |                |                  |                        |
| Datamentos del Provector   | w                                                                                                    | rsión del contrato 1                                                                                                    |                                            |                                     |                |                  |                        |
| 3 Documentary del contraco |                                                                                                    | stado de contrato En edición                                                                                                    |                                            |                                     |                |                  |                        |
| Thirtector presumesta      | Fecha de ge                                                                                                    |                                                                                                    |                                            |                                     |                |                  |                        |
| Fierusze sei Commo         | /                                                                                                    | Información de la Enti                                                                                                    | dad Estatal contratante                    |                                     |                |                  |                        |
| Noticescore of Co. 🗎       | /                                                                                                    |                                                                                                    |                                            |                                     |                |                  |                        |
| 😑 incunsinientos 🔒         | phone<br>feetua<br>feetua da territ<br>ceetua da territ                                                                                                    | Compradores<br>Proveedores                                                                                                    | ia Nacional de Contratación<br>BIA, Bogotá | Publica                             |                |                  | 0 Recomendación (es)   |
|                            | Información de la Entic<br>Provinción de la Entic<br>Col. Del                                                                                                    | Información del Prove                                                                                                    | edor contratista                           |                                     |                |                  |                        |
|                            | Información del Proves<br>Información del Proves<br>Inform | Compradures COLOM<br>Proveedores                                                                                                    | Asociados<br>BIA, Bogotá<br>5555555        |                                     |                |                  |                        |
|                            | Cuents bancana del p<br>Proventar<br>H & H Avadatore                                                                                                    | Cuenta bancaria del p                                                                                                    | proveedor                                  |                                     |                |                  |                        |
|                            | Información del contra                                                                                                    |                                                                                                    |                                            |                                     |                |                  |                        |
|                            |                                                                                                    | Proveedor                                                                                                    | Nombre del bar                             | ico                                 | Tipo de cuenta | Número de cuenta |                        |
|                            |                                                                                                    | H & H Asociados                                                                                                    |                                            |                                     |                |                  | agregar<br>información |
|                            | Valvor                                                                                                    |                                                                                                    |                                            | Confirmar contrato - Guardar - In   |                |                  |                        |
| A DALLARD THREE CONTRACTOR |                                                                                                    |                                                                                                    |                                            | and the second second second second |                |                  |                        |
|                            |                                                                                                    | and the second second se |                                            |                                     |                |                  |                        |

## c) Información del contrato

Esta sección viene pre-diligenciada con los datos del Proceso de Contratación. Incluye:

- Tipo de proceso o modalidad de contratación
- Número del proceso de contratación
- Título de la oferta
- Valor del contrato

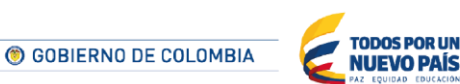

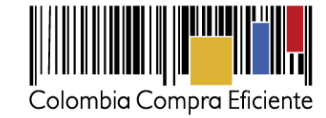

|                                     |                                 |                                                                                     | UTC-8 19:54:53                | 1        |                        |  |
|-------------------------------------|---------------------------------|-------------------------------------------------------------------------------------|-------------------------------|----------|------------------------|--|
| Procesos - Contratos -              | Proveedores 👻 Menú 👻 Ir a       | •                                                                                   | Buscar 🔍                      | 1        |                        |  |
| Boatan of Weil of Standards and     | Contrato en edición             |                                                                                     | htsh-pågens 200027/ Appels 🕲  |          |                        |  |
| 1 Información general               | 🕀 Volvar                        |                                                                                     | Confirmar contrato Gaarteer > |          |                        |  |
| CHARLES CHARLES CONTRACT            | Identificación del contrato     |                                                                                     |                               |          |                        |  |
| Bianes y servicios                  | ID del contrato en SEC          | OP COLPCONTRUSION                                                                   |                               |          |                        |  |
| Obcumentos del Provencer            | Version their control           | dar 1                                                                               |                               |          |                        |  |
| 5 Dacumentos del contrato           | Estado de contr                 | to En edicite                                                                       |                               |          |                        |  |
| 🐻 internetän presspeedel            | Focha de generación del esta    | do 4 das de liamps transcuttido poendant recopor Angotto-et ety degeni, Line, dunej |                               |          |                        |  |
| Ejecución del Contrato              | Número del Contr                | to CO 23 2317                                                                       |                               |          |                        |  |
| Nodificaciones del Co.              | Citerio del conte               | BRWIDELA ENTOND.                                                                    |                               |          |                        |  |
| A                                   | Tipo de Conto                   | to Prestación de servicios                                                          |                               |          |                        |  |
|                                     | ¿Asociado a otro contra         | x? ○ gi ⊛ No '                                                                      |                               |          |                        |  |
|                                     | Fecha de Inicio de contr        |                                                                                     |                               |          |                        |  |
|                                     | recas de terminación del contr  | in Oster                                                                            |                               |          |                        |  |
|                                     | Objectores Ambienta             | ks 0 51 % No                                                                        |                               |          |                        |  |
|                                     | Obligaciones pos consu          | TO 0 51 * No                                                                        |                               |          |                        |  |
|                                     | Revers                          | ón ⊖si≢‰                                                                            |                               |          |                        |  |
|                                     |                                 |                                                                                     |                               |          |                        |  |
|                                     | Información de la Entidad Est   |                                                                                     |                               |          |                        |  |
|                                     | Agencia Nacio                   | Información dol co                                                                  | ontrato                       |          |                        |  |
|                                     | inuscen 合 前前前常                  | information der co                                                                  | Jillato                       |          |                        |  |
|                                     |                                 |                                                                                     |                               |          |                        |  |
|                                     | Información del Profession con  |                                                                                     |                               |          |                        |  |
|                                     | HAH Asociade                    |                                                                                     | Tipo de l                     | proceso  | Mínima cuantía         |  |
|                                     | Torqueters COLOMINA, Deper      |                                                                                     | Tipo de l                     | proceso  | wiinina cuantia        |  |
|                                     | 40.000m @/NIT 555555555         |                                                                                     |                               |          |                        |  |
|                                     | -7                              |                                                                                     | Unided de conte               |          | On another for One and |  |
|                                     |                                 |                                                                                     | Unidad de conti               | ratacion | Secretaria General     |  |
|                                     | cuenta pancana del proveed:     |                                                                                     |                               |          |                        |  |
|                                     | Profection                      |                                                                                     |                               |          |                        |  |
|                                     | H/8.H Asociatios                |                                                                                     | Proceso de Cont               | ratación | MC-2017-0011           |  |
|                                     |                                 |                                                                                     |                               |          |                        |  |
|                                     | Información del contrato        |                                                                                     |                               |          |                        |  |
| 1                                   | Tipo                            |                                                                                     | Título de l                   | a oferta | OFERTA-MC-2017-0011    |  |
|                                     | Unidad de co                    |                                                                                     | Titulo de l                   | u orontu | OF ERTITING 2011 0011  |  |
|                                     | Proceso de Co                   |                                                                                     |                               |          |                        |  |
|                                     | Titulo (                        |                                                                                     | Cuantía dol /                 | contrato | 25 700 000 COP         |  |
|                                     | Caertie d                       |                                                                                     | Cuantia dei d                 | contrato | 25.700.000 COP         |  |
|                                     |                                 |                                                                                     |                               |          |                        |  |
|                                     | ( Warner                        |                                                                                     |                               |          |                        |  |
|                                     |                                 |                                                                                     |                               |          |                        |  |
| & 2014 Wetal Terminos de uno Foldos | dephasides however death papelo |                                                                                     |                               |          |                        |  |

## 2. Condiciones

Esta sección contiene las condiciones de entrega de los bienes y servicios contratados y las garantías solicitadas con el contrato. Usted puede agregar documentos que complementen las condiciones. Si estas condiciones están especificadas en el clausulado, selección "Como acordado previamente" e incluya el clausulado en la sección 5 "Documentos del contrato":

### a) Condiciones ejecución y entrega

- **Condiciones de entrega**: El usuario debe seleccionar de la lista desplegable las condiciones de entrega de los bienes y servicios que aplican al contrato.
- Fecha estimada de inicio de la ejecución: Indique la fecha estimada de inicio teniendo en cuenta los tiempos requeridos para la legalización del contrato.
- Fecha estimada de fin de la ejecución: Fecha estimada de terminación de la ejecución.
- ¿El contrato puede ser prorrogado?: Indique si existe la posibilidad de prórroga marcando "Si". La plataforma despliega el campo para diligenciar la fecha estimada de notificación de la prórroga. En todo caso, si usted indica que el contrato no se va a prorrogar y luego tiene la necesidad de hacer una prórroga, podrá hacerlo.

## b) Configuración financiera – Configuraciones generales

• ¿Se requiere emisión de códigos de autorización?: Al marcar "Si" el usuario de la Entidad Estatal debe generar códigos de autorización para que los Proveedores puedan cargar las facturas en la ejecución contractual. Recomendamos marcar esta opción en "No".

**© GOBIERNO DE COLOMBIA** 

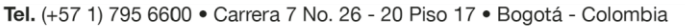

**NUEVO PAÍS** 

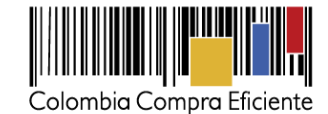

| Ciente Carpo Picces                                                                | unte statut d' 20 Urt 5 tH 413 U<br>→ Mex → Fa                                                                                                    |
|------------------------------------------------------------------------------------|----------------------------------------------------------------------------------------------------|
| Electrica - Tano - Acompliando de consecta - 1<br>postormación potenzal<br>Program | Condiciones ejecución y entrega                                                                                                    |
| Condiciones     Condicio     Seres   services     Courseitas del Prevender         | Condiciones de entrega: Como acordado previamente 🔻                                                                                                    |
| Documentas del contasto     del tantasto     del television presequencial          | Fecha inicio de ejecución (estimada)                                                                                                    |
| Executor for Contract     Modificaciones del Co                                    | Fecha fin de ejecución (estimada)                                                                                                    |
|                                                                                    | El contrato puede ser prorrogado 🛛 Sí 🔍 No                                                                                                    |
| donta                                                                              | Configuración financiera - Configuraciones generales                                                                                                    |
|                                                                                    | ¿Se requieren emisiones de códigos de<br>autorización? ● Sí ● No                                                                                                    |
| R<br>Genetic<br>I                                                                  | Katrasticution         Katrasticution         Katrasticution         Katrasticution           Laboration         Laboration         Laboration         Laboration           Laboration         Laboration         Laboration         Laboration           Laboration         Laboration         Laboration         Laboration           Laboration         Laboration         Laboration         Laboration           Laboration         Laboration         Laboration         Laboration           Laboration         Laboration         Laboration         Laboration           Laboration         Laboration         Laboration         Laboration           Laboration         Laboration         Laboration         Laboration |

## c) Configuración financiera – Garantías

 Garantías solicitadas: SECOP II muestra las garantías solicitadas por la Entidad Estatal en el Proceso de Contratación. No es posible modificar las garantías requeridas o solicitar otras, pero sí está habilitada la opción para actualizar la vigencia de las garantías. La fecha límite de entrega por parte del Proveedor esta fecha es informativa.

El SECOP II muestra además una tabla en la que aparecerán las garantías que enviará el Proveedor después de firmar el contrato. Por el momento sólo aparece la garantía de seriedad de la oferta si usted la solicitó en el pliego de condiciones.

|                                                                         |                                      | innentrationitatia 🛃 🔛                                   | UTC -5 19:46:32               |                                 |                      |
|-------------------------------------------------------------------------|--------------------------------------|----------------------------------------------------------|-------------------------------|---------------------------------|----------------------|
| Procesos - Contratos i                                                  | Proveedores 👻 Menú 👻                 | ira 🗸                                                    | Duscar                        |                                 |                      |
| Eactors -+ Nani -+ Acministracio ca                                     | contrato en edició                   | in                                                       | ld de págna: 2300002/ Ayuda 🛞 |                                 |                      |
| 1 Información por esal                                                  | Wetver                               | Center                                                   | nar contrato 🛛 Quardar 🤘 🔺    |                                 |                      |
| 2 Condiciones                                                           | Condiciones ejecución y m            | nkonn                                                    |                               |                                 |                      |
| <ul> <li>Benes y servicios</li> <li>Documentos del Provoedar</li> </ul> | Confine                              | Configuración financiera - Garantías                     |                               |                                 |                      |
| Documentos del contrato     Informeción presupuestal                    | Fecha de termina<br>El contrato pase | ¿Solicitud de garantías?                                 | ® Sí <sup>©</sup> No          |                                 |                      |
| Ejecución del Contrato                                                  | Foctor de notificació                | Seriedad de la oferta                                    | ◯ Sí <sup>®</sup> No          |                                 |                      |
| 1 Incumplimientos                                                       | Configuración financiera             | Cumplimiento                                             | Sí ONO                        |                                 |                      |
|                                                                         | /                                    | ¢.                                                       | Cumplimiento del contrato     | )                               |                      |
|                                                                         | Configuración financiera             |                                                          | % del valor del contrato      | 20,00 Fecha de vigencia (desde) | 14/11/2017 12:00 PM  |
|                                                                         | Sere                                 |                                                          |                               | Fecha de vigencia (basta)       | 30/11/2020 19:00     |
|                                                                         |                                      | 9                                                        | Calidad del servicio          | r cona do Agonola (nasta)       | 00111202010.00       |
|                                                                         |                                      |                                                          | % del valor del contrato      | 20,00 Fecha de vigencia (desde) | 14/11/2017 12:00 PM  |
|                                                                         |                                      |                                                          |                               | Fecha de vigencia (hasta)       | 30/11/2020 19:00 📰 * |
|                                                                         |                                      | Responsabilidad civil extra contractual                  | ○ Sí ● No                     |                                 |                      |
|                                                                         |                                      | Fecha límite para entrega de garantías:                  | 11/04/2017 04:01 PM           | Fecha de entrega de garantías:  | -                    |
|                                                                         | Responsabilidad civil e              | Garantías del proveedor:                                 |                               |                                 |                      |
|                                                                         | Fecha limbe para entre               |                                                          |                               |                                 |                      |
|                                                                         | Garantias del proveedor:             | ld de la garantía Justi                                  | ficación                      | Tipo de garantia                | Valor Emisor         |
|                                                                         | COLURE32907                          | No existen resultados que cumplan con los criterios de l | búsqueda especificados        |                                 |                      |
|                                                                         |                                      | •                                                        |                               |                                 |                      |

OBIERNO DE COLOMBIA

Tel. (+57 1) 795 6600 • Carrera 7 No. 26 - 20 Piso 17 • Bogotá - Colombia

**TODOS POR UN** 

**NUEVO PAÍS** 

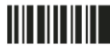

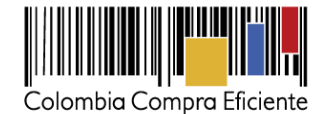

## d) Configuración financiera – pago de anticipos

Configuración financiera – pago de anticipos: Si hay anticipos, la plataforma muestra el porcentaje del anticipo y el esquema de amortización. Estos datos son editables. Tenga en cuenta que si en el Proceso de Contratación no definió anticipos, lo puede hacer en el contrato. Si en el Proceso de Contratación definió anticipos, no puede cancelar estos anticipos en el contrato.

### e) Configuraciones de facturación y pago

• Esta sección muestra la forma de pago del contrato y el plazo de pago de las facturas.

| 100000 * Controlan I                                                 | Franklaus + Aurol + Pa                                                   | Orafana ita faraziran Dana da artis      |                   |          |                 |                    |
|----------------------------------------------------------------------|--------------------------------------------------------------------------|------------------------------------------|-------------------|----------|-----------------|--------------------|
| and the same of the same and the                                     | - Contrato in edición                                                    | Configuración financiera - Pago de antic | ipos              |          |                 |                    |
| 2 Contractor<br>Der sur version<br>Courses Mithouse                  | Congression Institute of Page Area Page                                  | ¿Pago de anticipos?                      | Sí ○ No     No    |          |                 |                    |
| Cocameros del cardono<br>recención precaseros<br>ejecuciones concore | This diantips<br>(Patricolis sations)                                    | % del anticipo:                          |                   | 10,00 *  |                 |                    |
| Nationes Atte 🔒<br>Investigan                                        | An enfanció e                                                            | Valor del anticipo:                      | 37.300.000,00 COP |          |                 |                    |
|                                                                      | Conditioner de lactaración y pago                                        | ¿Patrimonio autónomo?                    | Sí ON0 *          |          |                 |                    |
|                                                                      |                                                                          |                                          |                   | Pago     | % del valor     |                    |
|                                                                      | -                                                                        |                                          |                   | Pago 001 | 50              |                    |
|                                                                      |                                                                          | Amortización:                            |                   | Pago 002 | 50              |                    |
|                                                                      | Armes de como<br>Desense<br>Arcedente las las casés conces               |                                          |                   |          | Tota<br>Agregar | al: 100%<br>Borrar |
|                                                                      | Lineaction de notifiquitiens<br>ner la éta nemeroanne<br>términée<br>net | Condiciones de facturación y pago        |                   |          |                 |                    |
|                                                                      | Diversion<br>Diversion<br>Opdage period                                  | Forma de pago                            | Abono en cuenta   |          | ٣               |                    |
|                                                                      | Direccones adiconales                                                    | Plazo de pago de la factura              | 30 días           |          | ¥               |                    |
|                                                                      | 6 cara<br>around an indication and                                       | Constants (Marcaller)                    |                   |          |                 |                    |

**Comentarios:** El usuario tiene disponible un campo de texto para ampliar la información de las condiciones del contrato.

f) Anexos del Contrato: El SECOP II le permite a la Entidad cargar documentos que complementen la información de condiciones de entrega y pago del contrato.

|                          | enelises *<br>Providence<br>Providence<br>Sector Providence | Shear + 1 +               | Concernance of Concernance<br>Concernance of Concernance<br>Co |                  |                |                |         |        |                  |
|--------------------------|-------------------------------------------------------------|---------------------------|----------------------------------------------------------------------------------------------------|------------------|----------------|----------------|---------|--------|------------------|
|                          |                                                             | Comentarios               |                                                                                                    |                  |                |                |         |        |                  |
| matanan ata A<br>tanun a |                                                             |                           | Número del Contrato                                                                                                    | CO1.PCCNTR.26304 |                |                |         |        |                  |
| 9                        |                                                             |                           | Proveedor                                                                                                    | JUAN CARDENAS    |                |                |         |        |                  |
| -                        |                                                             |                           | Creado por                                                                                                    |                  |                |                |         |        |                  |
|                          |                                                             |                           | Agregado en                                                                                                    |                  |                |                |         |        |                  |
|                          | l'esca de                                                   |                           | Comentario                                                                                                    |                  |                |                |         |        |                  |
|                          |                                                             |                           |                                                                                                    |                  |                |                |         |        | 1                |
|                          |                                                             | Anexos del contrato       |                                                                                                    |                  |                |                |         |        |                  |
|                          |                                                             | Descripción               |                                                                                                    |                  | ,              | lombre         |         |        |                  |
|                          | Director                                                    | No existen resultados que | ecumplan con los criterios de búsqueda esp                                                                                                    | ecificados       |                |                |         |        |                  |
|                          | Wat                                                         |                           |                                                                                                    |                  |                |                | Agregar | Borrar | Anexar documento |
| -                        | 8                                                           | de tot (placement)        | PREPARATION And An Annual Para                                                                                                    |                  |                |                |         |        |                  |
|                          |                                                             |                           | () GOBIERNO DE                                                                                                    | COLOMBIA         |                | IS POR UN      |         |        |                  |
|                          |                                                             |                           | O COBIERRO BE                                                                                                    | COLONDIA         |                | IDAD EDUCACIÓN |         |        |                  |
|                          |                                                             | <b>Tel.</b> (+57 1        | I) 795 6600 • Carrera                                                                                                    | 1 7 No. 26 - 2   | 20 Piso 17 • E | Bogotá - Colo  | mbia    |        |                  |

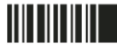

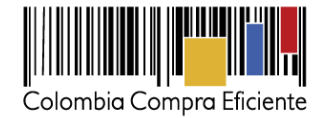

**g) Dirección de notificaciones:** El SECOP II trae por defecto la dirección de ejecución establecida en el Proceso de Contratación y la opción de editarla si el contrato lo requiere. También puede establecer direcciones adicionales.

|                                          |                                  | له متحصحة                                                                                                    | R 81C-419-422 8                       |
|------------------------------------------|----------------------------------|----------------------------------------------------------------------------------------------------|---------------------------------------|
| Property Controlog P                     | Provedores * 10em                |                                                                                                    | Auros S                               |
| Concerning and an                        | Winner                           | lation                                                                                                    |                                       |
| Contrasts                                | Contractor Instru-               | a Darreta selectara                                                                                                    |                                       |
| an an an an an an an an an an an an an a |                                  | Ingenerative Tot Cas                                                                                                    |                                       |
| Course in 64 Preventer                   |                                  | Verances 2011                                                                                                    |                                       |
| annanale pressores                       | e.                               | and a second state of the second state of the |                                       |
| 🗿 nyana ini ka tana t                    | 1                                | ing second                                                                                                    |                                       |
| Matura Atta B                            | /                                | Dirección de notificaciones                                                                                                    |                                       |
|                                          | /                                | Direction de notificaciones                                                                                                    |                                       |
|                                          |                                  | Dirección de notificaciones                                                                                                    | CALE 123-45                           |
|                                          |                                  | Ubiossión                                                                                                    | CO DC 41001 Resetté                   |
|                                          | / ~                              | obicación                                                                                                    | CO-DC-TTOTT- BOQUA                    |
|                                          | Concernation                     | País                                                                                                    | COLOMBIA                              |
|                                          |                                  | Departamento                                                                                                    | Distrito Capital de Bogotá            |
|                                          | /                                | Municipio                                                                                                    | Bogotá                                |
|                                          | Apresti consta                   | Dirección                                                                                                    | CALE 123-45                           |
|                                          | Presignia<br>Annucle resultation | Código postal                                                                                                    |                                       |
|                                          | Disción de extitues              |                                                                                                    | Grados (°) Minutos (') Segundos ('')  |
|                                          | 1977                             |                                                                                                    | Latitud:                              |
|                                          |                                  |                                                                                                    | Longitud:                             |
|                                          |                                  |                                                                                                    | Longitud.                             |
|                                          |                                  |                                                                                                    | Editar dirección                      |
|                                          |                                  | Direcciones adicionales                                                                                                    |                                       |
|                                          | Dimension address                |                                                                                                    |                                       |
|                                          | 0                                | ID Dire                                                                                                    | acción Ubicación                      |
|                                          | Next Transport                   |                                                                                                    |                                       |
|                                          |                                  | No existen resultados que cumplan con los o                                                                                                    | menos de busqueda especificados       |
|                                          | Bunk                             |                                                                                                    | Borrar seleccionado Agregar ubicación |
| Attended States in the Solo              | and the second                   |                                                                                                    |                                       |

#### 3. Bienes y servicios

Esta sección trae la lista de bienes y servicios contratados por la Entidad Estatal para el Proceso de Contratación, con la oferta económica presentada por el adjudicatario.

| Counties Compres Bioleme<br>Processos V Continatos V                                                                                                    | Proveedores 🔻 Menú 🔻 Tr                                                                                                    | a 🔹                                                                         |                                                    | Aumerian el contrante                                | UTC -5 9.54<br>Agencia Nacional.<br>Buscar                                                          | 126<br>▼ Ω                                                                                                    |        |                                                    | Bienes y servicios                                                                                                    |
|----------------------------------------------------------------------------------------------------|----------------------------------------------------------------------------------------------------|-----------------------------------------------------------------------------|----------------------------------------------------|------------------------------------------------------|----------------------------------------------------------------------------------------------------|----------------------------------------------------------------------------------------------------|--------|----------------------------------------------------|----------------------------------------------------------------------------------------------------|
| Esoritorio -+ Menú -+ Administración de                                                                                                    | contrato en edición                                                                                                    |                                                                             |                                                    |                                                      | ld de página: 23000027                                                                              | Ayuda 🕐                                                                                                    |        |                                                    |                                                                                                    |
| <ul> <li>Information period</li> <li>Concernes</li> <li>Bears period</li> <li>Concernes de l'oractor</li> <li>Dournets de l'oractor</li> <li>Dournets de l'oractor</li> <li>Excusión de Contas</li> <li>Information period</li> <li>Information period</li> &lt;</ul> | Anter Bannes y services      a      T      T | inde<br>Deseption<br>againt locary methodenets<br>againt locary methodenets | nd greas can le indep te Cold<br>Contrar II<br>120 | ef balde<br>Trecis unitarie mitten<br>(A 12.860.001) | de         Pesie anterio           00         12.83.00.03           - 56606.83.MML         No.44.00 | Contenue contraction (1)<br>Previous that readersame finality of previous 22.000-2000<br>21.000-2000<br>Contenue contraction (1)<br>4.000-2000<br>Contenue contraction (1)<br>4.000-2000<br>A.000-2000<br>A.000-2000 |        | 1.<br>2.<br>3.<br>4.<br>5.<br>6.<br>7.<br>8.<br>9. | Ref. Artículo<br>Código UNSPSC<br>Descripción<br>Cantidad<br>Unidad<br>Precio unitario<br>estimado (por la<br>Entidad Estatal)<br>Precio unitario (oferta<br>del adjudicatario)<br>Precio total estimado<br>(por la Entidad<br>Estatal)<br>Incluya el precio como<br>lo indique la Entidad<br>(oferta total del<br>adjudicatario) |
|                                                                                                    |                                                                                                    |                                                                             |                                                    |                                                      |                                                                                                    |                                                                                                    |        |                                                    | 10                                                                                                    |
|                                                                                                    |                                                                                                    | () GOB                                                                      | ERNO DE                                            | COLOMBI                                              | <u>a</u>                                                                                            | TODOS POR UN<br>NUEVO PAÍS                                                                                                    | N<br>5 |                                                    |                                                                                                    |

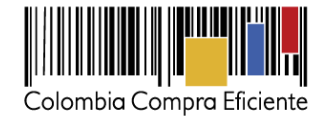

#### 4. Documentos del Proveedor

Esta sección incluye una lista precargada de documentos que puede solicitar la Entidad Estatal al Proveedor para poder suscribir del contrato. Al final de la lista encuentra la sección "Documentos administrativos", que le permite solicitar documentos que no están en la lista y configurar la fecha máxima que el Proveedor tiene para la entrega de los documentos solicitados

| 1.000                                                                                                    |                                                                                                    | Sector sense 🖉 🔛 Vice de Sanza 🖉                                                                                                    |   |                  |                        |
|----------------------------------------------------------------------------------------------------|----------------------------------------------------------------------------------------------------|----------------------------------------------------------------------------------------------------|---|------------------|------------------------|
| Presse Y Cashdor Y                                                                                                    | Dreathra V M                                                                                                    | nov hi v                                                                                                    |   |                  |                        |
| 3                                                                                                    | Breek                                                                                                    |                                                                                                    |   |                  |                        |
| Caracteria<br>Caracteria<br>Caracteria | Ende de des ano<br>Lange et en entre<br>contra                                                                                                    | Documentos administrativos                                                                                                    |   | Fase de Contrato | Fase de Habilitación 🗧 |
| Course in Annual<br>Annual Statement<br>Course in Statement<br>Course in Statement                                                                                                    | Roman can<br>Norma oca<br>Canali velo                                                                                                    | Actualización pago parafiscales                                                                                                    | × |                  |                        |
| e Hoditacione la Co. Il<br>e voi estruiene                                                                                                    |                                                                                                    | Diligenciar para solicitar otro documento                                                                                                    |   |                  |                        |
|                                                                                                    | A DECEMENT<br>DECEMENT<br>VALUE OF<br>VALUE OF<br>VALU | Configuraciones de documentos del proveedor                                                                                                    |   |                  |                        |
|                                                                                                    | Kan bi a<br>Kan bi a<br>Kan bi a<br>Kan bi a<br>Kan bi a<br>Kan bi a<br>Cettorio<br>Cettorio                                                                                                    | Plazo máximo para el proveedor entregar los documentos de adiudicación:                                                                                                    |   |                  |                        |
|                                                                                                    | Contraction<br>Decomments<br>internation<br>without an<br>internation<br>internation<br>internation                                                                                                    | Fecha de entrega de documentos del proveedor:                                                                                                    |   |                  |                        |
|                                                                                                    | Sances age                                                                                                    |                                                                                                    |   |                  |                        |
|                                                                                                    | Samere efferen i<br>Stear frances                                                                                                    |                                                                                                    |   |                  |                        |
|                                                                                                    | for the second second s                                                                                                    |                                                                                                    |   |                  |                        |
|                                                                                                    | <b>8</b> 9796-0                                                                                                    | Collection and States States                                                                                                    |   |                  |                        |
| 4 214 344 Tendes II av. Te                                                                                                    | Received Several A                                                                                                    | Constant Annual - Constant - Constant - Cons |   |                  |                        |

#### 5. Documentos del Contrato

Esta sección la Entidad Estatal debe cargar los documentos soporte del contrato y el clausulado, así como diligenciar la fecha límite que tiene el Proveedor para aprobar el contrato (fecha de firma del contrato).

| Colombia Compra Eficiente               |                                                       |                  |                      | Aumentar el contraste 🛃 🛅 UTC -5 13:59<br>Agencia Nacional. | •              |
|-----------------------------------------|-------------------------------------------------------|------------------|----------------------|-------------------------------------------------------------|----------------|
| Procesos 🔻 Contratos 🔻                  | Proveedores 🔻 Menú 👻 🛛 Ir a                           | <b>~</b>         |                      | Buscar                                                      | Q              |
| Escritorio -+ Menú -+ Administración de | e contratos → Contrato en edición                     |                  |                      | ld de pågina:: 23000027                                     | Ayuda 🕐        |
| 1 Información general                   | C Volver                                              |                  |                      | Confirmar contrato Guardar                                  | < >            |
| 2 Condiciones                           | Documentos del contrato                               |                  |                      |                                                             |                |
| 3 Bienes y servicios                    |                                                       |                  |                      |                                                             |                |
| 4 Documentos del Proveedor              | Descripción                                           |                  | Nombre del documento | [                                                           | etalle         |
| 5 Documentos del contrato               | Clausulado.pdf                                        |                  | Clausulado.pdf       | (                                                           | detalle)       |
| 6 Información presupuestal              |                                                       |                  |                      | Crear desde documento tipo Anexar documento                 | Borrar         |
| 7 Ejecución del Contrato                | Documentos del Proceso son firmados por el            | Sí O No          |                      |                                                             |                |
| 8 Modificaciones del Co 🔒               | Eirma del contrato                                    | 29/03/2017 15:00 |                      |                                                             |                |
| 🧿 Incumplimientos 🛛 🔒                   |                                                       |                  |                      |                                                             |                |
|                                         | C Volver                                              |                  |                      | Confirmar contrato Guardar                                  | < >            |
| © 2014 Vortal Términos de uso Politi    | ca de privacidad Normativa Ayuda Español (Colombia) 🔻 |                  |                      | 018000-52-0808 . Weekday:                                   | s 9 am to 7 pm |

**TODOS POR UN** 

**NUEVO PAÍS** 

🖲 GOBIERNO DE COLOMBIA

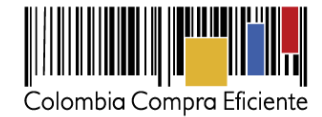

#### 6. Información Presupuestal

En esta sección encuentra la información de destinación y origen de los recursos, el CDP (certificado de disponibilidad presupuestal) o las vigencias futuras asociadas al Proceso. El campo "Agregar código de compromiso" sirve para agregar el registro presupuestal del contrato. Puede ingresarlo con posterioridad a la aprobación del contrato por parte de la Entidad Estatal y el Proveedor. Más adelante en esta guía le explicamos cómo hacerlo.

| Colomato Compre Materia                 |                |                      |                           |                     |                         | <u>Aumentar el co</u>    | 11111 🗗 🖹          | UTC -5 10:22:47<br>Agencia Nacional 🔻 |           |
|-----------------------------------------|----------------|----------------------|---------------------------|---------------------|-------------------------|--------------------------|--------------------|---------------------------------------|-----------|
| Procesos   Contratos                    | Provee         | dores 🔻 Menú         | ) 🔻 Ira                   | -                   |                         |                          |                    | Buscar 🔍                              |           |
| Esoritorio 🕂 Menú 🕂 Administración de   | e ocertados 🗝  | Contrato en ed       | ición                     |                     |                         |                          |                    | li de págica:: 2000027 - Ayudu 🕐      |           |
| 1 Información general                   | Se Volv        | er                   |                           |                     |                         |                          |                    | Confirmar contrato Guard              | ar < >    |
| 2 Condiciones                           | Informa        | ción presupuest      | al                        |                     |                         |                          |                    |                                       |           |
| Bienes y servicios                      |                |                      | Destinación del gasto     | Funcionamiento      |                         | •                        |                    |                                       |           |
| Documentos del Proveedor                |                |                      | Fuente de los recursos    | Recursos propios    |                         | Ŧ                        |                    |                                       |           |
| 5 Documentos del contrato               |                | Entidad Est          | atal registrada en el SIF | * SI O No           |                         |                          |                    |                                       |           |
| 6 Información presupuestal              |                |                      | Código de autorización    |                     |                         |                          |                    |                                       |           |
| Elecución del Contrato                  |                | Código unic          | ladisubunidad ejecutora   | 12-12-15-8          |                         |                          |                    |                                       |           |
| Marilleastanas dal Ca                   | CDP/V          | igencias Futuras (Re | cuerde que es necesario   | agregar al menos un | CDP o una AVF Extraordi | naria si es el caso)     |                    |                                       |           |
|                                         |                | Código               | Tipo Estado               |                     | Saldo                   | Saldo a comprometer      | Código unidadis    | ubunidad ejecutora                    |           |
|                                         | 0              | 4587                 | CDP No validade           |                     |                         | 25.800.000 COP           | 12-12-15-6         |                                       | Editar    |
|                                         |                |                      |                           |                     |                         |                          |                    | Agregar código                        | Borrar    |
|                                         |                |                      | Saldo de CDP              | 0 COP               |                         |                          |                    |                                       |           |
|                                         |                | Sa                   | ldo de vigencias futuras  | 0 COP               |                         |                          |                    |                                       |           |
|                                         |                | Sa                   | ido total a comprometer   | 0 COP               |                         |                          |                    |                                       |           |
|                                         |                |                      | Última consulta a SIF     |                     |                         |                          |                    |                                       |           |
|                                         |                |                      | Fecha de consulta SIF     | -                   |                         |                          |                    |                                       |           |
|                                         |                |                      |                           |                     |                         |                          |                    | Consulta SIIF                         | Validar   |
|                                         | -              |                      |                           |                     |                         |                          |                    |                                       |           |
|                                         | Compre         | omiso presupues      | stal de gastos            |                     |                         |                          |                    |                                       |           |
|                                         |                | Código comprom       | iso Tipo                  | Fecha compromiso    | Estado compromiso       | Valor compromiso AVF/CDP | Monto por consumir | Monto presupuestal a liberar          |           |
|                                         | ×.             | 123665               | Presupuestal              |                     | No validado             | 25.700.000 COP           | 25.700,000 COP     | - V                                   | er Editar |
|                                         |                |                      | (CDP)                     |                     |                         |                          |                    |                                       |           |
|                                         |                |                      |                           |                     |                         |                          |                    | Agregar código de Compromiso          | Bottar    |
|                                         |                | Sald                 | lo de compromisos CDP     | 25.700.000 COP      |                         |                          |                    |                                       |           |
|                                         |                | Sak                  | do de compromisos AVF     | 0 COP               |                         |                          |                    |                                       |           |
|                                         |                | 3                    | Última consulta a SIE     | 25.702.000 COP      |                         |                          |                    |                                       |           |
|                                         |                |                      | Fecha de consulta SIF     |                     |                         |                          |                    |                                       |           |
|                                         |                |                      |                           |                     |                         |                          |                    | Consulta Silli                        | Validar   |
|                                         | The Volve      | ł.                   |                           |                     |                         |                          |                    | Confirmar contrails Couerd            | ar × ×    |
| © 2014 Vortal. Términea de uso - Políte | ca de privacid | ed Normalina Ayoda   | Español (Colombia) 🔻      |                     |                         |                          | 0                  | 8000-52-0808 . Weekdays 9 am lo 7 pm  |           |

### 7. Ejecución del contrato

La sección "Ejecución del contrato" sirve para que los supervisores registren el avance del contrato. La sección es editable sólo con posterioridad a la aceptación y publicación del contrato. La Entidad Estatal puede registrar el avance de la ejecución del contrato por porcentaje o por recepción de artículos (los bienes y servicios contratados).

💿 GOBIERNO DE COLOMBIA 🧧 TODOS POR UN

Tel. (+57 1) 795 6600 • Carrera 7 No. 26 - 20 Piso 17 • Bogotá - Colombia

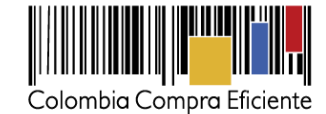

| Process • Control<br>Process • Control<br>Process • Control<br>Promotion of the second<br>Promotion of the second<br>Promotion of the second<br>Process • Control<br>Process • Control<br>Process • Cont | Reventores • Menii •      Proventores • Menii •      Proventare en edición     @recentar el Contrato     @recentare © Reception de estudar     Plan de Pagos | 12 <b>4</b>                                                                                                    | Anthe Content             |                       |                  |                                   |     |
|----------------------------------------------------------------------------------------------------|----------------------------------------------------------------------------------------------------|----------------------------------------------------------------------------------------------------|---------------------------|-----------------------|------------------|-----------------------------------|-----|
| Ejecución del Cor                                                                                                    | ntrato                                                                                                    |                                                                                                    |                           |                       |                  |                                   |     |
| Porcentaje                                                                                                    | cepción de artículos                                                                                                    |                                                                                                    |                           |                       | Crear Plan       | Cancelar Plan Recepción no Planea | ida |
|                                                                                                    | Referencia                                                                                                    | Fecha prevista de entrega                                                                                                    | % ejecución prevista      | Fecha real de entrega | % ejecución real | Estado                            |     |
| No existen resultad                                                                                                    | los que cumplan con los                                                                                                    | s criterios de búsqueda específicados                                                                                                    |                           |                       |                  |                                   |     |
|                                                                                                    |                                                                                                    |                                                                                                    |                           |                       |                  |                                   |     |
|                                                                                                    | Documentos de ejecución del co                                                                                                    | intra contra con |                           |                       |                  |                                   |     |
|                                                                                                    | Descripción                                                                                                    | Nombre del archivo                                                                                                    | Carpado por               |                       |                  |                                   |     |
|                                                                                                    | 🕑 Water                                                                                                    |                                                                                                    | Conferencentato Gauster < |                       |                  |                                   |     |

Primero, decida si va a registrar el avance del contrato por porcentaje de avance o por recepción de artículos (esto es por entrega de los bienes y servicios contratados).

| Colombia Compra Efic | ciente                 |                   |                |                   |           |                     |    | Aumentar e            | el contraste | ⊠ <sup>13</sup>  | UTC -5<br>Agencia Nac | 9:30:10<br>onal 👻 |     |
|----------------------|------------------------|-------------------|----------------|-------------------|-----------|---------------------|----|-----------------------|--------------|------------------|-----------------------|-------------------|-----|
| Procesos 🔻           | Contratos Prov         | eedores 🔻 Me      | enú 🔻 🛛 Ir a   | •                 |           |                     |    |                       |              |                  | Buscar                |                   | Q,  |
| Escritorio → Menú    | → Administración de co | ontratos → Ver co | ontrato        |                   |           |                     |    |                       |              |                  | Id de página:: 230    | 00036 Ayuda       | a ? |
| 1 Informació         | n general              | Volver            |                |                   |           |                     |    |                       |              | Evaluar prov     | veedor Modif          | car <             | >   |
| 2 Condicione         | es                     | Ejecución de      | el Contrato    |                   |           |                     |    |                       |              |                  |                       |                   |     |
| 3 Bienes y s         | ervicios               | Porcentaje        | Recepción de   | artículos         |           |                     |    | _                     |              | -                |                       |                   | _   |
|                      | os del Proveedor       |                   |                |                   |           |                     |    |                       | Crear Plan   | Cancelar Pla     | in Recepción          | no Planeada       | 1   |
| 5 Documente          | os del contrato        |                   | Referencia     | Fecha prevista de | e entrega | % ejecución previst | ta | Fecha real de entrega | %            | ejecución real   | Estado                |                   |     |
| 6 Informació         |                        |                   |                |                   |           |                     | х  |                       |              |                  |                       |                   |     |
| T Ejecución          | Crear Plan             |                   |                |                   |           |                     |    |                       |              |                  |                       |                   |     |
| 8 Modificacio        |                        |                   |                |                   |           |                     |    |                       |              |                  |                       |                   | _   |
| 9 Incumplimi         |                        | Tipo de plan      | por porcentaje | de ejecución      |           |                     |    | or neto de la factura | Valor tota   | al de la factura | Valor a paga          | r Estado          | 5   |
| -                    | Refe                   | rencia del plan   | Entrega N° 1   |                   |           |                     |    |                       |              |                  |                       |                   |     |
|                      | Fecha de ejec          | cución prevista   | 11/08/2017 15: | 30 📰              |           |                     |    |                       |              |                  |                       |                   | •   |
|                      | % ejec                 | cución prevista   |                |                   | 25,00     |                     |    |                       |              |                  |                       |                   |     |
|                      | Observacio             | nes de entrega    |                |                   |           |                     |    |                       |              |                  |                       |                   |     |
|                      |                        |                   |                |                   |           |                     |    |                       |              |                  |                       |                   |     |
|                      |                        |                   |                |                   |           | Cancelar Guarda     | ar |                       |              |                  |                       |                   |     |
|                      |                        |                   |                |                   |           |                     |    |                       |              |                  |                       |                   |     |

Tenga en cuenta que los planes de ejecución son acumulativos. Por ejemplo, si para un contrato tiene cuatro entregas, cada una del 25%, en el plan de ejecución del SECOP II el supervisor debe registrar una entrega por una primera entrega por el 25%, la segunda por el 50%, una siguiente por el 75% y la última por el 100%.

🖲 GOBIERNO DE COLOMBIA

Tel. (+57 1) 795 6600 • Carrera 7 No. 26 - 20 Piso 17 • Bogotá - Colombia

**TODOS POR UN** 

**NUEVO PAÍS** 

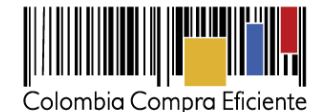

Haga clic en "Crear plan", indique el nombre de la entrega, la fecha y el porcentaje ejecución. Puede incluir observaciones si lo considera necesario. Luego haga clic en guardar. Repita el procedimiento para cada entrega.

En caso de que el plan de ejecución sea por "Recepción de artículos" ingrese a "Crear plan" y siga el mismo procedimiento, pero en vez de indicar un porcentaje de entrega, haga clic en "Agregar artículo" y escoja uno bien o servicio de los que aparecen en la sección 3 "Bienes y servicios" del contrato e indique la cantidad del artículo que va a recibir. Repita el procedimiento para cada entrega.

Una vez que crea el plan, queda en estado "Pendiente"

Sección "Plan de pagos": En esta sección el Proveedor debe cargar las facturas. Es importante aclarar que previamente debe radicarlas en físico en la Entidad Estatal, pues el SECOP II le pedirá que indique el número y fecha de radicación. A través de esta sección la Entidad Estatal debe aceptar o rechazar las facturas, y marcarlas como pagadas. Posteriormente en esta guía le explicaremos cómo hacerlo.

| Colombia Compositionelle               |                                                      |                                  | Autoritar e                  | el contraste 🛃 📄 UTC -5 20:49:<br>Agencia Nacional | 15                       |                           |                   |
|----------------------------------------|------------------------------------------------------|----------------------------------|------------------------------|----------------------------------------------------|--------------------------|---------------------------|-------------------|
| Procesos - Contratos -                 | Proveedores 🔻 Menú 👻 Ir a                            | •                                |                              | Buscar                                             | Q                        |                           |                   |
| Esottorio Menú Administración de       | contrato en edición                                  |                                  |                              | ld de página:: 23000027                            | Ayuda 🕐                  |                           |                   |
| 1 Información general                  | Nolver                                               |                                  |                              | Confirmar contrato Guar                            | dar <                    |                           |                   |
| Condiciones                            | Ejecución del Contrato                               |                                  |                              |                                                    |                          |                           |                   |
| Bienes y servicios                     | Porcentaje     Recepción de artículos                |                                  |                              |                                                    |                          |                           |                   |
| Documentos del Proveedor               |                                                      |                                  |                              |                                                    |                          |                           |                   |
| 5 Documentos del contrato              | Plan de Pagos                                        |                                  |                              |                                                    |                          |                           |                   |
| 6 Información presuparestal            | Id de pago Número de factura Fec                     | ha de emisión Fecha de recepción | Valor neto de la factura Val | lor total de la factura Valor a pagar Estad        | 0                        |                           |                   |
| 7 Encuición del Contrato               | No existen resultados que cumplen con los criterios  | de búsqueda especificados        |                              |                                                    |                          |                           |                   |
| × .                                    |                                                      |                                  |                              |                                                    |                          |                           |                   |
| Plan de Pagos                          | ;                                                    |                                  |                              |                                                    |                          |                           |                   |
| - ian ao r agos                        | ,                                                    |                                  |                              |                                                    |                          |                           |                   |
|                                        |                                                      |                                  |                              |                                                    |                          |                           |                   |
| ld de pago                             | % de amortización                                    | Número de factura                | Fecha de emisión             | Fecha de recepción                                 | Valor neto de la factura | Valor total de la factura | Valor de amortiza |
|                                        |                                                      |                                  |                              |                                                    |                          |                           |                   |
| Pago 001                               | 50                                                   | -                                | -                            | -                                                  | -                        | -                         |                   |
|                                        |                                                      |                                  |                              |                                                    |                          |                           |                   |
|                                        |                                                      |                                  |                              |                                                    |                          |                           |                   |
|                                        |                                                      |                                  |                              |                                                    |                          |                           |                   |
| Pago 002                               | 50                                                   | -                                |                              | -                                                  | -                        | -                         |                   |
|                                        |                                                      |                                  |                              |                                                    |                          |                           |                   |
|                                        |                                                      |                                  |                              |                                                    |                          |                           |                   |
| 4                                      |                                                      |                                  |                              |                                                    |                          |                           |                   |
| 4                                      |                                                      |                                  |                              |                                                    |                          |                           | •                 |
|                                        |                                                      |                                  |                              |                                                    |                          |                           |                   |
|                                        | Wolver                                               |                                  |                              | Confirmar contrato Guar                            | dar K                    |                           |                   |
| © 2014 Vortal Terminos de uno Política | a de privacidad Normaliva Ayode Español (Colombia) 🔻 |                                  |                              | 018000 52 0808 . Weekdays                          | 9 am to 7 pm             |                           |                   |

SECOP II, trae precargado el plan de amortización del anticipo definido desde el pliego de condiciones.

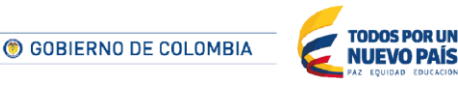

Tel. (+57 1) 795 6600 • Carrera 7 No. 26 - 20 Piso 17 • Bogotá - Colombia

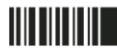

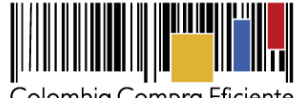

Colombia Compra Eficiente

| UTC -6 20:49:15<br>Agencia Nacional 👻 | EI SECOP II actualiza            |  |
|---------------------------------------|----------------------------------|--|
| Buscar Q                              | automaticamente el balance de    |  |
| ontrmar contrato Buardar              | pagos y entregas una vez queda   |  |
| nar contrato                          | publicado el contrato y con la   |  |
|                                       | aprobación de nas facturas en la |  |
| Velor a pegar Estado                  | sección de plan de pagos.        |  |
|                                       |                                  |  |
|                                       |                                  |  |

| -<br>-<br>-<br>- |
|------------------|

Aumentar el contraste 🛛 🛃 📷

Confirr

Valor neto de la factura Valor total de la factu

Cuando diligencie todas las secciones del contrato haga clic en "Confirmar Contrato". El SECOP II le muestra el botón "Enviar al Proveedor" para su respectiva aprobación.

Recuerde: si el usuario administrador configuró flujos de aprobación para la aprobación del contrato, el SECOP II enviará el contrato para revisión del aprobador designado en la Entidad Estatal antes del envío al Proveedor. Recomendamos que configure flujos de aprobación en este fase.

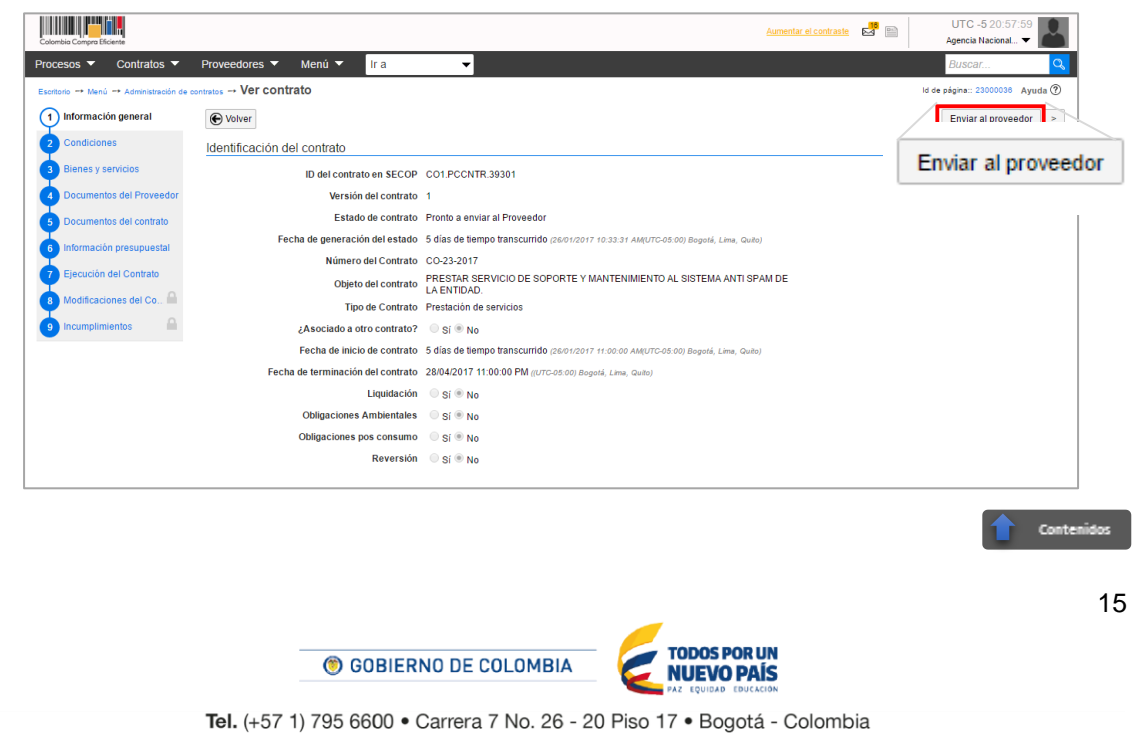

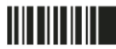

sos 🔻 Coni

Proveedores V Menú V Ir a contrato en edición Voiver Ejecución del Contrato

Porcentaje
 Recepción de artículos

Plan de Pagos

No existen resultados que cumpien con los orterios de búso Balance de pagos y Balance de entregas

Id de pago Número de factora Fecha de emisión Fecha de recepción

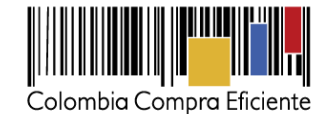

#### П. Aprobación y publicación del Contrato

Después de que el Proveedor apruebe el contrato la Entidad Estatal debe aprobar y publicar el Contrato. Es importante que previamente el usuario administrador haya configurado flujos de aprobación en esta fase, con el fin de que el contrato sea enviado al ordenador del gasto para una revisión final. Haga clic en "Enviar para aprobación". Posteriormente el ordenador del gasto debe hacer clic "Aprobar contrato". El SECOP II cambia el estado del contrato a "Firmado" y desbloquea las secciones de "Modificaciones al contrato" e "Incumplimientos".

| Escriprio Menu Administración de contratos                                                                                                    | oveedores 👻 Menú 👻 Ir a                                                                                                    | •                                                                                                    |                                                                                                    |                       |                                                                                                    | Buscar Q                        |
|----------------------------------------------------------------------------------------------------|----------------------------------------------------------------------------------------------------|----------------------------------------------------------------------------------------------------|----------------------------------------------------------------------------------------------------|-----------------------|----------------------------------------------------------------------------------------------------|---------------------------------|
| 1 Información general                                                                                                    | Ver contrato     Volver                                                                                                    |                                                                                                    |                                                                                                    |                       | 13                                                                                                    | de pagna :: 23000038 Ayuda ()   |
| 2 Condiciones                                                                                                    | Identificación del contrato                                                                                                    |                                                                                                    |                                                                                                    |                       |                                                                                                    | un a banifan                    |
| 3 Bienes y servicios                                                                                                    | ID del contrato en                                                                                                    | SECOP CO1.PCCNTR.34001                                                                                                    |                                                                                                    |                       | ⊏nviar para a                                                                                                    | probacion                       |
| Documentos del Proveedor                                                                                                    | Versión del c<br>Estado de c                                                                                                    | contrato 1                                                                                                    |                                                                                                    |                       |                                                                                                    |                                 |
| 5 Documentos del contrato                                                                                                    | Fecha de generación del                                                                                                    | l estado 25/11/2016 02:11:33 PM ((U7                                                                                                    | °C-05:00) Bogotá, Lima, Quito)                                                                                                    |                       |                                                                                                    |                                 |
| 6 Información presupuestal                                                                                                    | Número del C                                                                                                    | Contrato contrato 012 de 2016                                                                                                    |                                                                                                    |                       | -                                                                                                    | C 5 10:22:29                    |
| Colombia Compra Eficiente                                                                                                    |                                                                                                    |                                                                                                    |                                                                                                    | <u>Aumentar el co</u> | antraste 🖾 🛅 Agen                                                                                                    | cia Nacional 👻                  |
| Procesos 🔻 Contratos Pro                                                                                                    | oveedores 🔻 Menú 👻 Ir a                                                                                                    | •                                                                                                    |                                                                                                    |                       | Bus                                                                                                    | icar 🔍                          |
| Escritorio → Menú → Administración de                                                                                                    | e contratos → Ver contrato                                                                                                    |                                                                                                    |                                                                                                    |                       | ld de página::                                                                                                    | 23000036 Ayuda ⑦                |
| AREA DE APROBACIÓN                                                                                                    |                                                                                                    |                                                                                                    |                                                                                                    |                       |                                                                                                    |                                 |
|                                                                                                    |                                                                                                    | Proceso pendien                                                                                                    | te de aprobación/apertu                                                                                                    | ira                   |                                                                                                    |                                 |
| Flujos de aprobación 1                                                                                                    |                                                                                                    |                                                                                                    |                                                                                                    |                       |                                                                                                    |                                 |
| WOSTRAR DETALLES                                                                                                    |                                                                                                    |                                                                                                    |                                                                                                    |                       |                                                                                                    |                                 |
| Eluio de aprobación                                                                                                    | Tareas del flujo                                                                                                    |                                                                                                    |                                                                                                    |                       |                                                                                                    |                                 |
| Documentos (0)                                                                                                    | Detalle del flujo de aprobación. Debe                                                                                                    | e asegurar que todas las tareas esti                                                                                                    | én asignadas a un usuario.                                                                                                    |                       |                                                                                                    |                                 |
| Comentarios (0)                                                                                                    |                                                                                                    |                                                                                                    |                                                                                                    |                       |                                                                                                    |                                 |
|                                                                                                    | . E                                                                                                    |                                                                                                    |                                                                                                    |                       |                                                                                                    |                                 |
|                                                                                                    | 3                                                                                                    |                                                                                                    | Aprobar el contrato de la co                                                                                                    | nsulta                |                                                                                                    |                                 |
|                                                                                                    | Nivel 1 - Sin Orden - 1 aprob                                                                                                    | pación(es) requerida(s)                                                                                                    |                                                                                                    |                       |                                                                                                    |                                 |
|                                                                                                    | Asunto                                                                                                    | Estado                                                                                                    | Asignado a                                                                                                    | Realizado por         | Fecha del estado                                                                                                    |                                 |
|                                                                                                    | .1 Aprobación de contratos                                                                                                    | En espera de aprobación                                                                                                    | María Alejandra Luque Ala                                                                                                    | cón -                 |                                                                                                    | Redistribuir                    |
|                                                                                                    |                                                                                                    |                                                                                                    |                                                                                                    |                       |                                                                                                    |                                 |
|                                                                                                    |                                                                                                    |                                                                                                    |                                                                                                    |                       | Aprob                                                                                                    | ar 🔤                            |
|                                                                                                    |                                                                                                    |                                                                                                    |                                                                                                    |                       | , aprob                                                                                                    | azar                            |
|                                                                                                    |                                                                                                    |                                                                                                    |                                                                                                    |                       |                                                                                                    |                                 |
|                                                                                                    |                                                                                                    |                                                                                                    |                                                                                                    | Aumentar el           | Loontraste                                                                                                    | TC -5 9:47:20                   |
| Colombia Compro Eficiente Procesos  Contratos                                                                                                    | Proveedores 🔻 Menú 🔻 Ir a                                                                                                    | a 🗸                                                                                                    |                                                                                                    | Aumentar el           | Loontraste 🖉 🖹 U<br>Agenc<br>Bus                                                                                                    | TC -5 9:47:20                   |
| Colombia Congra Eficiente Procesos  Contratos  Contratos  Esoritorio  Administración de cor                                                                                                    | Proveedores ▼ Menú ▼ Ir a                                                                                                    | a 👻                                                                                                    |                                                                                                    | Aumentar el           | Loontraste P P Agenc                                                                                                    | TC - 5 9:47:20                  |
| Contract Congre TiCrente Processos ▼ Contractos ▼ Escritorio → Menú → Administración de cor    Información general                                                                                                    | Proveedores ▼ Menú ▼ Ir a<br>wrotes → Ver contrato                                                                                                    | a 🔻                                                                                                    |                                                                                                    | Aumentar el           | contraste E E U<br>Agenc<br>Bus                                                                                                    | to-59/4/20<br>ia Radional▼      |
| Control Compositions Processos  Contratos Esotation Administración de col Información general Condiciones                                                                                                    | Proveedores ▼ Menú ▼ Ir a<br>meteres → Ver contrato<br>© Volver<br>Identificación del contrato                                                                                                    | a 🔻                                                                                                    |                                                                                                    | Aumentar et           | Reche Aprol                                                                                                    | tic-59.4720<br>la Hacional. ↓ ▲ |
| Conditional Contractors  Conditional  Conditions  Conditions  Con | Proveedores ▼ Menú ▼ fr a<br>metes → Ver contrato<br>© Volver<br>Identificación del contrato<br>ID del contrato en                                                                                                    | a                                                                                                    |                                                                                                    | Aumentar et           | contraste 🛱 🖻 V<br>Agenc<br>Bus<br>Reche Aprol                                                                                                    | to-594/20                       |
| Currentes Currents Process Curtation Currents Currents C | Proveedores ▼ Menú ▼ fra<br>mentes → Ver contrato<br>ⓒ Veiver<br>Identificación del contrato en<br>Ub dei contrato en<br>Versión del<br>Versión del                                                                                                    | a  a  b SECOP C01 PCCNTR-44013 contrato 1                                                                                                    |                                                                                                    | Aumentar et           | Contrate 6 D Agence<br>Bus<br>Reche Aprol                                                                                                    | to-594/20                       |
| Contractor Contractors  Contractors  Contra | Proveedores ▼ Menú ▼ fra<br>motors → Ver contrato<br>ⓒ Voiver<br>Identificación del contrato en<br>UD dei contrato en<br>Versión del<br>Estado de                                                                                                    | a   R SECOP CO1 PCONTR 44013 contrato 1 contrato Pendiente de aprobación                                                                                                    | n                                                                                                    | Aumentar el           | Contrate E D Agence<br>Bus<br>Reche Aprol                                                                                                    | tic-594/20                      |
| Contractor general  Contractor  Contractor  Contracto | Proveedores ▼ Menú ▼ [r a<br>montes → Ver contrato<br>© Voiver<br>Identificación del contrato en<br>UD del contrato en<br>Versión del<br>Estado de<br>Fecha de generación del<br>Vitano del Contrato en                                                                                                    | a  Contracto Pondiente de aprobación el estado 21/02/2017 06/20/2014                                                                                                    | n<br>1 (UTC-05 00) Biogendi, Lima, Quebu)                                                                                                    | Aumentar et           | Contraste 👼 📄 U<br>Agence<br>Buss<br>Reche Aprol                                                                                                    | to-594/20                       |
| Controls of the set of the set of the s     | Proveedores V Menú V ra<br>montes Ver contrato<br>Voiver<br>Identificación del contrato<br>ID dei contrato el<br>Estado de<br>Fecha de generación del<br>Número del<br>Obite del                                                                                                    | a COLT PCONTR.44013<br>contrato 1<br>contrato Pendiente de aprobació<br>el estado 21/02/2017 06.20.02 PM<br>Contrato CO1 PCCNTR.44013<br>contrato                                                                                                    | n<br>(UTC-05.00) Bagedd, Lime, Queby                                                                                                    | Aumentar et           | Contrata 📽 🖻 du<br>Agener<br>Reche Aprol                                                                                                    | tacsost▼<br>car Q               |
| Contractor     Contractor     C     | Provectores V Menú V Tra<br>mentes Ver contrato<br>Voiver<br>Identificación del contrato<br>ID del contrato er<br>Versión del<br>Estado de<br>Fecha de generación del<br>Nimero del<br>Objeto del<br>Tipo del                                                                                                    | a COLPCONTR-44013<br>contrato 1<br>contrato Pendiente de aprobació<br>el estado 21/02/2017 06.20 02 PM<br>Contrato COLPCONTR-44013<br>contrato<br>Contrato Compraventa                                                                                                    | n<br>¶ (1/75-05 00) Boyod, Lima, Quihi)                                                                                                    | Aumentar et           | Contrator 📽 🖻 VU<br>Ageneration<br>Reche Aprol                                                                                                    | tacsont. ▼                      |
| Contactor e Merci     Contracto     Contractor     Contractor     Contrector     Contractor     Contractor     Contractor     Contractor     | Proveedores ♥ Menú ♥ (r a<br>mease Ver contrato<br>♥ voiver<br>Identificación del contrato er<br>Versión del<br>Estado de<br>Fecha de generación del<br>Número der<br>Objeto del<br>Tipo der<br>¿Asociado a otro c                                                                                                    | a COLIPCENTR 44013<br>contrato 1<br>el estado 2102/2017 06/20/2 P/V<br>Contrato Centrato Contrato Contrato<br>Contrato Contrato Contraventa<br>contrato<br>contrato Contraventa                                                                                                    | n<br>4 (1/17-05-00 Royald, Lime, Quiha)                                                                                                    | Aurentar el           | Contraste 📽 🗈 V<br>Agener<br>Rechte Aprol                                                                                                    | tacsont▼                        |
| Contractor Contractor  Contractor  Contra | Proveedores V Menú V Tra<br>manas Ver contrato<br>Versión el<br>Estado de<br>Fecha de generación del<br>Coljeto del<br>Tipo del<br>¿Asociado a otro o<br>Fecha de inicio de                                                                                                    | a Contrato 1<br>contrato 1<br>contrato Pendiente de aprobación<br>estador 2102/2017 06:2002 PM<br>Contrato Compreventa<br>contrato Compreventa<br>contrato Compreventa<br>contrato 3103/2017 06:000 PM                                                                                                    | n<br>#(UTC-05.00) Biogend, Lima, Quality<br>#(UTC-05.00) Biogend, Lima, Quality                                                                                                    | Aumentar ef           |                                                                                                    | tacsont. ▼                      |
| Control Control New                                                                                                    | Proveedores ♥ Menú ♥ (r d<br>montes → Ver contrato<br>ⓒ Univer<br>Identificación del contrato en<br>UD del contrato en<br>Versión del<br>Estado del<br>Fecha de generación del<br>Objeto del<br>Tipo del<br>¿Asociado a otro<br>Fecha de teminación del                                                                                                    | a Contrato Con PCCNTR 44013<br>contrato 1<br>contrato Pendiente de aprobació<br>estado 2102/2017 05.202.Pl<br>Contrato CO1 PCCNTR.44013<br>contrato<br>Contrato Compraventa<br>contrato 30.91 % No<br>contrato 3105/2017 12.02.00 AM                                                                                                    | n<br>(1/17-05.00) Bogeld, Lime, Queby<br>4 (1/17-05.00) Bogeld, Lime, Queby<br>4 (1/17-05.00) Bogeld, Lime, Queby                                                                                                    | Aumentar ef           | Recht Aprol                                                                                                    | tacional. ▼                     |
| Contract Contract Series      Contract Series      | Proveedores ▼ Menú ▼ (r d<br>motes → Ver contrato<br>© Vetrer<br>Identificación del contrato en<br>Versión del<br>Estado de<br>Fecha de generación del<br>Objeto del<br>Tipo del<br>¿Asociado a otro<br>Fecha de terminación del<br>Fecha de terminación del<br>Lig                                                                                                    | a  A  A  A  A  A  A  A  A  A  A  A  A  A                                                                                                    | n<br>1 (UTC 65 00) Bogodi, Lima, Quilte)<br>4 (UTC 65 00) Bogodi, Lima, Quilte)<br>4 (UTC 65 00) Bogodi, Lima, Quilte)                                                                                                    | Aumentar el           | Coolizate 🚰 🖻 U<br>Agenc<br>Rechts Aprol                                                                                                    | tacional. ▼                     |
| Contains of provide the control of the control of the control     | Proveedores Ver contrato                                                                                                    | a COLOR COL PCCNTR 44013<br>contrato 1<br>contrato Pendiente de aprobació<br>el estado 21/02/2017 06/20 02 PM<br>Contrato COL PCCNTR 44013<br>contrato Compraventa<br>contrato 31/03/2017 08/00.00 PM<br>contrato 31/03/2017 12/00.00 10/04<br>utidación gl % No<br>bientates gl % No                                                                                                    | n<br>4 (1175-08-00) Bogodi, Lima, Quebo)<br>4 (1175-08-00) Bogodi, Lima, Quebo)<br>4 (1177-08-00) Bogodi, Lima, Quebo)                                                                                                    | Aumentar el           | Contrator 📽 🖻 Agreen<br>Bus<br>Reche Aprol                                                                                                    | tacsost▼                        |
| Control of the second of the second of      | Proveedores Y Menú Y Tra<br>mentes Ver contrato<br>Voiver<br>Identificación del contrato<br>U dei contrato en<br>Versión del<br>Estado de<br>Fecha de generación del<br>Obligaciones Ant<br>Obligaciones Ant<br>Obligaciones Ant<br>Obligaciones por<br>Reda del micio del<br>Liquina del micio del<br>Liquina del micio del micio del mici                                                                                                    | a  n SECOP C01 PCCNTR 44013 contrato 1 contrato Pendiente de aprobació el estado 21/02/2017 06/20 02 PM Contrato C01 PCCNTR 44013 contrato Contrato C01 PCCNTR 44013 contrato G01 PCCNTR 44013 contrato 31/03/2017 06/0.00 PM utidactón g1 # No bientaties g1 # No bientaties g1 # No consumo g1 s1 # No bientaties g1 # No bientaties g1 # No b | n<br>1 (1/17-05.00) Royald, Lima, Quality)<br>2 (1/17-05.00) Royald, Lima, Quality)<br>4 (1/17-05.00) Royald, Lima, Quality)                                                                                                    | Aumentar el           | Contrator 📽 🖻 Auron<br>Bus<br>Reche Aprol                                                                                                    | tacsost▼                        |
| Version Cardinal Sector     Version Cardinal Sector     Version Cardina Sector     Version Cardina Sector     Version Cardinal Sector         | Proveedores ♥ Menú ♥ Proveedores ♥ Menú ♥ ♥ Pro contrato<br>entre → Ver contrato<br>♥ Voree<br>I dentificación del contrato en<br>Versión del<br>Estado de<br>Fecha de generación del<br>Objeto del<br>Toro del<br>Catociado a otro co<br>Fecha de línicio del<br>Iga<br>Objegaciones para<br>Objegaciones para<br>Objegaciones para                                                                                                    | a COLOR COL PCCNTR 44013<br>contrato 1<br>contrato Pendiente de aprobació<br>el estado 21/02/2017 06/20 02 PM<br>Contrato COL PCCNTR 44013<br>contrato Compraventa<br>contrato 31/03/2017 42/00 A0<br>contrato 31/03/2017 42/00 A0<br>utidación SI ® No<br>beintaties SI ® No<br>consumo SI ® No                                                                                                    | n<br>¶ (1/17-05.00) Bogodi, Lima, Qualta)<br>¶ (1/17-05.00) Bogodi, Lima, Qualta)<br>¶ (1/17-05.00) Bogodi, Lima, Qualta)                                                                                                    | Aumentar el           | contrato 🚰 🖻 Auron<br>Bus<br>Reche Aprol                                                                                                    | tacsost▼<br>car<br>bar contrato |
| Venetación de la contrata      Venetación de la contrata      | Proveedores ♥ Menú ♥ (ra<br>mates → Ver contrato<br>♥ vowe<br>Identificación del contrato<br>U dei contrato en<br>Versión del<br>Estado de<br>Fecha de generación de<br>Recha de generación de<br>Recha de de incio del<br>Galden de incio del<br>Liq<br>Obligaciones pars<br>Obligaciones pars<br>Recha de La Entidad Estat                                                                                                    | a COLLECATE 44013<br>contrato 1<br>contrato Pendiente de aprobació<br>el estado 21/02/2017 06.20 02 PM<br>Contrato COLPCCATE 44013<br>contrato CONTRA 4013<br>contrato Compraventa<br>contrato 31/03/2017 08.00 00 PM<br>utidación SI % No<br>bientatias SI % No<br>bientatias SI % No<br>consumo SI % No<br>tal contratante                                                                                                    | n<br>4 (1175-05:00 Buged, Lima, Quelta)<br>4 (1175-05:00 Buged, Lima, Quelta)<br>(1175-05:00 Buged, Lima, Quelta)<br>(1175-05:00 Buged, Lima, Quelta)                                                                                                    | Aumentar el           | Contrator 📽 🖻 🦉 Merecense<br>Bus<br>Reche Aprol                                                                                                    | that on lines                   |
| Venetación de la contrata      Venetación de la contrata      | Proveedores ♥ Menú ♥ (ra<br>martes → Ver contrato<br>♥ voive<br>Identificación del contrato<br>U dei contrato en<br>Versión del<br>Estado de<br>Fecha de generación de<br>Recha de lenició del<br>Liga<br>Obligaciones Ant<br>Obligaciones Ant<br>Obligaciones Ant<br>Obligaciones Ant<br>Obligaciones Ant<br>Obligaciones Ant<br>Obligaciones Ant                                                                                                    | a    A COLL COLLECATE 44013 Contrato 1 Contrato Pendiente de aprobació el estado 21/02/2017 06/20 02 PM Contrato COLTRC 44013 Contrato COLTRC 44013 Contrato CONTRA 4013 Contrato 31/03/2017 08/00.00 PM contrato 31/03/2017 12/00.00 SI ® No Contrato SI ® No Contrato SI ® No Contrato SI ® No Contrato SI ® No Contrato SI ® No Contrato SI ® No Contrato SI ® No Contrato SI ® No Contrato SI ® No Contrato SI ® No Contrato SI ® No Contrato SI ® No Contrato SI ® No Contrato Contrato SI ® No Contrato Contrato Contrato Contrato SI ® No Contrato SI ® No Contrato Contrato SI ® No Contrato Contrat | n<br>§ (1/75-05.00) Bogold, Lima, Quelto)<br>§ (1/75-05.00) Bogold, Lima, Quelto)<br>§ (1/75-05.00) Bogold, Lima, Quelto)<br>(1/75-05.00) Bogold, Lima, Quelto)                                                                                                    | Aumentar ef           | Contrator 📽 🖻 🥠 U<br>Agros<br>Reche<br>Aprol                                                                                                    | that on lines                   |
| Leveles Cardinal Sector Sector S     | Proveedores ♥ Menú ♥ (ra<br>martes → Ver contrato<br>♥ voiver<br>I dentificación del contrato<br>U dei contrato en<br>Versión del<br>Estado de<br>Fecha de generación de<br>Cabeto del<br>Toro del<br>Cabeto del<br>Estado de<br>Recha de teminación del<br>Liqu<br>Obligaciones Ant<br>Obligaciones Ant<br>Obligaciones Ant<br>Obligaciones Ant                                                                                                    | a   In SECOP CO1 PCCNTR 44013 contrato 1 contrato Pendiente de aprobació el estado 21/02/2017 06/20 02 PM Contrato CO1 PCCNTR 44013 contrato Contrato CO1 PCCNTR 44013 contrato Contrato 31/03/2017 08/00.00 PM utidación SI ® No contrato 31/03/2017 12/00.00 bientates SI ® No contrato SI ® No contrato SI ® No tal contratante                                                                                                    | n<br>¶ (1/75-65 00) Bogodd, Lima, Quaho)<br>¶ (1/75-05 00) Bogodd, Lima, Quaho)<br>¶ (1/75-05 00) Bogodd, Lima, Quaho)<br>¶ (1/75-05 00) Bogodd, Lima, Quaho)<br>¶ (1/75-05 00) Bogodd, Lima, Quaho)                                                                                      | Aumentar ef           | Contrator 📽 🖻 🦄 Approl<br>Bus<br>Reche Aprol                                                                                                    | the ten fines                   |
| Eventse Carbon Streets      Processor     Outcalos     Contracto     Contracto        | Proveedores ♥ Menú ♥ (r a<br>marter Ver contrato<br>♥ voiver<br>I dentificación del contrato<br>U dei contrato en<br>Versión del<br>Estado de<br>Fecha de generación de<br>Fecha de generación de<br>Cabeto del<br>Toro del<br>(Asociado a otro co<br>Fecha de de inicio de<br>Fecha de de inicio de<br>Fecha de de inicio de<br>Fecha de de inicio de<br>Fecha de de inicio de<br>Fecha de de inicio de<br>Reductor de la Contrator del<br>Coligaciones por co<br>Reductor de la Entidad Estad                                                                                                    | a   In SECOP CO1 PCCNTR.44013 Contrato 1 Contrato Pendiente de aprobació el estado 21/02/2017 06.20 02 PM Contrato Compraventa Contrato Compraventa Contrato II/CONTR.44013 Contrato Compraventa Contrato 31/03/2017 06.00.0 PM Undactón SI % No Detentates SI % No Consumo SI % No tal contratante                                                                                                    | n<br>¶ (1/17-05 00) Bogodi, Lima, Quilto)<br>¶ (1/17-05 00) Bogodi, Lima, Quilto)<br>¶ (1/17-05 00) Bogodi, Lima, Quilto)<br>¶ (1/17-05 00) Bogodi, Lima, Quilto)                                                                                                    | Aurentar el           | Contrator C P P P P P P P P P P P P P P P P P P                                                                                                    | chat en lines                   |
| Eventse Carbon Streets      Processor     Contractor     Contractor     Cont     | Proveedores ♥ Menú ♥ (r a<br>martes → Ver contrato<br>♥ voiver<br>Identificación del contrato<br>U dei contrato en<br>Versión del<br>Estado de<br>Fecha de generación de<br>Cobjeto del<br>Toro del<br>Casociado a otro co<br>Fecha de de inicio de<br>Fecha de de inicio de<br>Fecha de de inicio de<br>Fecha de de inicio de<br>Fecha de de inicio de<br>Fecha de de inicio de<br>Reductores Ant<br>Obligaciones pos co<br>Reductores Ant<br>Obligaciones del Colligaciones (r allower)<br>Reductores Ant<br>Obligaciones (r allower)<br>Reductores Ant<br>Obligaciones (r allower)<br>Reductores Ant<br>Ant<br>Ant<br>Ant<br>Ant<br>Ant<br>Ant<br>Ant                                                                                                    | a   In SECOP CO1 PCCNTR.44013 Contrato 1 Contrato Pendienta de aprobació el estado 21/02/2017 06.20 02 PM Contrato CO1 PCCNTR.44013 Contrato CONTRATO CONTRATO Contrato CONTRATO CONTRATO Contrato 31/03/2017 04.2000 AM uidación §1 % No bientalias §1 % No bientalias §1 % No bientalias §1 % No tal contratante                                                                                                    | n<br>¶ (1/TC 05 00 Boyed, Lima, Quilte)<br>¶ (1/TC 05 00 Boyed, Lima, Quilte)<br>¶ (1/TC 05 00 Boyed, Lima, Quilte)<br>¶ (1/TC 05 00 Boyed, Lima, Quilte)                                                                                                    | Aurentar el           | contrator 💕 🖻 🥠 U<br>Aprol<br>Reche Aprol                                                                                                    | Chat en lines                   |
| Venetacian preservementa de la constante de la constante      | Proveedores V Menú V ra<br>montes Ver contrato<br>Voirer<br>Identificación del contrato<br>U dei contrato en<br>Versión del<br>Estado de<br>Fecha de generación de<br>Recha de generación de<br>Fecha de de inicio de<br>Fecha de terminación de<br>Liquiciones Annt<br>Obligaciones Annt<br>Obligaciones Annt<br>Annt<br>Annt | a   In SECOP CO1 PCCNTR 44013 Contrato 1 Contrato Pendiente de aprobació el estado 21/02/2017 06/20 02 PM Contrato CO1 PCCNTR 44013 Contrato COntrato CONTRA 4013 Contrato Contrato 31/03/2017 08/00.00 PM contrato 31/03/2017 08/00.00 PM contrato 31/03/2017 12/00.00 SI ® No Deintatas SI ® No Consumo SI ® No Contrato SI ® No Contrato SI ® No Contrato SI ® No Contrato SI ® No Contrato SI ® No Contrato SI ® No Contrato SI ® No Contrato SI ® No Contrato SI ® No Contrato Contrato SI ® No Contrato SI ® NO CONTRATO SI ® NO CONTRATO SI ® NO CONTRATO SI ®  | n<br>¶ (1/17-05 00) Bogodi, Lima, Quiho)<br>¶ (1/17-05 00) Bogodi, Lima, Quiho)<br>¶ (1/17-05 00) Bogodi, Lima, Quiho)<br>¶ (1/17-05 00) Bogodi, Lima, Quiho)<br>¶ (1/17-05 00) Bogodi, Lima, Quiho)                                                                                      | America               | Contrator 🔮 🖻 Auron<br>Reche<br>Reche                                                                                                    | the second.                     |
| Venetación presentación     Venetación y el la la la la la la la la la la la la la                                                                                                    | Proveedores Ver contrato<br>Ver contrato<br>Ver contrato<br>Ver contrato<br>Versión del<br>Estado de<br>Versión del<br>Estado de<br>Cobioto del<br>Cobioto del<br>Cobioto del<br>Cadociado a otro co<br>Fecha de seminación del<br>Liquicones posto<br>Rela de inicio del<br>Información de la Entidad Estad                                                                                                    | a a contrato contrato | n<br>§ (1/17-05-00 Bogod, Lima, Quelta)<br>§ (1/17-05-00 Bogod, Lima, Quelta)<br>§ (1/17-05-00 Bogod, Lima, Quelta)<br>§ (1/17-05-00 Bogod, Lima, Quelta)<br>§ (1/17-05-00 Bogod, Lima, Quelta)<br>§ (1/17-05-00 Bogod, Lima, Quelta)                                                     |                       | Contracts C C C C C C C C C C C C C C C C C C C                                                                                                    | To-Se 34/20 Contractor          |
| Venetación de la contrata la contrata     | Proveedores Ver contrato<br>Ver contrato<br>Ver contrato<br>Ver contrato<br>U dentificación del contrato<br>U dei contrato en<br>Versión del<br>Estado de<br>Fecha de generación de<br>Catado de<br>Fecha de generación de<br>Catado de inicio de<br>Liq<br>Obligaciones Ant<br>Obligaciones Ant<br>Ant<br>Ant<br>Ant<br>Ant<br>Ant<br>Ant<br>Ant                                                                                                    | a a b CONTRACE CONTRACE CONTRA | n<br>§ (1/75-05.00) Bogold, Lima, Quelto)<br>§ (1/75-05.00) Bogold, Lima, Quelto)<br>§ (1/75-05.00) Bogold, Lima, Quelto)<br>§ (1/75-05.00) Bogold, Lima, Quelto)<br>§ (1/75-05.00) Bogold, Lima, Quelto)<br>§ (1/75-05.00) Bogold, Lima, Quelto)<br>§ (1/75-05.00) Bogold, Lima, Quelto) |                       | CONTRACTOR OF CONTRACTOR OF CO | To-Se 34/20 Contractor          |

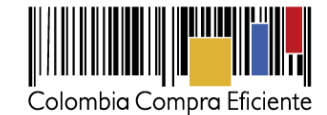

### III. Aprobación de garantías

#### 1. Aprobar garantías

Después de aprobar y publicar el contrato, el Proveedor debe enviar el link del expediente del Proceso de Contratación a la aseguradora, gestionar las garantías y enviarlas a través del SECOP II. El usuario de la Entidad Estatal puede aprobar o rechazar las garantías y publicarlas. Ingrese de nuevo "Contratos" y al detalle del contrato correspondiente. Vaya a la sección de "Configuración" y luego a la de garantías.

|                                   |                                                                                    | Aumentar el contreste                                                                                                | UTC -5 14:16:50               | 2      |                                              |           |         |     |
|-----------------------------------|------------------------------------------------------------------------------------|----------------------------------------------------------------------------------------------------|-------------------------------|--------|----------------------------------------------|-----------|---------|-----|
| Procesos 🔻 Contratos 🔻            | Proveedores 👻 Menû 👻 Ir a 🔍                                                        |                                                                                                    | Buscar                        | 9      | Garantías del Pro                            | veedor    |         |     |
| Esotario Elenú Acreinistración de | erroris Ver contrato                                                               |                                                                                                    | le de pégiter: 23030338 Ays   | 61 D   |                                              | veeuoi    |         |     |
| Información general               | Volver                                                                             |                                                                                                    | Evaluar provaedor Modificar < |        |                                              |           |         |     |
| 2 Condiciones                     | Condiciones ejecución y entrega                                                    |                                                                                                    |                               | _      |                                              |           |         |     |
| Bienes y servicios                | Condiciones de entrega: Como acordado previamente                                  |                                                                                                    |                               |        | 1 Id de la garantía                          |           |         |     |
| Documentos del Proveedor          | Fecha inicio de ejecución (estimada) 15/02/2017 08:00:00 AM (0/70-03:00) Regel     | , Lina, Guda)                                                                                                    |                               |        |                                              |           |         |     |
| 5 Documentos del contrato         | Fi contrato puede ser promotado                                                    | Line, Quilio)                                                                                                    |                               |        | 2. Justificación                             |           |         |     |
| Información presupuestal          |                                                                                    |                                                                                                    |                               |        | 3 Tipo de garantía                           |           |         |     |
| PEjecución del Contrato           | Configuración fenneiara - Configuracianes generales                                |                                                                                                    |                               |        | 5. Tipo de garantia                          |           |         |     |
| Madificaciones del Centr          | Conliguración intenciera - Conliguraciónes generales                               |                                                                                                    |                               | _      | 4. Valor                                     |           |         |     |
| Incumplimientes                   | ¿se requeren emisiones de cotagos de<br>autorización?                              |                                                                                                    |                               |        | E Emisor                                     |           |         |     |
|                                   |                                                                                    |                                                                                                    |                               |        | D. EINISOI                                   |           |         |     |
|                                   | Configuración financiera - Garantías                                               |                                                                                                    |                               | _      | 6 Fecha de fin                               |           |         |     |
|                                   | ¿Solicitud de garantias? 🛞 Sí 🔍 No                                                 |                                                                                                    |                               |        |                                              |           |         |     |
|                                   | Cumplimiento ® Si O No                                                             |                                                                                                    |                               |        | 7. Estado                                    |           |         |     |
|                                   | Cumplimiento del contrato<br>56 del valor                                          |                                                                                                    |                               |        | 8 Link detalle                               |           |         |     |
|                                   | del contrato 10,00 Pacha de vigencia (desde)                                       | 14/02/2017 12:00:00 AM (J/TC-00:00) Boyels, Line, Guiles<br>10/10/2017 12:00:00 AM (J/TC-00:00) Boyels, Line, Guiles |                               |        | 0. LITK UETAILE                              |           |         |     |
|                                   | Responsabilidad civil extra contractual O S/ ® No                                  | The full of the second second second second second                                                                   |                               |        |                                              |           |         |     |
|                                   | Fecha límite para entrega de garantías: - Fecha de entrega de garant               | las: 24 días de tempo transcutrido (02/02/07/10/45/25<br>mayr20/01/02/01/02/01/02/01                                 |                               |        |                                              |           |         |     |
|                                   | Garatties del proveedor:                                                           |                                                                                                    |                               |        |                                              |           |         |     |
|                                   | Id de la garantía Justificación Tipo de garantía                                   | Valor Emisor Focha fin                                                                                               | Estado                        |        |                                              |           |         |     |
|                                   | CO1.VIRT60101 Cumplimiento Cumplimiento Garantía 12.000.0<br>del contrato bancaria | 00,00 COP SURA 3 dias para terminar (11/03/01/17 1<br>AM(07/C-05.00) Bogoti, Lina, Quio)                             | 12:00 Modificada Detalle      |        |                                              |           |         |     |
|                                   |                                                                                    |                                                                                                    |                               |        |                                              |           |         |     |
| Garantías del prove               | edor:                                                                              |                                                                                                    |                               |        |                                              |           |         |     |
|                                   |                                                                                    |                                                                                                    |                               |        |                                              |           |         |     |
| ld de la gara                     | ntía Justificación                                                                 | Tipo de garantía                                                                                                    | Valor                         | Emisor | Fecha fin                                    | Estado    |         |     |
|                                   |                                                                                    |                                                                                                    |                               |        |                                              |           |         |     |
| CO1 WRT 44                        | 501 Cumplimiento - Cumplimiento del contrato                                       | Garantía bancaria 5                                                                                                  | 000 000 00 COP                | SURA   | 30/11/2016 ((LTC-05:00) Bonotá Lima Quito)   | Pendiente | Detalle |     |
|                                   | our campimono campimono dei contrato                                               | Caranta bandana 0.                                                                                                   |                               | 00101  | contracto (loto occo) bogota, cina, dato)    | Tendente  | Dottino |     |
| CO1.WRT.44                        | 401 Seriedad de la oferta                                                          | - 1:                                                                                                    | 200.000.00 COP                |        | 30/11/2016 ((UTC-05:00) Bogotá, Lima, Quito) | Vencida   | Detalle |     |
|                                   |                                                                                    |                                                                                                    |                               |        |                                              |           |         |     |
| 4                                 |                                                                                    |                                                                                                    |                               |        |                                              |           |         |     |
| ,                                 |                                                                                    |                                                                                                    |                               |        |                                              |           |         | · · |
|                                   |                                                                                    |                                                                                                    |                               |        |                                              |           |         |     |

Al hacer clic en "Detalle", el SECOP II abre una ventana emergente con los datos de la garantía.

|                                 |                                                                    |                       |                                                 |               |                                     |                      | ,                                      |
|---------------------------------|--------------------------------------------------------------------|-----------------------|-------------------------------------------------|---------------|-------------------------------------|----------------------|----------------------------------------|
|                                 |                                                                    |                       | DETALLE DE LA GARA                              | ANTÍA         |                                     |                      | x                                      |
|                                 |                                                                    |                       | ld de la garantía                               | CO1.WRT.90301 |                                     |                      |                                        |
|                                 |                                                                    |                       | Referencia de la garantía                       | Ref 123456879 |                                     |                      |                                        |
|                                 | _                                                                  |                       | Fstado                                          | Pendiente ,   |                                     |                      |                                        |
| ETALLE DE LA GA                 | RAI                                                                |                       | _                                               | x             | mplimiento del contrato             |                      |                                        |
|                                 | Aprobar                                                            | 🔍 Rechazar            |                                                 |               | idad y correcto funciona<br>><br>no | miento de los bienes |                                        |
| ld de la garan                  | tía CO1.WRT.90301                                                  |                       |                                                 |               |                                     |                      |                                        |
| Referencia de la garan          | tía Ref 123456879                                                  |                       |                                                 |               |                                     |                      |                                        |
| Esta                            | do En aprobación                                                   | ate del sectoria      |                                                 |               |                                     |                      |                                        |
| Justificaci                     | Cumplimiento - Cumplimiento - Calidad y                            | correcto funcionamier | nto de los bienes                               |               |                                     |                      |                                        |
| Tipo de garan                   | tía Contrato de seguro                                             |                       |                                                 |               | amparo                              | Válido hasta         |                                        |
|                                 | <ul> <li>Patrimonio autonomo</li> <li>Garantía bancaria</li> </ul> |                       |                                                 |               | 2.000.000,00 COP                    | 31/10/2017 11:59:00  | 0 PM ((UTC-05:00) Bogotá, Lima, Quito) |
| Garar                           | ate Garante                                                        |                       |                                                 |               |                                     |                      |                                        |
| Sub-tipo de garan               | tía Garantía bancaria                                              |                       |                                                 |               | Nombre o                            | del documento        |                                        |
| ene upo en garan                |                                                                    |                       |                                                 |               | Garantía de                         | e cumplimiento.pdf   | Descargar                              |
| Justificación                   | Valor del ampa                                                     | iro                   | Válido hasta                                    |               |                                     |                      |                                        |
| Cumplimiento - Cumplimiento del | I contrato 2.000                                                   | 0.000,00 COP          | 31/10/2017 11:59:00 PM ((UTC-05:00) Bogotá, Lin | nə, Quito)    |                                     |                      | Equier para aprobación                 |
| Descripción                     |                                                                    | Nombre del c          | locumento                                       |               |                                     |                      |                                        |
| Garantía de cumr                | plimiento pdf                                                      | Garantía de cu        | molimiento odf                                  | eesmar        |                                     |                      |                                        |
|                                 |                                                                    |                       | 2                                               | Confirm       | nar                                 |                      |                                        |
|                                 |                                                                    |                       |                                                 |               |                                     |                      |                                        |
|                                 |                                                                    |                       |                                                 |               | _                                   |                      |                                        |
|                                 |                                                                    |                       |                                                 | /             | TODOC P                             |                      |                                        |
|                                 |                                                                    | () GC                 | BIERNO DE COLOM                                 | BIA           |                                     | PAÍS                 |                                        |
|                                 | <b>Tel.</b> (+57                                                   | 1) 795 66             | 00 • Carrera 7 No.                              | 26 - 20 Pis   | so 17 • Bog                         | otá - Colon          | nbia                                   |
|                                 | (                                                                  | ,                     |                                                 |               | 0                                   |                      |                                        |

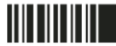

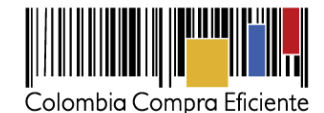

Si el usuario administrador configuró flujos de aprobación para la validación de garantías, haga clic en "Enviar para aprobación". Usted podrá publicar la garantía sólo hasta que se cumpla esta aprobación. Si la garantía es rechazada la plataforma despliega el campo para diligenciar la justificación del rechazo.

### 2. Cargar el registro presupuestal

Después de aprobar las garantías, la Entidad Estatal puede agregar el registro presupuestal correspondiente y relacionarlo con el CDP. Para mostrarle el contrato al área financiera de la Entidad puede darles sus usuarios del SECOP II y pedirles que ingresen el registro -previa autorización del usuario administrador- o enviarles el link del expediente del Proceso de Contratación para que verifiquen el contrato e ingresar el registro por su cuenta. Para obtener el link del Proceso de Contratación haga clic, ingrese a "Procesos", Procesos de la Entidad Estatal, seleccione el Proceso de Contratación en cuestión y en el área de trabajo haga clic en "Ver detalle público".

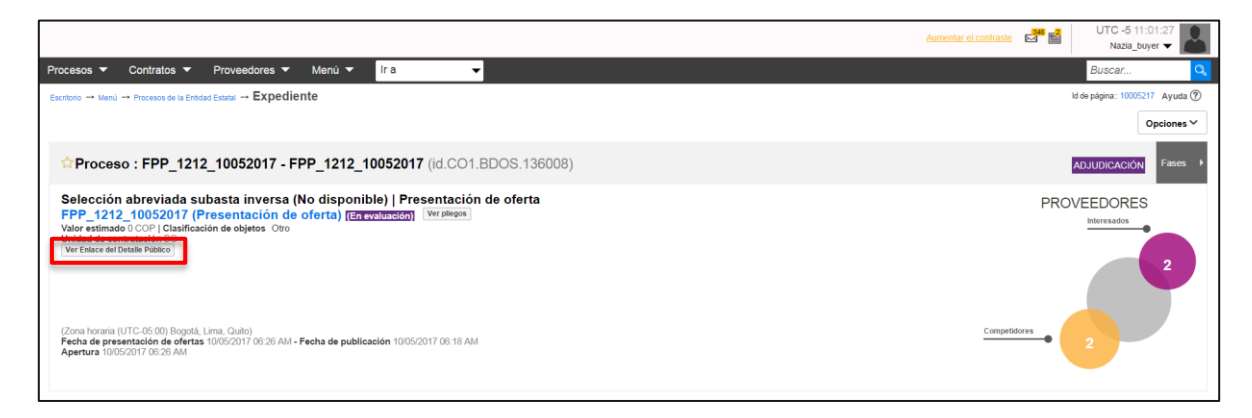

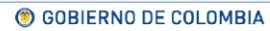

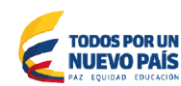

Tel. (+57 1) 795 6600 • Carrera 7 No. 26 - 20 Piso 17 • Bogotá - Colombia

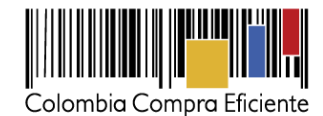

Para ingresar el registro presupuestal, vaya a la sección de "Información Presupuestal". Recuerde validar la información con SIIF si la Entidad Estatal es de orden nacional. Haga clic en "Agregar", diligencie el número y valor del registro. Escoja el CDP de la lista desplegable seleccione el CDP.

| Colombia Compra Eficiente                 |                                  |                                                                                                    | Aumentar el contraste 🛃 🛅                             | UTC -5 14:20:14<br>Agencia Nacional 👻 |                  |
|-------------------------------------------|----------------------------------|----------------------------------------------------------------------------------------------------|-------------------------------------------------------|---------------------------------------|------------------|
| Procesos 🔻 Contratos 🔻                    | Proveedores 🔻 Menú 🔻             | ir a 🗸 👻                                                                                                    |                                                       | Buscar 🔍                              |                  |
| Escritorio -> Menú -> Administración de r | contratos → Ver contrato         |                                                                                                    |                                                       | ld de página:: 23000036 Ayuda 🕐       |                  |
| 1 Información general                     | Volver                           |                                                                                                    | Ev                                                    | aluar proveedor Modificar < >         |                  |
| 2 Condiciones                             | Información presupuestal         |                                                                                                    |                                                       |                                       | -                |
| Decumentos del Provendor                  | Dest                             | inación del gasto Funcionamiento                                                                               |                                                       |                                       |                  |
| 5 Documentos del contrato                 | Entidad Estatal reg              | jistrada en el SIIF                                                                                            |                                                       |                                       |                  |
| 6 Información presupuestal                | Códig                            | o de autorización                                                                                              |                                                       |                                       |                  |
| 7 Elecución del Contrato                  | Código unidad/sub                | unidad ejecutora 12-12-15-6                                                                                    |                                                       |                                       |                  |
| 8 Modificaciones del Contrato             | CDP/Vigencias Futuras (Recuer    | rde que es necesario agregar al menos un CDP o una AVF Ext                                                     | aordinaria si es el caso)                             |                                       |                  |
| 9 Incumplimientos                         | Código Tipo                      | Estado Saldo                                                                                                   | Saldo a comprometer Código unidad/subunida            | d ejecutora                           |                  |
|                                           | 4517 CDP                         | No validado                                                                                                    | 819.000.000 COP                                       | Editar                                |                  |
|                                           |                                  |                                                                                                    |                                                       | Agregar Borrar                        |                  |
|                                           |                                  | Saldo de CDP 0 COP                                                                                             |                                                       |                                       |                  |
|                                           | Saldo de Saldo tota              | vigencias futuras 0 COP<br>al a comprometer 0 COP                                                              |                                                       |                                       |                  |
|                                           | Últim                            | na consulta a SIIF                                                                                             |                                                       |                                       |                  |
|                                           | Fecha                            | de consulta SIIF -                                                                                             |                                                       |                                       |                  |
|                                           |                                  |                                                                                                    |                                                       |                                       |                  |
|                                           | Compromiso presupuestal          | de destes                                                                                                    |                                                       |                                       |                  |
|                                           | Compromiso presupuestar          | ue gasios                                                                                                    |                                                       |                                       | -                |
|                                           | Código compromiso                | Tipo Fecha compromiso Estado compromiso Val                                                                    | or compromiso AVF/CDP Monto por consumir Monto presuj | puestal a liberar Ejecución           |                  |
|                                           | No existen resultados que cum    | plan con los criterios de búsqueda especificados                                                               |                                                       |                                       |                  |
|                                           |                                  |                                                                                                    |                                                       | Agregar                               |                  |
|                                           | Saldo de co                      | ompromisos CDP 710.000.000 COP                                                                                 |                                                       |                                       |                  |
|                                           | Saldo tot                        | al comprometido                                                                                                | -                                                     |                                       |                  |
|                                           | Últim                            | a contract of the second second second second second second second second second second second second second s |                                                       |                                       |                  |
|                                           | Fecha                            |                                                                                                    |                                                       |                                       | ×                |
|                                           |                                  |                                                                                                    |                                                       |                                       |                  |
|                                           | Volver                           | Código del compromiso                                                                                          |                                                       |                                       |                  |
|                                           |                                  |                                                                                                    |                                                       |                                       |                  |
| © 2014 vortal Terminos de Uso Polític     | ca de privacidad Normativa Ayuda |                                                                                                    | Presupuestal (CDP)                                    |                                       |                  |
|                                           |                                  | l ipo de compromiso                                                                                            | Vigencia Futura (AVF)                                 |                                       |                  |
|                                           |                                  | Código del compromiso                                                                                          | 6789                                                  | *                                     |                  |
|                                           |                                  | coulgo del compromiso                                                                                          | 0100                                                  |                                       |                  |
|                                           |                                  | Valor actual compromiso                                                                                        | 373.000.000                                           | •                                     |                  |
|                                           |                                  | Código del presupuesto                                                                                         |                                                       |                                       |                  |
|                                           |                                  | ralagionado                                                                                                    | 3245                                                  | •                                     |                  |
|                                           |                                  | Telacionado                                                                                                    |                                                       |                                       |                  |
|                                           |                                  |                                                                                                    |                                                       |                                       | Guardar Cancelar |
|                                           |                                  | 1                                                                                                    |                                                       |                                       |                  |
|                                           |                                  | I                                                                                                    |                                                       |                                       |                  |
|                                           |                                  |                                                                                                    | Código del pre                                        | sunuesto                              |                  |
|                                           |                                  |                                                                                                    |                                                       |                                       |                  |
|                                           |                                  | 1 Soloopioner of t                                                                                             | no do compromiso ODE                                  |                                       |                  |
|                                           |                                  | 1. Seleccionar el t                                                                                            | ipo de compromiso CDF                                 | UAVE                                  |                  |
|                                           |                                  | 2. Codigo del com                                                                                              | promiso                                               |                                       |                  |
|                                           |                                  | <ol> <li>Valor del compr</li> </ol>                                                                            | omiso                                                 |                                       |                  |
|                                           |                                  | 4. Relacionar el re                                                                                            | gistro presupuestar con                               | el CDP                                |                  |
|                                           |                                  |                                                                                                    |                                                       |                                       |                  |

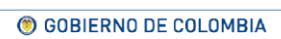

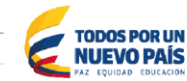

Tel. (+57 1) 795 6600 • Carrera 7 No. 26 - 20 Piso 17 • Bogotá - Colombia

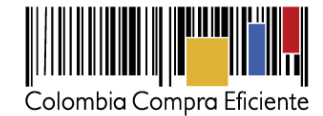

#### IV. Modificaciones del Contrato

Después que la Entidad Estatal aprueba y publica el contrato, el SECOP II lo cambia a estado "Firmado". Si la Entidad Estatal va a modificar el contrato, el usuario debe ingresar al contrato y hacer clic en "Modificar"

|                                       |                                                                                            |                                  | Jumentar et c                                         | antrante 🛃 🔛     | UTC -5 11:30:21                 |
|---------------------------------------|--------------------------------------------------------------------------------------------|----------------------------------|-------------------------------------------------------|------------------|---------------------------------|
| Procesos V Contratos V                | Proveedores 👻 Menú 👻 Ir a                                                                  | -                                |                                                       |                  | Buscar                          |
| Esolaria → Menú → Administración de   | annutres Ver contrato                                                                      |                                  |                                                       | ld d             | e págita : 23500330 - Ayuda 🕐   |
| 1 Información general                 | R Volver                                                                                   |                                  |                                                       | Evaluar          | rowedor Modificar               |
| 2 Condiciones                         | Identificación del contrate                                                                |                                  |                                                       |                  |                                 |
| Elenes y servicios                    |                                                                                            |                                  |                                                       |                  | Modifica                        |
| Documentos del Proveedor              | Under contrato en SECOP                                                                    | 1                                |                                                       |                  |                                 |
| Documentos del contrato               | Estado de contrato                                                                         | Enelecución                      |                                                       |                  |                                 |
| S Docamentos del com sil              | Fecha de generación del estado                                                             | 12/12/2016 04:16:12 PM (0/70-0   | 1:00) Rogotil, Lima, Quiloj                           |                  |                                 |
| Información presupuestal              | Número del Contrato                                                                        | CO 009 2017                      |                                                       |                  |                                 |
| Ejecución del Contrato                | Objeto del contrato                                                                        | ADECUACIÓN SALA DE COMP          | оти                                                   |                  |                                 |
| Modificaciones del Contr              | Tipo de Contrato                                                                           | Prestación de servicios          |                                                       |                  |                                 |
| Incumplimientos                       | ¿Asociado a otro contrato?                                                                 | O SI ® No                        |                                                       |                  |                                 |
|                                       | Fecha de inicio de contrato                                                                | 13 dias de tempo transcurrido (r | 9/01/2017 12:00:00 PM(UTC-06:00) Bogolá, Lina, Quito) |                  |                                 |
|                                       | Fecha de terminación del contrato                                                          | 28/04/2017 12:00:00 PM ((070-0)  | 1:30) Dogolić, Lime, Guilo)                           |                  |                                 |
|                                       | Liquidación                                                                                | ○ SI ® No                        |                                                       |                  |                                 |
|                                       | Obligaciones Ambientales                                                                   | Si * No                          |                                                       |                  |                                 |
|                                       | Congaciones pos consumo                                                                    | O SI ® No                        |                                                       |                  |                                 |
|                                       | Neversion                                                                                  | - 3I - N0                        |                                                       |                  |                                 |
|                                       | Información de la Entidad Estatal contra                                                   | atante                           |                                                       |                  |                                 |
|                                       | Agencia Nacional de Col<br>COLOMBIA Econtá                                                 | itratación Publica               |                                                       |                  | 0 Recomendación (es)            |
|                                       | Información del Proveedor contratista<br>Marcolados<br>CritoWita Regnia<br>NIT: 5555555555 |                                  |                                                       |                  |                                 |
|                                       | Cuenta bancaria del proveedor                                                              |                                  |                                                       |                  |                                 |
|                                       | Proveedor                                                                                  | Nombre del banco                 | Tipo de cuenta                                        | Número de cuentz | 1                               |
|                                       | H & H Asociados                                                                            |                                  |                                                       |                  |                                 |
|                                       | Información del contrato                                                                   |                                  |                                                       |                  |                                 |
|                                       | Tipo de proceso                                                                            | Mínima cuantia                   |                                                       |                  |                                 |
|                                       | Unidad de contratación                                                                     | Secretaria General               |                                                       |                  |                                 |
|                                       | Proceso de Contratación                                                                    | MC-2016-013                      |                                                       |                  |                                 |
|                                       | Titulo de la oferta                                                                        | oferta MC 013 - 2016             |                                                       |                  |                                 |
|                                       | Cuantia del contrato                                                                       | 5.000.000 COP                    |                                                       |                  |                                 |
|                                       | Volver                                                                                     |                                  |                                                       | Evaluar p        | roveedor Modificar >            |
| © 2014 Vortal Términos de uso Politie | a de privacidad Normativa Ayuda Español (Colombia) *                                       |                                  |                                                       | 018000           | -52-0808 . Weekdays 9 am to 7 p |

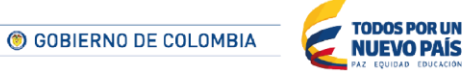

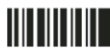

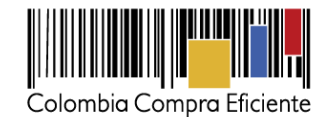

## a) Seleccionar y crear la modificación

El SECOP II habilita el gestor de modificaciones. Para crear la modificación, seleccione de la lista la que prefiera.

| Modificación del Contrato | Wolver     Einalizar modificacion     Ew                                                                                                    | aluar proveedor Cancelar modificación Guardar modificación Ver modificación                                                                                            |
|---------------------------|----------------------------------------------------------------------------------------------------|----------------------------------------------------------------------------------------------------|
| Información general fil   | Ira                                                                                                    |                                                                                                    |
| Condiciones 🔒             | Suspanalión de Contrato<br>Suspander temponalmente la ejecución del contrato                                                                                                    | Tipos de modificaciones                                                                                                    |
| Documentos del Prov       | Reactivar el Contrato Reactivar contrato suspensido                                                                                                    |                                                                                                    |
| Documentos del contr      | Interpretación y Modificación del Contrato<br>Ejecución de una modificación de Interpretación y Modificación del Contrato                                                                                                    | 1. Suspensión del contrato                                                                                                    |
| mormación presupue im     | Adición en Valor al Contrato<br>Ejecución de una modificación de Adición en Valor al Contrato                                                                                                    | 2. Activación del contrato                                                                                                    |
|                           | Reducción del valor del Contrato<br>Ejecución de una modificación de Reducción del valor del Contrato                                                                                                    | <ol> <li>Interpretación v modificación del contra</li> </ol>                                                                                                    |
|                           | Cesión de contrato<br>Cambler el proveedor del contrato                                                                                                    | 4. Adición valor de contrato                                                                                                    |
|                           | Prórroga de Tiempo del Contrato<br>Ejecución de una modificación de Prórroga de Tiempo del Contrato                                                                                                    | 5. Reducción valor del contrato                                                                                                    |
|                           | Terminar el Contrato<br>Ejecución de una modificación de Terminación de Contrato                                                                                                    | 6 Cesión del contrato                                                                                                    |
|                           | Caducar el Contrato<br>Ritocación de une modificación de Caducidad de Contrato                                                                                                    | 7 Prorroga de tiempo de contrato                                                                                                    |
|                           | Cerrar contrato<br>Efecución de una modificación para cerrar el contrato (según lo espenado)                                                                                                    | 8. Terminar el contrato                                                                                                    |
|                           | Justilicación de la modificación                                                                                                    | 9. Caducar el contrato                                                                                                    |
|                           | Documentos de la modificación                                                                                                    | 10. Cerrar el contrato                                                                                                    |
|                           | Terminar el Cantado<br>(Spocificario en en establicado en horosando el Cantado<br>Cantar el Cantado<br>(Spocificario en establicado) en Cantado el Cantado<br>(Spocificario en establicado) por contra di cantado (organis e apenado)<br>Justificación de la modificación<br>Documentos de la modificación | <ol> <li>Cesión del contrato</li> <li>Prorroga de tiempo de contrato</li> <li>Terminar el contrato</li> <li>Caducar el contrato</li> <li>Cerrar el contrato</li> </ol> |
|                           | Documentos de la modificación                                                                                                    | 10. Cerrar el contrato                                                                                                    |

Al seleccionar la modificación, el SECOP II muestra un mensaje informando el tipo de modificación que está creando e informa que si la modificación debe ser aprobada por el Proveedor.

| e la ejecució                | in del contrato                                                                                       |                 |           |  |
|------------------------------|----------------------------------------------------------------------------------------------------|-----------------|-----------|--|
| ndido                        | TIPO DE MODIFICACIÓN                                                                                  |                 | x         |  |
| ión del Cor<br>ación de Inte | ¿Está seguro de que desea crear Suspensión de Contrato?<br>¿Requiere reconocimiento del<br>proveedor? | ?               |           |  |
| : <b>0</b><br>ación de Adi   |                                                                                                    | <u>Cancelar</u> | Confirmar |  |
| ntrato                       |                                                                                                    |                 |           |  |
| ación de Rei                 |                                                                                                    |                 |           |  |
| contrato                     |                                                                                                    |                 |           |  |

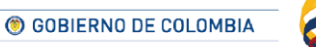

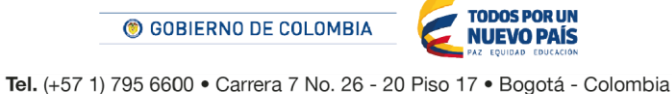

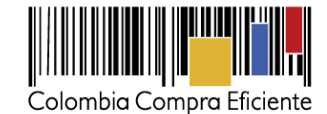

Después de seleccionar la modificación que va a realizar SECOP II muestra la referencia interna de la modificación y habilita los siguientes botones

|    | Calorda Corpo Dicente                                            | Auronatur el contrante 🛃 📷 UTC-5 9:44:04 🛃                                                                                                    |
|----|------------------------------------------------------------------|----------------------------------------------------------------------------------------------------|
|    | Procesos 🔻 Contratos 🔻 Proveedores 💌 M                           | tenú 🔻 Ir a 👻 Buscar 🔍                                                                                                    |
|    | Escritorio -+ Menú -+ Administración de contratos -+ Modificar c | ontrato ló de página:: 23001180 Ayuda 🕅                                                                                                    |
|    | 1 Modificación del Contrato                                      | 2 Evaluar proveedor Cancelar modificación Editar Enviar al proveedor Ver modificación                                                                                              |
|    | einformación general                                             |                                                                                                    |
|    | 3 Condiciones Suspensión de Con                                  | trato                                                                                                    |
|    | Bienes y servicios                                               | Contrato CO1.PCCNTR.30704 será SUSPENDIDO después que la Modificación sea Publicada                                                                                                |
|    | 5 Documentos del Prov                                            | ntrato                                                                                                    |
|    | Documentos del contr.     Reactivar contra      Reactivar contra | is suspendido                                                                                                    |
|    | Información pressure de Informatición y Mo                       | áficaçión del Contrato<br>seción de Interpretación y Modificación del Contrato                                                                                                    |
|    | pciones en modificación contractual                              | 10<br>Sarriko de Jeliciko en Valer al Contrato                                                                                                    |
|    | -<br>Reducción del valo                                          | del Contrato                                                                                                    |
|    | Ejecución de una                                                 | -modificación de Reducción del valor del Contrato                                                                                                    |
| 1. | Referencia interna de la modificación                            | el contrato                                                                                                    |
|    | del contrato                                                     | ontrato<br>sación de Prórroga de Tiempo del Contrato                                                                                                    |
| 0  |                                                                  |                                                                                                    |
| ∠. | Opciones de la modificación                                      | tación de Terminación de Contrato                                                                                                    |
|    | contractual                                                      | tación de Caducidad de Contrato                                                                                                    |
|    | <ul> <li>a. Finalizar modificación</li> </ul>                    | pación para cerrar el contrato (según lo esperado)                                                                                                    |
|    | b Evaluar proveedor                                              |                                                                                                    |
|    | c. Cancelar modificación                                         | pion<br>ral del contrato por solicitud del contratista                                                                                                    |
|    |                                                                  | zión                                                                                                    |
|    | d. Guardar modificación                                          |                                                                                                    |
|    | e. Ver modificación                                              | tos que no han sido solicitados por el Entidad Estatal  Exercision en entidad estatal  Exercision en entidad estatal  Exercision en entidad estatal  Exercision en entidad estatal |
|    |                                                                  | Compare Proceeding Concern Inconcercon Earlier Concern Concern                                                                                                    |
|    | © 2014 Vortal Términos de uso Política de privacidad Normativa   | Ayuda Español (Colombia) * 018006-52-0808 . Weekdays 9 am to 7 pm                                                                                                    |

A continuación le explicamos cada una de las modificaciones que puede hacer en el SECOP II.

#### 1. Suspensión del contrato

Con esta modificación el SECOP II detiene la ejecución del contrato. Durante ese periodo únicamente será posible añadir y registrar facturas.

| Colombia Compra Eficiente               |                                                                                                    |                        |                   | Aumentar el contraste | UTC Agencia 1        | -5 11:58:12<br>Nacional 👻 |
|-----------------------------------------|----------------------------------------------------------------------------------------------------|------------------------|-------------------|-----------------------|----------------------|---------------------------|
| Procesos  Contratos                     | Proveedores 👻 Menú 💌 Ir a 🔍                                                                                               |                        |                   |                       | Buscar               | <b>Q</b>                  |
| Escritorio Menú Administración de contr | atos → Modificar contrato                                                                                                 |                        |                   |                       | Id de página:        | 23001150 Ayuda 🕐          |
| Modificación del Contra                 | S Volver                                                                                                    | Finalizar modificacion | Evaluar proveedor | Cancelar modificación | Guardar modificación | Ver modificación          |
| 🔰 Información general 🛛 🔒               | Ira                                                                                                    |                        |                   |                       |                      |                           |
| 3 Condiciones                           | Suspensión de Contrato<br>Suspender temporalmente la ejecución del contrato                                               |                        |                   |                       |                      |                           |
| 😝 Bienes y servicios 🛛 🔒                | Reactivar el Contrato                                                                                                    |                        |                   |                       |                      |                           |
| 5 Documentos del Prove 🔒                | Reactivar contrato suspendido                                                                                             |                        |                   |                       |                      |                           |
| 6 Documentos del contr 🔒                | Ejecución de una modificación del Contrato<br>Ejecución de una modificación de Interpretación y Modificación del Contrato |                        |                   |                       |                      |                           |
| 7 Información presupue                  | Adición en Valor al Contrato<br>Ejecución de una modificación de Adición en Valor al Contrato                             |                        |                   |                       |                      |                           |
|                                         | Reducción del valor del Contrato                                                                                          |                        |                   |                       |                      |                           |
|                                         | Cesión de contrato<br>Cambiar el proveedor del contrato                                                                   |                        |                   |                       |                      |                           |
|                                         | Prórroga de Tiempo del Contrato<br>Ejecución de una modificación de Prórroga de Tiempo del Contrato                       |                        |                   |                       |                      |                           |
|                                         | Terminar el Contrato<br>Ejecución de una modificación de Terminación de Contrato                                          |                        |                   |                       |                      |                           |
|                                         | Caducar el Contrato<br>Elecución de una modificación de Caducidad de Contrato                                             |                        |                   |                       |                      |                           |
|                                         | Cerrar contrato<br>Ejecución de una modificación para cerrar el contrato (según lo esperado)                              |                        |                   |                       |                      |                           |
|                                         | Justificación de la modificación                                                                                          |                        |                   |                       |                      |                           |
|                                         | Documentos de la modificación                                                                                             |                        |                   |                       | - A                  |                           |
|                                         | Anexos Anexar documentos ve no han sido solicitados por el Entidad Estatal                                                |                        |                   |                       |                      |                           |
|                                         | € Volver                                                                                                    | Finalizar modificacion | Evaluar proveedor | Cancelar modificación | Guardar modificación | Ver modificación          |
|                                         | •                                                                                                    |                        |                   |                       |                      | •                         |
| © 2014 Vortal Términos de uso Polític   | a de privacidad Normativa Ayuda Español (Colombia *                                                                       |                        |                   |                       | 018000-52-0808 W     | leekdays 9 am to 7 pm     |
|                                         |                                                                                                    |                        |                   |                       |                      |                           |

GOBIERNO DE COLOMBIA

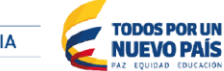

Tel. (+57 1) 795 6600 • Carrera 7 No. 26 - 20 Piso 17 • Bogotá - Colombia

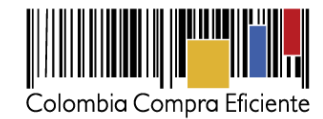

## 2. Activación del contrato

Modificación con la que un contrato suspendido vuelve a entrar en vigencia.

| Colombia Compra Eficiente                |                                                                                                    |                        | é                 | sumentar el contraste | UTC<br>Agencia       | -5 11:58:12<br>Nacional 👻 |
|------------------------------------------|----------------------------------------------------------------------------------------------------|------------------------|-------------------|-----------------------|----------------------|---------------------------|
| Procesos   Contratos                     | Proveedores 🔻 Menú 🔻 Ir a 🗨                                                                                               |                        |                   |                       | Busca                | r 🔍                       |
| Escritorio> Menú> Administración de cont | atos → Modificar contrato                                                                                                 |                        |                   |                       | Id de página:        | 23001150 Ayuda 🕐          |
| Modificación del Contra                  | C Volver                                                                                                    | Finalizar modificacion | Evaluar proveedor | Cancelar modificación | Guardar modificación | Ver modificación          |
| 2 Información general                    | lr a                                                                                                    |                        |                   |                       |                      |                           |
| 3 Condiciones                            | Suspensión de Contrato<br>Suspender temporalmente la ejecución del contrato                                               |                        |                   |                       |                      |                           |
| Bienes y servícios                       | Reactivar el Contrato                                                                                                    |                        |                   |                       |                      |                           |
| 5 Documentos del Prove                   | Reactivar contrato suspendido                                                                                             |                        |                   |                       |                      |                           |
| 6 Documentos del contr                   | Interpretación y Modificación del Contrato<br>Ejecución de una modificación de Interpretación y Modificación del Contrato |                        |                   |                       |                      |                           |
| 7 Información presupue                   | Adición en Valor al Contrato                                                                                              |                        |                   |                       |                      |                           |
|                                          | Reducción del valor del Contrato<br>Ejecución del una modificación de Reducción del valor del Contrato                    |                        |                   |                       |                      |                           |
|                                          | Cesión de contrato                                                                                                    |                        |                   |                       |                      |                           |
|                                          | Prórroga de Tiempo del Contrato                                                                                           |                        |                   |                       |                      |                           |
|                                          | Ejecución de una modificación de Prónoga de Tiempo del Contrato                                                           |                        |                   |                       |                      |                           |
|                                          | Terminar el Contrato<br>Ejecución de una modificación de Terminación de Contrato                                          |                        |                   |                       |                      |                           |
|                                          | Caducar el Contrato                                                                                                    |                        |                   |                       |                      |                           |
|                                          | Cerrar contrato                                                                                                    |                        |                   |                       |                      |                           |
|                                          | Ejecución de una modificación para cerrar el contrato (según lo esperado)                                                 |                        |                   |                       |                      |                           |
|                                          | Justificación de la modificación                                                                                          |                        |                   |                       |                      |                           |
|                                          |                                                                                                    |                        |                   |                       | 1.                   |                           |
|                                          | Documentos de la modificación                                                                                             |                        |                   |                       |                      |                           |
|                                          | Anexos Anexar documentos 💌                                                                                                |                        |                   |                       |                      |                           |
|                                          | Puede anadir otros documentos que no han sido solicitados por el Entidad Estatal                                          | Finalizar modificacion | Evaluar proveedor | Cancelar modificación | Guardar modificación | Ver modificación          |
|                                          |                                                                                                    |                        |                   |                       |                      |                           |
| @ 2014 Vortal Términos de uso Roliti     | a de origenidad Morrative Aurola Econôci (Colombia T                                                                      |                        |                   |                       | 019000-52-0909       | Veekdeur 9 am to 7 om     |
| e zo re voltar reininos de dso Polibi    | a de privaceado recimitante expensi (Colombia *                                                                           |                        |                   |                       | 01000002-0808        | reendays o ann to 7 pm    |

## 3. Interpretación y modificación del contrato

Esta modificación permite actualizar todas las secciones del contrato, excepto por las fechas de inicio y fin del contrato de la seccion de informacion general. Sirve para hacer varias modificaciones a la vez.

| Modificación del Con       | tra                                                                              | Volver                                                                                                | Finalizar modificacion | Evaluar proveedor | Cancelar modificación | Guardar modificación | Ver modificació  |
|----------------------------|----------------------------------------------------------------------------------|----------------------------------------------------------------------------------------------------|------------------------|-------------------|-----------------------|----------------------|------------------|
| Información general        |                                                                                  | Ira                                                                                                   |                        |                   |                       |                      |                  |
| Condiciones                |                                                                                  | Suspensión de Contrato                                                                                |                        |                   |                       |                      |                  |
| Bienes y servicios         |                                                                                  | Reactive el Contrato                                                                                  |                        |                   |                       |                      |                  |
| Documentos del Prove       |                                                                                  | Reactivar contrato suspensido                                                                         |                        |                   |                       |                      |                  |
| Documentos del contr       |                                                                                  | Ejecución de una modificación de Interpretación y Modificación del Contrato                           |                        |                   |                       |                      |                  |
| Información presupue       |                                                                                  | Adición en Valor al Contrato<br>Ejecución de una modificación de Adición en Valor al Contrato         |                        |                   |                       |                      |                  |
|                            |                                                                                  | Reducción del valor del Contrato<br>Ejecución de una modificación de Reducción del valor del Contrato |                        |                   |                       |                      |                  |
|                            |                                                                                  | Cesión de contrato                                                                                    |                        |                   |                       |                      |                  |
|                            |                                                                                  | Prórroga de Tiempo del Contrato<br>Ejecución de una modificación de Prórroga de Tiempo del Contrato   |                        |                   |                       |                      |                  |
|                            | Terminar el Contrato<br>Ejecución de una modificación de Terminación de Contrato |                                                                                                    |                        |                   |                       |                      |                  |
|                            |                                                                                  | Caducar el Contrato<br>Ejecución de una modificación de Caducidad de Contrato                         |                        |                   |                       |                      |                  |
|                            |                                                                                  | Cerrar contrato<br>Ejecución de una modificación para cerrar el contrato (según lo esperado)          |                        |                   |                       |                      |                  |
|                            |                                                                                  | Justificación de la modificación                                                                      |                        |                   |                       |                      |                  |
|                            |                                                                                  |                                                                                                    |                        |                   |                       |                      |                  |
|                            |                                                                                  | Documentos de la modificación                                                                         |                        |                   |                       |                      |                  |
|                            |                                                                                  | Anexos Anexar documentos 💌                                                                            |                        |                   |                       |                      |                  |
|                            |                                                                                  | Puede añadir otros documentos que no han sido solicitados por el Entidad Estatal                      | Finalizar modificacion | Evaluar proveedor | Cancelar modificación | Guardar modificación | Ver modificat    |
|                            |                                                                                  | €                                                                                                    |                        |                   |                       |                      |                  |
| 014 Vortal Términos de use | Polític                                                                          | a de privacidad Normativa Ayuda Español (Colombia 🔻                                                   |                        |                   |                       | 018000-52-0808 . V   | /eekdays 9 am ti |
|                            |                                                                                  |                                                                                                    |                        |                   |                       |                      |                  |
|                            |                                                                                  |                                                                                                    |                        |                   |                       |                      |                  |

Tel. (+57 1) 795 6600 • Carrera 7 No. 26 - 20 Piso 17 • Bogotá - Colombia

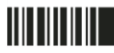

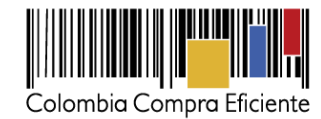

#### 4. Adición valor de contrato

Modificación que permite añadir nuevos bienes o servicios a la lista de artículos del contrato, o modificar la cantidad o valor de los bienes y servicios contratados.

| Colombia Compra Eficiente                          |                                                                                                    | Aumentar el contraste 📑 📄 UTC -5 11:58:12                                                            |
|----------------------------------------------------|----------------------------------------------------------------------------------------------------|----------------------------------------------------------------------------------------------------|
| Procesos  Contratos                                | ▼ Proveedores ▼ Menú ▼ Ir a ▼                                                                                             | Buscar                                                                                               |
| Escritorio> Menú> Administración                   | de contratos → Modificar contrato                                                                                         | ld de página:: 23001150 Ayuda ⑦                                                                      |
| Modificación del Contra                            | a 💽 Volver                                                                                                    | Finalizar modificación Evaluar proveedor Cancelar modificación Guardar modificación Ver modificación |
| 2 Información general                              | lr a                                                                                                    |                                                                                                    |
| 3 Condiciones                                      | Suspensión de Contrato                                                                                                    |                                                                                                    |
| Bienes y servicios                                 | Reactivar el Contrato Reactivar contrato suspendido                                                                       |                                                                                                    |
| 5 Documentos del Prove  <br>6 Documentos del contr | Interpretación y Modificación del Contrato<br>Elecución de una modificación de Interpretación y Modificación del Contrato |                                                                                                    |
| 7 Información presupue                             | Adición en Valor al Contrato<br>Ejecución de una modificación de Adición en Valor al Contrato                             |                                                                                                    |
|                                                    | Reducción del valor del Contrato<br>Ejecución de una modificación de Reducción del valor del Contrato                     |                                                                                                    |
|                                                    | Cesión de contrato<br>Cambiar el proveedor del contrato                                                                   |                                                                                                    |
|                                                    | Prórroga de Tiempo del Contrato<br>Ejecución de una modificación de Prórroga de Tiempo del Contrato                       |                                                                                                    |
|                                                    | Terminar el Contrato<br>Ejecución de una modificación de Terminación de Contrato                                          |                                                                                                    |
|                                                    | Caducar el Contrato<br>Ejecución de una modificación de Caducidad de Contrato                                             |                                                                                                    |
|                                                    | Cerrar contrato<br>Ejecución de una modificación para cerrar el contrato (según lo esperado)                              |                                                                                                    |
|                                                    | Justificación de la modificación                                                                                          | •                                                                                                    |
|                                                    | Documentos de la modificación                                                                                             |                                                                                                    |
|                                                    | Anexos Anexar documentos  Puede añadir otros documentos que no han sido solicitados por el Entidad Estatal                |                                                                                                    |
|                                                    | Volver                                                                                                    | Finalizar modificación Evaluar proveedor Cancelar modificación Guardar modificación Ver modificación |
|                                                    | •                                                                                                    | •                                                                                                    |
| © 2014 Vortal Términos de uso                      | Política de privacidad Normativa Ayuda Español (Colombia *                                                                | 018000-52-0808 . Weekdays 9 am to 7 p                                                                |

Para la adición en valor de los contratos el usuario tiene 2 opciones:

I. Modificar la cantidad o el valor unitario de los bienes y servicios contratados

| Coloribio Compra L'Éclerae            |                 |              |                     |                                                                                |                                        | A               | umentar el contraste 📑 🗎        | UTC -5 9:58:07<br>Agencia Nacional 👻 | 4                     |                                                         |
|---------------------------------------|-----------------|--------------|---------------------|--------------------------------------------------------------------------------|----------------------------------------|-----------------|---------------------------------|--------------------------------------|-----------------------|---------------------------------------------------------|
| Procesos 🔻 Contratos 🔻                | Proveedor       | es 🔻         | Menú 🔻 🛛 Ir a       | -                                                                              |                                        |                 |                                 | Buscar                               | ۹.                    |                                                         |
| Esottorio 🔿 Menú 🔿 Administración de  | contratos Mo    | odificar     | contrato            |                                                                                |                                        |                 | 1                               | i de página:: 23001150 Ayuda         | 9                     |                                                         |
| Modificación del Contrato             | • Volver        |              |                     |                                                                                |                                        | Finaliza        | ar modificacion Evaluar proveed | or Cancelar modificación             | Guardar modificación  | Ver modificación < >                                    |
| 2 Información general                 | Bienes y s      | servicios    |                     |                                                                                |                                        |                 |                                 |                                      |                       |                                                         |
| 3 Condiciones                         |                 |              |                     |                                                                                | Cuantía del con                        | trato original  | 34.800.000 COP                  |                                      |                       |                                                         |
| 4 Bienes y servicios                  | 1 1             |              |                     |                                                                                |                                        |                 |                                 |                                      |                       |                                                         |
| 5 Documentos del Proveedor            | 10              |              |                     |                                                                                | incluya el precio como lo indique la E | inlidad Estatal |                                 |                                      | A                     | regar artículo Borrar articulo                          |
| 6 Documentos del contrato             |                 |              |                     |                                                                                |                                        |                 |                                 |                                      | Precio total estimado | Incluya el precio como lo indique                       |
| 7 Información presupuestal            |                 |              |                     |                                                                                |                                        |                 |                                 |                                      | 35.000.000.00         | 34.800.000.00                                           |
|                                       | Re              | f. Arfioulo. | Código UNSPISC      | Desoripción                                                                    | Cantidad                               | Unidad          | Precio unitario estimado        | Preoio unitario                      | Precio total estimado | incluya el precio como lo indique<br>la Entidad Estatal |
|                                       | E 1             |              | 81112200            | soporte teorico y mantenimiento servidor<br>controlador de dominio             | 6,00                                   | UN              | 3.000.000,00                    | 2.900.000,00                         | 18.000.000,00         | 17.400.000,00                                           |
|                                       | 2               |              | 81112200            | soporte tecnico y manterimiento servidor<br>controlador de registro de camaras | 6,00                                   | UN              | 3.000.000,00                    | 2.900.000,00                         | 18.000.000,00         | 17.400.000,00                                           |
|                                       |                 |              |                     |                                                                                |                                        |                 |                                 |                                      |                       |                                                         |
|                                       |                 |              |                     |                                                                                |                                        |                 |                                 |                                      |                       |                                                         |
|                                       | Volver          |              |                     |                                                                                |                                        | Finaliza        | ar modificacion Evaluar proveed | Cancelar modificación                | Guardar modificación  | Ver modificación < >                                    |
| © 2014 Vortal Términos de uso Polític | a de privacidad | Normaliva    | Ayuda Español (Colo | nbia) 🔻                                                                        |                                        |                 | 0180                            | 00-52-0808 . Weekdays 9 am to        | 7 pm                  |                                                         |

() GOBIERNO DE COLOMBIA

Tel. (+57 1) 795 6600 • Carrera 7 No. 26 - 20 Piso 17 • Bogotá - Colombia

TODOS POR UN NUEVO PAÍS

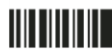

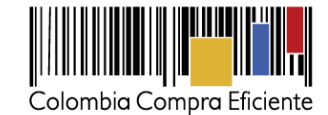

II. El usuario puede agregar un nuevo artículo a la lista de precios donde deje claro que esta adicionando al contrato

|    |                | Colombia Compra Eficiente               |                                                                                |                                      |                         | Aumentar el contraste           | 2                 | UTC -5 10:22:26<br>Agencia Nacional. 🔻 |                       |                                                    |                                                         |
|----|----------------|-----------------------------------------|--------------------------------------------------------------------------------|--------------------------------------|-------------------------|---------------------------------|-------------------|----------------------------------------|-----------------------|----------------------------------------------------|---------------------------------------------------------|
|    |                | Procesos 🔻 Contratos 🔻                  | Proveedores 🔻 Menú 🔻 🛛 Ir a                                                    | •                                    |                         |                                 |                   | Buscar                                 | 2                     |                                                    |                                                         |
|    |                | Escritorio -+ Menú -+ Administración de | contratos → Modificar contrato                                                 |                                      |                         |                                 | id de             | e página:: 23001150 Ayuda 🤅            | )                     |                                                    |                                                         |
|    |                | 1 Modificación del Contrato             | S Volver                                                                       |                                      |                         | Finalizar modificacion          | Evaluar proveedor | Cancelar modificación                  | Guardar modificación  | Ver modificación <                                 | >                                                       |
|    |                | 2 Información general                   | Bienes y servicios                                                             |                                      |                         |                                 |                   |                                        |                       |                                                    |                                                         |
|    |                | 3 Condiciones                           |                                                                                |                                      | Cuantia del c           | ontrato original 34.800.000 COP |                   |                                        |                       |                                                    |                                                         |
|    |                | 4 Bienes y servicios                    |                                                                                |                                      |                         |                                 |                   |                                        |                       |                                                    | _                                                       |
|    |                | 5 Documentos del Proveedor              | 1=                                                                             | incluya el p                         | recio como lo indique l | a Entidad Estatal               |                   |                                        | Ą                     | regar artículo 🛛 Borrar artícu                     |                                                         |
| _  |                | 6 Documentos del contrato               |                                                                                |                                      |                         |                                 |                   |                                        | Precio total estimado | Incluya el precio como lo indio<br>la Entidad Esta | aug<br>atal                                             |
| 1= |                | 🖍 Islamasián arasunauschi               |                                                                                | Incluya el precio como lo indique la | ı Entidad Estata        | ı                               |                   |                                        |                       | Agrega                                             | ar artículo rartículo                                   |
|    |                |                                         |                                                                                |                                      |                         |                                 |                   |                                        | P                     |                                                    | lo indique<br>la Entidad Estatal                        |
|    |                |                                         |                                                                                |                                      |                         |                                 |                   |                                        |                       | 37.500.000,00                                      | 36.300.000,00                                           |
| 1  | Ref. Artículo. | Código UN SP SC                         | Descripción                                                                    | Cantidad                             | Unidad                  | Precio unitario est             | imado             | Precio unit                            | irio P                | recio total estimado                               | Incluya el precio como lo indique<br>la Entidad Estatal |
| 1  | 1              | 81112200                                | soporte tecnico y mantenimiento servidor<br>controlador de dominio             | 6,00                                 | UN                      | 3.000.0                         | 00,00             | 2.900.000                              | ,00                   | 18.000.000,00                                      | 17.400.000,00                                           |
| 4  | 2              | 81112200                                | soporte tecnico y mantenimiento servidor<br>controlador de registro de camaras | 6,00                                 | UN                      | 3.000.0                         | 00,00             | 2.900.000                              | .00                   | 18.000.000,00                                      | 17.400.000,00                                           |
|    | Adición        | 81112200                                | adición al contrato por soporte tecnic                                         | 1,00                                 | UN T                    | 1.500.0                         | 00,00             | 1.500.000                              | ,00                   | 1.500.000,00                                       | 1.500.000,00                                            |

#### Tenga en cuenta que:

- 1. El SECOP II no permite hacer modificaciones de adición que superen el 50% del valor del contrato
- 2. Si va a adquirir otro bien o servicio distinto al de los que estaba en la lista, debe agregar un nuevo artículo y detallar el código de naciones unidas, la cantidad, el precio unitario estimado y el precio pactado con el Proveedor..

#### 5. Reducción valor del contrato

Le permite reducir las cantidades o precios de los bienes y servicios contratadas inicialmente. Si ya no va a adquirir uno de los bienes y servicios que acordó con el Proveedor, puede borrarlo de la lista de artículos haciendo clic en "Borrar artículo".

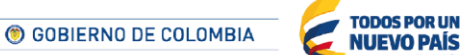

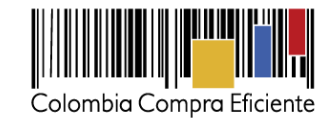

| Caloni bia Compra Liscente                                                                                                    |                                                                                                    |                               |                    | Aumentar el contraste | UTC                  | -5 12:04:16<br>Nacional 👻 |
|----------------------------------------------------------------------------------------------------|----------------------------------------------------------------------------------------------------|-------------------------------|--------------------|-----------------------|----------------------|---------------------------|
| Procesos 🔻 Contratos 🔻                                                                                                    | Proveedores 🔻 Menú 🔻 Ir a 🗨                                                                                                    |                               |                    |                       | Busca                | ar 🔍                      |
| Esortaria Menú Administración de a                                                                                                    | antatas Modificar contrato                                                                                                    |                               |                    |                       | ld de página::       | 23001150 Ayuda 🕐          |
| 1 Modificación del Contrato                                                                                                    | E Volver                                                                                                    | Finalizar modificacion        | Evaluar proveedor  | Cancelar modificación | Guardar modificación | Ver modificación          |
| <ul> <li>Modificación del Contrato</li> <li>Información general</li> <li>Condiciones</li> <li>Dianes y servicios</li> <li>Dianes y servicios</li> <li>Dianes y servicios</li> <li>Dianes del Prov</li> <li>Dianementos del Prov</li> <li>Información presupue</li> </ul> | Worker     Fr a     Suspender temporalisation is genuedle de contrato     Suspender temporalisation is genuedle de contrato     Manactura est Contrato     Manactura est Contrato     Manactura est Contrato     Contrato                              | Phatipe medificación          | Evaluar provee dor | Cancelar modificación | Uunter modification  | Vermodificación           |
|                                                                                                    | Justificación de la modificación<br>Documentos de la modificación<br>Anacos <u>Sequer documentos en</u><br>Puede añació dos documentos que no han aldo solicitados por el Entidad Esta<br>Esta de Secuencia de la consenta de la consentación de la consentación de la consentación de la consentación de<br>Esta de Secuencia de la consentación de la consentación | tal<br>Finalizar modificacion | Evaluar proveedor  | Cancelar modificación | Guardar modificación | Ver modificación          |
| © 2014 Vortal Términos de uso Política                                                                                                    | de privacidad Normativa Aguda Españal (Colombia) 🔻                                                                                                    |                               |                    |                       | 018000-52-0808       | Weekdays 9 am to 7 pm     |

El usuario debe ingresar en la sección de bienes y servicios y puede modificar la cantidad o el valor de los bienes y servicios contratados

|                  | Colombia Compra Eficiente               |                                               |                                                                                  | Aumentar el contraste 📑 🛅                     | UTC -5 17:36:49<br>Agencia Nacional 👻 |                                                                                        |                                                                                                    |
|------------------|-----------------------------------------|-----------------------------------------------|----------------------------------------------------------------------------------|-----------------------------------------------|---------------------------------------|----------------------------------------------------------------------------------------|----------------------------------------------------------------------------------------------------|
|                  | Procesos V Contratos V                  | Proveedores 👻 Menú 👻 🛛 Ir a                   | •                                                                                |                                               | Buscar Q                              |                                                                                        |                                                                                                    |
|                  | Escritorio -+ Menú -+ Administración de | contratos → Modificar contrato                |                                                                                  | id d                                          | le página:: 23001150 Ayuda 🕐          |                                                                                        |                                                                                                    |
|                  | Modificación del Contrato               | C Volver                                      |                                                                                  | Finalizar modificacion Evaluar proveedor      | Cancelar modificación                 | Guardar modificación Ver modificación <                                                | >                                                                                                    |
|                  | Información general                     | Bienes y servicios                            |                                                                                  |                                               |                                       |                                                                                        |                                                                                                    |
|                  | 3 Condiciones                           |                                               | Cuantia del d                                                                    | contrato original 60.000.000 COP              |                                       |                                                                                        |                                                                                                    |
|                  | 4 Bienes y servicios                    | 1                                             |                                                                                  |                                               |                                       |                                                                                        |                                                                                                    |
|                  | 5 Documentos del Proveedor              | 10                                            | incluya el precio como lo indique                                                | la Entidad Estatal                            |                                       | Borrar articulo                                                                        |                                                                                                    |
| _                | 6 Documentos del contrato               |                                               |                                                                                  |                                               |                                       | Incluya el precio como lo indi                                                         | 9.44                                                                                                    |
|                  | <b>T</b>                                |                                               |                                                                                  |                                               |                                       | Ia Entidad Est                                                                         | atal                                                                                                    |
|                  | <b>Y</b>                                |                                               |                                                                                  |                                               |                                       | Precio total estimado la Entidad Est                                                   | atul                                                                                                    |
| 1=               | · +                                     |                                               | Incluya el precio como lo indique la Entidad Esta                                | atal                                          |                                       | Precio totar estimato                                                                  | Borrar artículo                                                                                                    |
| 1=               |                                         |                                               | Incluya el precio como lo indique la Entidad Esta                                | tal                                           |                                       | Precio total estimado                                                                  | Borrar artículo                                                                                                    |
| 1=               |                                         |                                               | Incluya el precio como lo indique la Enklad Esta                                 | stal                                          |                                       | Precio total estimado<br>67.500.000.00                                                 | Borrar artículo                                                                                                    |
| 1=<br>Ref. Artic | culo. Código UNSPSC                     | Descripción                                   | Incluya el precio como lo indique la Enlidad Est<br>Cantidad Unidad              | tal<br>Precio unitario estimado               | Precio unita                          | Precio total estimado<br>07.500.000.00                                                 | Borrar artículo<br>la Entidad Estatol<br>er.500.000.00<br>Inoluya el precio como lo indique<br>la Entidad Estatol                                     |
| 1=<br>Ref. Artic | culo. Código UNSPSC<br>83101500         | Descripción<br>LuBRICANTE ALVANIA GREASE HDX2 | Incluya el precio como lo indique la Entidad Est<br>Cantidad Unidad<br>180.00 UN | tal<br>Precio unitario estimado<br>375.000.00 | Precio unita<br>375.000/              | Precio total estimado<br>e7.500.000.00<br>io Precio total estimado<br>00 07.500.000.00 | Borrar artículo<br>la Entidad Estatal<br>e7.500.000.00<br>Incluya el presis como lo indigue<br>la Entidad Estatal<br>estadad Estatal<br>e7.500.000.00 |

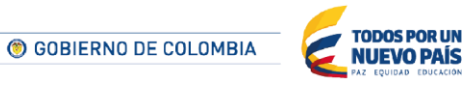

Tel. (+57 1) 795 6600 • Carrera 7 No. 26 - 20 Piso 17 • Bogotá - Colombia

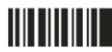

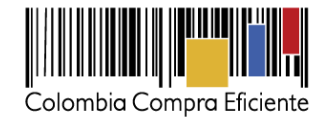

#### 6. Cesión del contrato

Esta modificación permite ceder el contrato de un Proveedor a otro. El Proveedor al que la Entidad va a ceder el contrato debe estar registrado en el SECOP II. Al realizar la cesión, el SECOP II genera un contrato para el nuevo Proveedor y solo permite al primer Proveedor consultar los detalles del contrato establecidos hasta su cesión.

| Colorrata Compre Eficiente                                                                                                    |                                                                                                    |                        |                   | Aumentar el contraste | UTC                  | -5 12:04:16<br>Nacional    |
|----------------------------------------------------------------------------------------------------|----------------------------------------------------------------------------------------------------|------------------------|-------------------|-----------------------|----------------------|----------------------------|
| Procesos 🔻 Contratos 🔻                                                                                                    | Proveedores 👻 Menú 👻 Ir a 🗨                                                                                                    |                        |                   |                       | Busca                | r 🔍                        |
| Escritorio 🕶 Menú 🕶 Administración de                                                                                                    | contrato → Modificar contrato                                                                                                    |                        |                   |                       | ld de página::       | 23001150 Ayuda 🕐           |
| 1 Modificación del Contrato                                                                                                    | Volver                                                                                                    | Finalizar modificacion | Evaluar proveedor | Cancelar modificación | Guardar modificación | Ver modificación           |
| 2 Información general 🔒                                                                                                    | lr a                                                                                                    |                        |                   |                       |                      |                            |
| Conditiones     Sense y services     Documentos del Prov.     Documentos del Prov.     Documentos del centr.     Documentos del centr.     Promación presupue | Supported restructurate Supported restructurates Supported restructurates Rescilver al Constrato Rescilver contrate supported Rescilver contrate supported Rescilver contrate supported Rescilver al Constrato Rescilver de la valar addelicación de dispresented y Modelicación del Contrato Rescilver de la valar addelicación de la dispresentación y Modelicación del Contrato Rescilver del valar addel Contrato Rescilver, del valar del Contrato |                        |                   |                       |                      |                            |
|                                                                                                    | Cestion de contratos<br>Cestión de contrato<br>Cestión de contrato<br>Protroga de receptor del contrato<br>Protroga de receptor del contrato<br>Esecución de una modificación de Prinniga de Tangoo del Contento                                                                                                    |                        |                   |                       |                      |                            |
|                                                                                                    | Terminar el Contrato<br>Epecución de una modificación de Termanación de Contrato<br>Caleucar el Contrato<br>Epecución de una modificación de Caleucided de Contrato<br>Cerrar contrato<br>Epecución de una modificación para cornar el contrato (xegún lo capenado)                                                                                                    |                        |                   |                       |                      |                            |
|                                                                                                    | Justificación de la modificación Documentos de la modificación Anexos Anexar documentos  Puede ensist roros documentos que no han sido solicitados por el Entidad Esta                                                                                                    | tai                    |                   |                       |                      | 8                          |
|                                                                                                    | C Volver                                                                                                    | Finalizar modificacion | Evaluar proveedor | Cancelar modificación | Guardar modificación | Ver modificación           |
| At 2014 Martial Trippeners do your United                                                                                                    | denoticated biometrics, Acade Recorded (Colombic) R                                                                                                    |                        |                   |                       | 000000.00000         | Wheel states in the States |

OBIERNO DE COLOMBIA

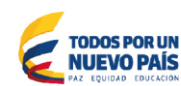

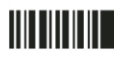

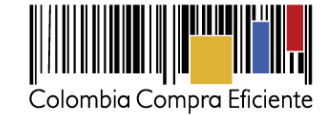

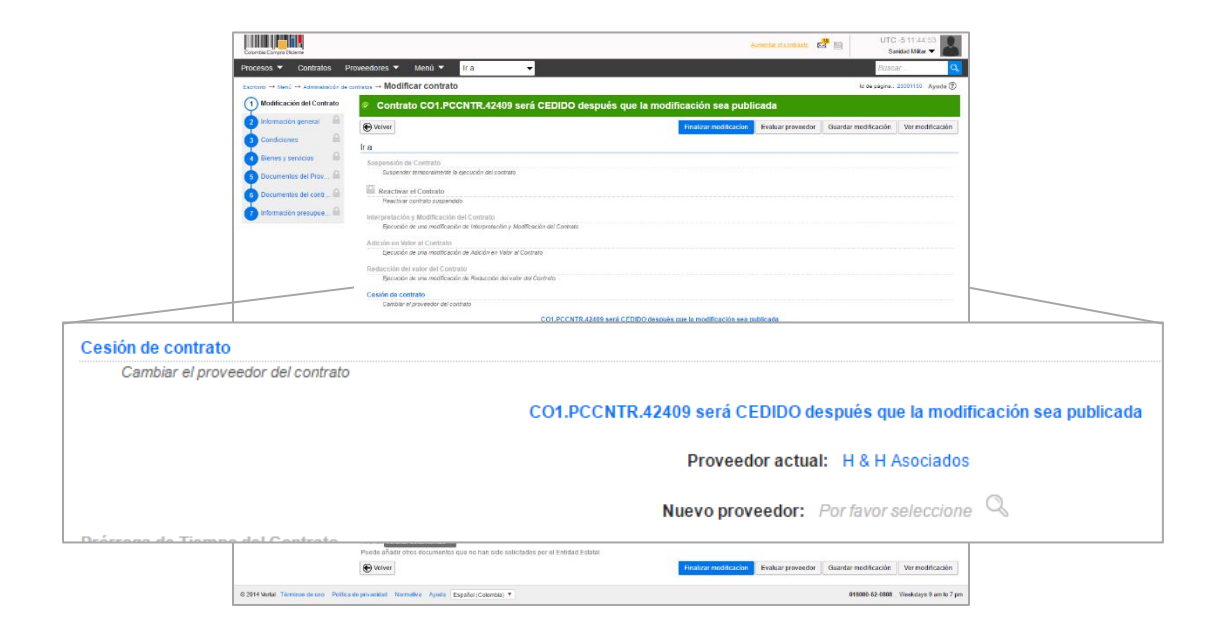

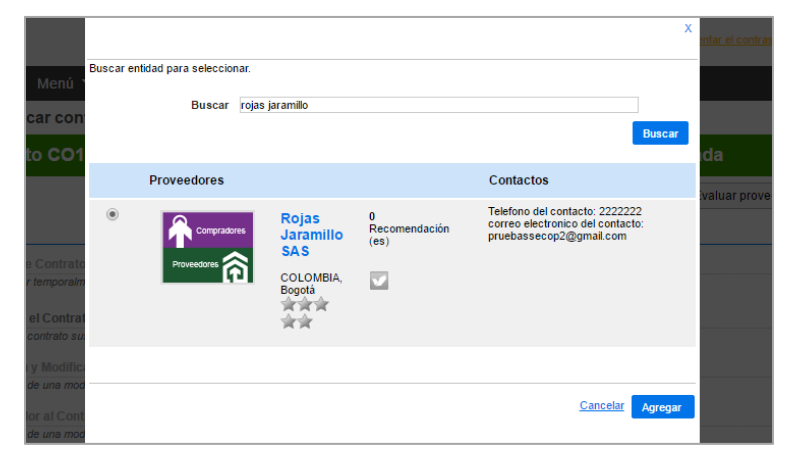

Haga clic en la lupa y busque al nuevo Proveedor por nombre o NIT.

El nuevo Proveedor debe aceptar y publicar la cesión para que la Entidad pueda aprobarla y publicarla.

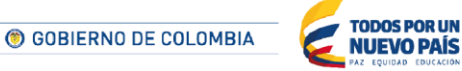

Tel. (+57 1) 795 6600 • Carrera 7 No. 26 - 20 Piso 17 • Bogotá - Colombia

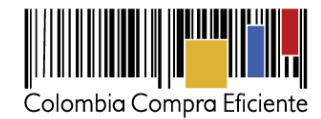

## 7. Prórroga del contrato

Extiendo el plazo de ejecución del contrato. El SECOP II habilita la modificación de la fecha fin de ejecución así como de las fechas de liquidación, obligaciones ambientes, pos consumo y reversión, si aplica.

| Colonida Competitivi                     |                                                                                                    |                        | Aurreniar ei contraste                  | UTC @                  | -5 12:04:16<br>Nacional 👻 |
|------------------------------------------|----------------------------------------------------------------------------------------------------|------------------------|-----------------------------------------|------------------------|---------------------------|
| rocesos 🔻 Contratos 🔻                    | Proveedores 🔻 Menú 🗶 Ir a 💌                                                                                                    |                        |                                         | Busca                  | ar 😋                      |
| soritorio -+ Menú -+ Administración de o | ministos Modificar contrato                                                                                                    |                        |                                         | ld de página::         | 23001160 Ayuda 🕐          |
| 1 Modificación del Contrato              | Wolver                                                                                                    | Finalizar modificacion | Evaluar proveedor Cancelar modificación | 1 Guardar modificación | Ver modificación          |
| 2) información general 🛛 🔒               | ir a                                                                                                    |                        |                                         |                        |                           |
| 3 Condiciones                            | Suspensión de Contrato<br>Suspender temponetimente la ajecución del contrato                                                                                                   |                        |                                         |                        |                           |
| Dienes y servicios 🛛 🕅                   | Reactivar el Contrato                                                                                                    |                        |                                         |                        |                           |
| 5 Documentos del Prov 🗎                  | Reactivar contrato suspendido                                                                                                    |                        |                                         |                        |                           |
| Documentos del contr 🔒                   | Interpretación y Modificación del Contrato                                                                                                    |                        |                                         |                        |                           |
| información presupue 🔒                   | Ejectición de una modificación de marginalización y Modificación der contrato<br>Adición en Valor al Contrato<br>Ejecución de una modificación de Adición en Valor al Contrato |                        |                                         |                        |                           |
|                                          | Reducción del valor del Contrato<br>Ejecución de una modificación de Reducción del valor del Contrato                                                                          |                        |                                         |                        |                           |
|                                          | Cesión de contrato<br>Cembier el proveedor del contrato                                                                                                    |                        |                                         |                        |                           |
|                                          | Prórroga de Tiempo del Contrato<br>Ejecución de una modificación de Prórroga de Tiempo del Contrato                                                                            |                        |                                         |                        |                           |
|                                          | Terminar el Contrato<br>Pjecución de una modificación de Terminación de Contrato                                                                                               |                        |                                         |                        |                           |
|                                          | Caducar el Contrato<br>Ejecución de una modificación de Caducated de Contrato                                                                                                  |                        |                                         |                        |                           |
|                                          | Cerrar contrato<br>Cjecución de una modificación para cerrar el contrato (según lo esparado)                                                                                   |                        |                                         |                        |                           |
|                                          | Justificación de la modificación                                                                                                    |                        |                                         |                        |                           |
|                                          | Documentos de la modificación                                                                                                    |                        |                                         |                        | 4                         |
|                                          | Anexos Anexar documentos 🕶<br>Puede añadir otros documentos que no han sido solicitados por el Entidad El                                                                      | siatai                 |                                         |                        |                           |
|                                          | Wolver                                                                                                    | Finalizar modificación | Evaluar proveedor Cancelar modificación | Guardar modificación   | Ver modificación          |
| 14 Vortal Términos de uso Política       | de privacidad Normativa Ayuda Experiel (Colombia) *                                                                                                    |                        |                                         | 018000-52-0608         | Weekdays 9 am to 7        |

|          |                                   |                                                                                          | х  | 22        |
|----------|-----------------------------------|------------------------------------------------------------------------------------------|----|-----------|
| F        | Programación de contrato          |                                                                                          |    |           |
| edore    | Firma del contrato                | 23/02/2017 10:00 AM                                                                      |    |           |
| atos → I | Fecha de inicio de contrato       | 7 días de tiempo transcurrido (23/02/2017 02:00:00 PM(UTC-05:00) Bogotá,<br>Lima, Quito) |    |           |
| Co       | Fecha de inicio de ejecución      |                                                                                          |    |           |
| 🕞 Volv   | Fecha fin de ejecución (estimada) |                                                                                          |    | Jardar mo |
|          | Fecha de terminación del contrato | 31/05/2017 06:00 PM                                                                      |    |           |
| ra       | Liquidación                       | ● Sí ─ No                                                                                |    |           |
| Suspe    | Fecha de inicio de liquidación    | 01/06/2017 12:00:00 PM ((UTG-05:00) Bogotá, Lima, Quito)                                 |    |           |
|          | Fecha fin de liquidación          | 30/06/2017 12:00 PM 📄 *                                                                  |    |           |
| R        | Obligaciones Ambientales          | Sí ® No                                                                                  |    |           |
| Interpr  | Obligaciones pos consumo          | Sí ® No                                                                                  |    |           |
| E        | Reversión                         | Sí 🖲 No                                                                                  |    |           |
| Adició   |                                   |                                                                                          | _  |           |
| E        |                                   | Cancelar Confirm                                                                         | ar |           |

🖲 GOBIERNO DE COLOMBIA

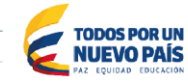

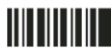

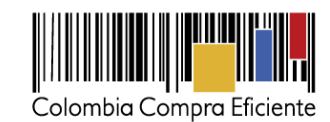

#### 8. Terminar el contrato

Permite terminar el contrato, normal o anormalmente.

| alorritia Campra Eficiente                                           |                                                                                                    |                        |                   | Aumentar el contraste | Agencia              | -5 12:04:16<br>Nacional 🔻 |
|----------------------------------------------------------------------|----------------------------------------------------------------------------------------------------|------------------------|-------------------|-----------------------|----------------------|---------------------------|
| ocesos 🔻 Contratos 👻                                                 | Proveedores 👻 Menú 👻 Ir a 🔍                                                                                                    |                        |                   |                       | Busc                 | ar                        |
| critorio 🕂 Menú 🕂 Administración de c                                | entatos → Modificar contrato                                                                                                    |                        |                   |                       | ld de página::       | 23001190 Ayuda 🤇          |
| Modificación del Contrato                                            | 🛞 Volvar                                                                                                    | Finalizar modificacion | Evaluar proveedor | Cancelar modificación | Guardar modificación | Ver modificación          |
| Información general 🛛 🔒                                              | Ira                                                                                                    |                        |                   |                       |                      |                           |
| Decumentos del Prov     Decumentos del Prov     Decumentos del contr | Suspensive de Centrato  Suspensive de Centrato  Accelerate especialemente de épecielem det contrato  Accelerate contrato  Reactivitar el Contrato  Reactivitar el Contrato  Reactivitar en modificación del Interpretectivity Matificación del Contrato  Reactivitar en modificación del Matificación del Contrato  Reactivitar en modificación del Matificación del Contrato  Reactivitar del Contrato  Reactivitar del Contrato  Reactivitar del Contrato  Reactivitar del Contrato  Reactivitar del Contrato  Reactivitar del Contrato  Reactivitar del Contrato  Reactivitar del Contrato  Reactivitar del Contrato  Reactivitar del Contrato  Reactivitar del Contrato  Reactivitar  Reactivitar  R |                        |                   |                       |                      |                           |
|                                                                      |                                                                                                    |                        |                   |                       |                      | <i>.</i>                  |
|                                                                      | Documentos de la modificación                                                                                                    |                        |                   |                       |                      |                           |
|                                                                      | Anexos Anexar documentos 🗢<br>Puede añadir otros documentos que no han sido solicitados por el Enfida                                                                                                    | d Estatal              |                   |                       |                      |                           |
|                                                                      | A Mohumer                                                                                                    | Finalizar modificación | Evaluat proveedor | Capcelar modificación | Guardar modificación | Ver modificació           |

|      |                                                                                                    |                                                                                                    | х                                                       |
|------|----------------------------------------------------------------------------------------------------|----------------------------------------------------------------------------------------------------|---------------------------------------------------------|
| Prog | ramación de la identificaci                                                                           | ón de contrato                                                                                                    |                                                         |
|      | Liquidación<br>Fecha de inicio de liquidación<br>Fecha fin de liquidación<br>Obligaciones Ambientales | <ul> <li>Sí No</li> <li>No1/11/2017 12:00:00 AM ((UTC-05:00) Bogotá, Lima, Quito)</li> <li>30/11/2017 11:59 PM</li> <li>Sí No</li> </ul> |                                                         |
|      | Obligaciones pos consumo                                                                              | ◯ Sí <sup>®</sup> No                                                                                                    |                                                         |
|      | Reversión                                                                                             | ◯ Sí ® No                                                                                                    |                                                         |
| Acta | de liquidación                                                                                        |                                                                                                    |                                                         |
|      |                                                                                                    |                                                                                                    |                                                         |
|      | Descripción                                                                                           | Nombre del documento                                                                                                    |                                                         |
|      | Descripción<br>Documento Soporte.pdf                                                                  | Nombre del documento<br>Documento Soporte.pdf                                                                                            | Descargar                                               |
|      | Descripción<br>Documento Soporte.pdf                                                                  | Nombre del documento<br>Documento Soporte.pdf                                                                                            | Descargar<br>Borrar Anexar                              |
|      | Descripción<br>Documento Soporte.pdf                                                                  | Nombre del documento<br>Documento Soporte.pdf                                                                                            | Descargar<br>Borrar Anexar<br><u>Cancelar</u> Confirmar |

🛞 GOBIERNO DE COLOMBIA

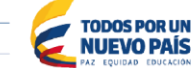

Tel. (+57 1) 795 6600 • Carrera 7 No. 26 - 20 Piso 17 • Bogotá - Colombia

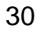

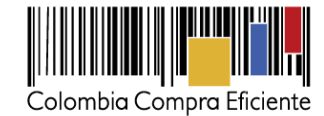

#### 9. Caducar el contrato

Con esta modificación la Entidad puede dar caducidad al contrato. Recuerde cargar el documento soporte correspondiente.

| cesos 🔻 Contrato:            | 5 🔻         | Proveedores 👻 Menú 👻 Ir a 🔍                                                                                    |                        |                   |                       | Busca                | v                |
|------------------------------|-------------|----------------------------------------------------------------------------------------------------|------------------------|-------------------|-----------------------|----------------------|------------------|
| otorio -+ Menú -+ Administra | ción de cor | mina → Modificar contrato                                                                                      |                        |                   |                       | k ce página:         | 20001190 Ayuda ( |
| Modificación del Contr       | ato         | E Volver                                                                                                    | Finalizar modificacion | Evaluar proveedor | Cancelar modificación | Guardar modificación | Ver modificación |
| Información general          |             | Ira                                                                                                    |                        |                   |                       |                      |                  |
| Condiciones                  |             | Suspensión de Contrato                                                                                         |                        |                   |                       |                      |                  |
| Bienes y servicios           |             | suspender temporatmente la ejecución del contrato                                                              |                        |                   |                       |                      |                  |
| Documentos del Prov          | . 🗎         | lilli Reactivar el Contrato<br>Reactivar contrato suspendido                                                   |                        |                   |                       |                      |                  |
| Documentos dei contr         | . 🗎         | Interpretación y Modificación del Contrato                                                                     |                        |                   |                       |                      |                  |
| Información presupue.        | . 🖴         | Epicoución de una montificación de Inferpretación y Montificación del Contrato<br>Adición en Valor al Contrato |                        |                   |                       |                      |                  |
|                              |             | Ejecución de una modificación de Adición en Valor al Contrato                                                  |                        |                   |                       |                      |                  |
|                              |             | Reducción del valor del Contrato<br>Ejecución de una modificación de Reducción del valor del Contrato          |                        |                   |                       |                      |                  |
|                              |             | Cesión de contrato<br>Cambiar el proveedor del contrato                                                        |                        |                   |                       |                      |                  |
|                              |             | Prórroga de Tiempo del Contrato<br>Ejecución de una modificación de Prórroga de Tiempo del Contrato            |                        |                   |                       |                      |                  |
|                              |             | Terminar el Contrato<br>Pesuación de una modificación de Terminación de Gostrato                               | -                      |                   |                       |                      |                  |
|                              |             | Caducar el Contrato<br>Decución de una modificación de Caducidad de Contrato                                   |                        |                   |                       |                      |                  |
|                              |             | Ejecución de una modificación para cerrar el contrato (según lo esperado)                                      |                        |                   |                       |                      |                  |
|                              |             | Justificación de la modificación                                                                               |                        |                   |                       |                      |                  |
|                              |             |                                                                                                    |                        |                   |                       |                      | 4                |
|                              |             | Documentos de la modificación                                                                                  |                        |                   |                       |                      |                  |
|                              |             | Anexos Anexar documentos 💙<br>Puede añadir otros documentos que no han sido solicitados por el Enúdad I        | Estatal                |                   |                       |                      |                  |
|                              |             | R Volver                                                                                                    | Finalizar modificacion | Evaluar proveedor | Cancelar modificación | Guardar modificación | Ver modificación |

La modificación de caducidad funciona igual que la modificación por terminación del contrato.

| 1    |                                                        |                                                          | х                                                       |
|------|--------------------------------------------------------|----------------------------------------------------------|---------------------------------------------------------|
| Term | inar el Contrato                                       |                                                          |                                                         |
|      | Liquidación                                            | ● Sí ─ No                                                |                                                         |
| c    | Fecha de inicio de liquidación                         | 01/11/2017 12:00:00 AM ((UTC-05:00) Bogotá, Lima, Quito) |                                                         |
|      | Fecha fin de liquidación                               | 30/11/2017 11:59 PM                                      |                                                         |
|      | Obligaciones Ambientales                               | Sí 🖲 No                                                  |                                                         |
| E    | Obligaciones pos consumo                               | ◯ Sí ® No                                                |                                                         |
| c    | Reversión                                              | Sí ® No                                                  |                                                         |
| E    |                                                        |                                                          |                                                         |
| Acta | de liquidación                                         |                                                          |                                                         |
| Acta | de liquidación<br>Descripción                          | Nombre del documento                                     |                                                         |
| Acta | de liquidación<br>Descripción<br>Documento Soporte.pdf | Nombre del documento<br>Documento Soporte.pdf            | Descargar                                               |
| Acta | de liquidación<br>Descripción<br>Documento Soporte.pdf | Nombre del documento<br>Documento Soporte pdf            | Descargar<br>Borrar Anexar                              |
| Acta | de liquidación<br>Descripción<br>Documento Soporte.pdf | Nombre del documento<br>Documento Soporte.pdf            | Descargar<br>Borrar Anexar<br><u>Cancelar Confirmar</u> |

🎯 GOBIERNO DE COLOMBIA

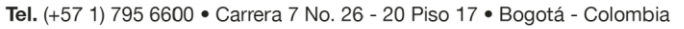

TODOS POR UN NUEVO PAÍS

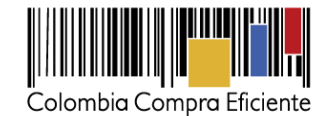

#### 10. Cerrar contrato

Corresponde al cierre del expediente contractual y se realiza cuando se ha cumplido la fecha de fin de la liquidación. Es importante tener en cuenta que para realizar el cierre es preciso que estén cumplidas todas las fechas asociadas al contrato. Si no es así será preciso modificar esas fechas para poder cerrar el expediente.

| Colombia Congra Diciente                   |                                                                                                    |                        |                   | Aumentar el contraste | UTC Agencia          | -5 12:04:16<br>Nacional |
|--------------------------------------------|----------------------------------------------------------------------------------------------------|------------------------|-------------------|-----------------------|----------------------|-------------------------|
| Procesos 👻 Contratos 👻                     | Proveedores 🔻 Menú 👻 Ir a 💌                                                                                               |                        |                   |                       | Busca                | ar 🔍                    |
| Escritorio -+ Menú -+ Administración de co | etatos Modificar contrato                                                                                                 |                        |                   |                       | N de página::        | 23001160 Ayuda 🕐        |
| 1 Modificación del Contrato                | Volver                                                                                                    | Finalizar modificacion | Evaluar proveedor | Cancelar modificación | Guardar modificación | Vermodificación         |
| Información general     Condiciones        | Ir a<br>Suspensión de Contrato                                                                                            |                        |                   |                       |                      |                         |
| Bienes y servicios                         | Suspender temporalmente la ejecuolión del contrato                                                                        |                        |                   |                       |                      |                         |
| 🍅 Documentos del Prov 🔒                    | Reactivar el Contrato<br>Reactivar contrato suspendido                                                                    |                        |                   |                       |                      |                         |
| 👩 Documentos del contr 🔴                   | Interpretación y Modificación del Contrato<br>Elecutión de una modificación de Interpretación y Modificación del Contrato |                        |                   |                       |                      |                         |
| 7 Información presupue                     | Adición en Valor al Contrato<br>Ejecución de una modifización de Adición en Valor al Contrato                             |                        |                   |                       |                      |                         |
|                                            | Reducción del valor del Contrato<br>Ejecución de una modificación de Reducción del valor del Contrato                     |                        |                   |                       |                      |                         |
|                                            | Cestón de contrato<br>Gambier el proveedor del contrato                                                                   |                        |                   |                       |                      |                         |
|                                            | Prómoga de Tiempo del Contrato<br>Ejecución de una modificación de Prómoga de Tiempo del Contrato                         |                        |                   |                       |                      |                         |
|                                            | Terminar el Contrato<br>Ejecución de una modificación de Terminación de Contrato                                          |                        |                   |                       |                      |                         |
|                                            | Caducar el Contrato<br>Ejecución de una modificación de Caducidad de Contrato                                             |                        |                   |                       |                      |                         |
|                                            | Cerrar contrato<br>Elecución de una modificación para carnar el contrato (aegún lo experado)                              |                        |                   |                       |                      |                         |
|                                            | Justificación de la modificación                                                                                          |                        |                   |                       |                      |                         |
|                                            |                                                                                                    |                        |                   |                       |                      |                         |
|                                            | Documentos de la modificación                                                                                             |                        |                   |                       |                      |                         |
|                                            | Anexos Anexar documentos 💌<br>Puede añadir otros documentos que no han sido solicitados por el Entidad Esta               | tal                    |                   |                       |                      |                         |
|                                            | 🟵 Volvar                                                                                                    | Finalizar modificación | Evaluar proveedor | Cancelar modificación | Guardar modificación | Vermodificación         |
| © 2014 Vortal Términos de uso Política o   | le privacidad Normativa Ayuda Expeñiel (Colombos) *                                                                       |                        |                   |                       | 010000-52-0006       | Weekdays 9 am to 7 pm   |

|         |                                |                                                                                                    |           | _        |
|---------|--------------------------------|----------------------------------------------------------------------------------------------------|-----------|----------|
|         |                                |                                                                                                    | x         | 21       |
|         | Terminar el Contrato           |                                                                                                    |           |          |
| Proveed | Liquidación                    | © Sí <sup>©</sup> №                                                                                                    |           |          |
| atos    | Fecha de inicio de liquidación | 07/08/2017 12:00:00 AM ((UTC-05:00) Bogotá, Lima, Quito)                                                                                                    |           |          |
| 📀 C(    | Fecha fin de liquidación       | 31/08/2017 12:00 AM                                                                                                    |           |          |
| Volv    | Obligaciones Ambientales       | ○ Sí ● No                                                                                                    |           | lardar i |
| lr.a    | Obligaciones pos consumo       | ◯ Sí ® No                                                                                                    |           |          |
| ii u    | Reversión                      | Sí      No     No |           |          |
|         |                                |                                                                                                    |           |          |
|         | Acta de liquidación            |                                                                                                    |           |          |
|         | ricia de ligaladoren           |                                                                                                    |           |          |
|         | Descripción                    | Nombre del documento                                                                                                    |           |          |
|         |                                |                                                                                                    |           |          |
|         | Acta de caducidad del cont     | ato.pdf Acta de caducidad del contrato.pdf Descar                                                                                                    | rgar      |          |
|         |                                | Borrar                                                                                                    | Anexar    |          |
|         |                                | Cancelar                                                                                                    | Confirmar |          |
|         |                                |                                                                                                    |           |          |
|         | E ( )// //                     |                                                                                                    |           |          |
| 1.      | En esta modificació            | n la Entidad Estatal puede actualizar la fecha de liq                                                                                                    | uidaciór  | ן ר      |
|         | u abligaciona (amb             | ienteles ner consume reversión) en seco de que                                                                                                    | a have    | -        |

u obligaciones (ambientales, por consumo, reversión) en caso de que se hayan configurado previamente

() GOBIERNO DE COLOMBIA

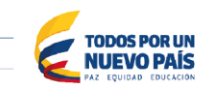

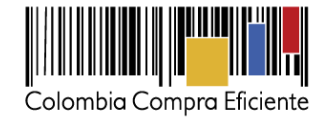

### b) Enviar al proveedor

Después de crear la modificación del contrato la Entidad Estatal debe diligenciar la justificación de la modificación. Esta información es obligatoria. El SECOP II le permite adjuntar documentos que soporten la modificación contractual que se está realizando

| Caloritie Competitione                  |                                                                                                    |                                       | Euro                          | mentar el contraste | UTC -5                 | 9:50:29         |              |                  |
|-----------------------------------------|----------------------------------------------------------------------------------------------------|---------------------------------------|-------------------------------|---------------------|------------------------|-----------------|--------------|------------------|
| Procesos 🔻 Contratos                    | ▼ Proveedores ▼ Menů ▼ Ir a                                                                               | •                                     |                               |                     | Buscar                 | Q               |              |                  |
| Escritorio -+ Menú -+ Administraci      | n de contratos Modificar contrato                                                                         |                                       |                               |                     | ld de página:: 2300    | 1150 Ayuda      |              |                  |
| 1 Modificación del Contrat              | Wolver                                                                                                    | Finalizar modificacion                | Evaluar proveedor Can         | ncelar modificación | Guardar modificación V | er modificación |              |                  |
| Información general                     | Ira                                                                                                    |                                       |                               |                     |                        |                 |              |                  |
| 3 Condiciones                           | Suspensión de Contrato                                                                                    |                                       |                               |                     |                        |                 |              |                  |
| Bienes y servicios                      | Beactivar el Contrato                                                                                     |                                       |                               |                     |                        |                 |              |                  |
| 5 Documentos del Prov i                 | Reactivar contrato suspendido                                                                             |                                       |                               |                     |                        |                 |              |                  |
| 6 Documentos del contr i                | Contra                                                                                                    | to CO1.PCCNTR.38704 será REACTIVADO o | lespués que la Modificación s | sea Publicada       |                        |                 |              |                  |
| 7 Información presupue l                | Interpretación y Modificación del Contrato<br>Ejecución de una modificación de Interpretación y Modificac | ión del Contrato                      |                               |                     |                        |                 |              |                  |
|                                         | Adición en Valor al Contrato                                                                              |                                       |                               |                     |                        |                 |              |                  |
|                                         | Ejecución de una modificación de Adición en Valor al Contra                                               | to                                    |                               |                     |                        |                 |              |                  |
|                                         | Ejecución del valor del Contrato<br>Ejecución de una modificación de Reducción del valor del C            | ontrato                               |                               |                     |                        |                 |              |                  |
|                                         | Cesión de contrato<br>Cambiar el proveedor del contrato                                                   |                                       |                               |                     |                        |                 |              |                  |
|                                         | Prórroga de Tiempo del Contrato<br>Ejecución de una modificación de Prórroga de Tiempo del C              | ontrato                               |                               |                     |                        |                 |              |                  |
|                                         | Terminar el Contrato                                                                                      |                                       |                               |                     |                        |                 |              |                  |
|                                         | Ejecución de una modeicación de renninación de Contraio                                                   |                                       |                               |                     |                        |                 |              |                  |
| Justificación de la modificación        |                                                                                                    |                                       |                               |                     |                        |                 |              |                  |
| se hace la suspensión temporal del cont | ato por solicitud del contratista                                                                         |                                       |                               |                     |                        |                 |              | *                |
| Documentos de la modificación           |                                                                                                    |                                       |                               |                     |                        |                 |              |                  |
| Anexos Anexar documentos 🔻              |                                                                                                    |                                       |                               |                     |                        |                 |              |                  |
| Puede añadir otros documentos que no h  | an sido solicitados por el Entidad Estatal                                                                |                                       |                               |                     |                        |                 |              |                  |
| Volver                                  |                                                                                                    | Finalizar modificacion                | Evaluar proveedo              | or Cance            | lar modificación       | Guardar         | modificación | Ver modificación |

Haga clic en "Finalizar modificación" y "Enviar al Proveedor"

| cesos 👻 Contratos 👻                  | Proveodores 👻 Menú 👻 Ir a 💌                                                                                               |                        |                           |                         | Buscar Q              |       |
|--------------------------------------|----------------------------------------------------------------------------------------------------|------------------------|---------------------------|-------------------------|-----------------------|-------|
| ritorio 😁 Morú 😁 Administración de o | entotes Modificar contrato                                                                                                |                        | 1                         |                         |                       |       |
| Modificación del Contrato            | C Volver                                                                                                    | Evaluar provaedor      | Cancelar modificación     | Envis                   | ar al nroy            | obdo  |
| Información general                  | Ira                                                                                                    |                        |                           |                         |                       | /ceuu |
| Confidences                          | Suspensión de Contrato<br>Surrander terrennebrande la elemente del rendrato                                               |                        |                           |                         |                       | 1     |
| Bienes y servicios                   |                                                                                                    |                        |                           |                         |                       |       |
| Documentos del Proveedor             | III. Reactivar al Contrato<br>Reactivar contrato suspendido                                                               |                        |                           |                         |                       |       |
| Documentos del contrato              | Interpretación y Modificación del Contrato<br>Riceación de una modificación de Interpretación y Medificación del Centrato |                        |                           |                         |                       |       |
| Información presupuestel             | Adición en Valor al Contrato<br>Recursio de una modificación de debrito en Valor al Contrato                              |                        |                           |                         |                       |       |
|                                      | Contrato COLPCCNTR.41901 ser                                                                                              | á MODIFICADO después q | ue la Modificación sea Pu | blicada                 |                       |       |
|                                      | Reducción del valor del Contrato<br>Ejecución de una modificación de Reducción del valor del Contrato                     |                        |                           |                         |                       |       |
|                                      | Cesión de contrato<br>Cembier el proveedor del contrato                                                                   |                        |                           |                         |                       |       |
|                                      | Prórroga de Tiempo del Contrato<br>Bjezación de uma modificación de Prómoge de Yiempo del Contrato                        |                        |                           |                         |                       |       |
|                                      | Terminar el Centrato<br>Recueión de una modificación de Terminación de Centrato                                           |                        |                           |                         |                       |       |
|                                      | Caducar el Contrato<br>Recución de una modificación de Caducidad de Contrato                                              |                        |                           |                         |                       |       |
|                                      | Certar contrato<br>Ejecución de una modificación para certar el contrato (según lo essenado)                              |                        |                           |                         |                       |       |
|                                      | Justificación de la modificación<br>JUSTIFICACION                                                                         |                        |                           |                         |                       |       |
|                                      | Documentos de la modificación                                                                                             |                        |                           |                         |                       |       |
|                                      | Anexos Anexar documentos<br>Puede allactir otras documentos que no han sido solicitados por el Prilidad Estatel           |                        |                           |                         |                       |       |
|                                      | € wher                                                                                                    | Evaluar provaedor      | Cancelar modificación     | Editar Emilar al provea | tor Vermedificación > |       |
|                                      |                                                                                                    |                        |                           |                         |                       |       |

Contenidos

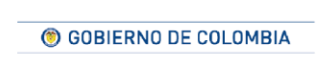

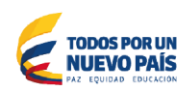

Tel. (+57 1) 795 6600 • Carrera 7 No. 26 - 20 Piso 17 • Bogotá - Colombia

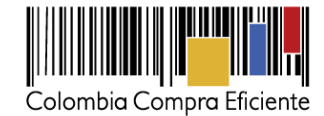

### V. Aplicación y publicación de modificaciones

Después de que el Proveedor aprueba la modificación, usted debe ingresar a publicarla. Para ingresar al módulo de gestión contractual, haga clic en "Contratos". Encuentra el gestor de contratos con todos los contratos adjudicados por la Entidad Estatal a través del SECOP II. Ingrese al contrato de su elección haciendo clic en "Detalle". Este contrato aparece en estado "Firmado".

|               | Volver Últimas mod     Buscar contrato | dificaciones Todos     |                        |                                                                                                    |                          |                            |                                                                                                    | Buscar<br>Id de página:: 230            | cosse Ayuda 🔊                                                                   |                      |         |
|---------------|----------------------------------------|------------------------|------------------------|----------------------------------------------------------------------------------------------------|--------------------------|----------------------------|----------------------------------------------------------------------------------------------------|-----------------------------------------|---------------------------------------------------------------------------------|----------------------|---------|
|               |                                        |                        | Seleccione             | •                                                                                                    |                          |                            |                                                                                                    |                                         |                                                                                 |                      |         |
|               | Últimas modificaciones                 | Buscar (Búsca          | eda avanzada)          |                                                                                                    |                          |                            |                                                                                                    |                                         |                                                                                 |                      |         |
|               | Número del Contrato                    | Proveedor              | Unidad de contratación | Proceso de Contratación                                                                                                    | Valor total de la oferta | Tipo de contrato           | Fecha del estado                                                                                           | Estado                                  |                                                                                 |                      |         |
|               | CO-182017                              | Rojas Jaramillo<br>SAS | Secretaria General     | MC-2017-005.                                                                                                    | 33.400.000 COP           | Proceso de<br>Contratación | 24/01/2017 05:46:31<br>PM (UTC-05:00) Bogotá,<br>Lina, Guito)<br>Firmado                                   | Cedido                                  | Detalle 🗳                                                                       |                      |         |
|               | CO1.PCCNTR.44203                       | H & H Asociados        | Secretaria General     | SASI-172017 copia                                                                                                    | 100.000.000 COP          | Proceso de<br>Contratación | 11 días de tiempo<br>transcurrido (22/02/2017<br>11:13:07 AM(UTC-05:00)<br>Bogotá, Lima, Quito)<br>Firmado | En edición                              | Editar                                                                          |                      |         |
|               | CO1.PCCNTR.44013                       | H & H Asociados        | Secretaria General     | 65                                                                                                    | 100.000 COP              | Proceso de<br>Contratación | 11 días de tiempo<br>transcurrido (21/02/2017<br>dé 20.02 PM(UTC-05.00)<br>Bogotá, Lima, Quito)<br>Firmado | En edición                              | Editar                                                                          |                      |         |
|               | Entrega 1                              | Rojas Jaramillo<br>SAS | Secretaría General     | MC-2016-013                                                                                                    | 5.000.000 COP            | Proceso de<br>Contratación | 12/12/2016 04:16:05<br>PM ((UTC-05:00) Bogotá,<br>Lima, Quito)<br>Firmado                                  | En revisión<br>del<br>Proveedor         | Detalle                                                                         |                      |         |
| CO-RE-08-2017 | H & H Asociados                        | Secretaria             | General                | RE-2017-001                                                                                                    | 67.500                   | 1.000 COP                  | Proceso de<br>Contratación                                                                                 | 24 d<br>trans<br>09:54<br>Bogo<br>Firma | ías de tiempo<br>currido (09/02/2<br>:48 AM(UTC-05:0<br>tá, Lima, Quito)<br>ado | Firmado<br>017<br>0) | Detaile |
|               |                                        |                        |                        | Todos<br>En edición<br>En aprobación<br>Pendiente de aprobación<br>Firmado<br>En revisión del Proveedor<br>Cerrados<br>Cancelados<br>Suspendidos |                          |                            |                                                                                                    |                                         |                                                                                 |                      |         |

Ingrese a la sección de modificaciones del contrato

| Colombia Compra Eficiente                |                             |                                     |                                       |                                    | Aumentar el contraste 🛃 📄 UTC -5 14:38:54<br>Agencia Nacional 🗸      |
|------------------------------------------|-----------------------------|-------------------------------------|---------------------------------------|------------------------------------|----------------------------------------------------------------------|
| Procesos 🔻 Contratos 🔻                   | Proveedores - Me            | enú 🔻 🛛 Ir a                        | •                                     |                                    | Buscar 🔍                                                             |
| Escritorio> Menú> Administración de co   | ontratos Ver contrato       |                                     |                                       |                                    | ld de página:: 23000038 Ayuda 🕐                                      |
| 1 Información general                    | • Volver                    |                                     |                                       |                                    | Evaluar proveedor Modificar < >                                      |
| 2 Condiciones                            | Modificación del Con        | trato                               |                                       |                                    |                                                                      |
| 3 Bienes y servicios                     | Ref. de Modificación        | Tipo de modificación                | Fecha de modificación                 | Fecha de Aprobación                | Modificación del contrato                                            |
| Documentos del Proveedor                 | CO1.CTRMOD.35902            | Adición en valor al Contrato        | 02/03/2017 10:46 PM (UTC -5<br>horas) | 05/03/2017 02:31 PM (UTC<br>horas) | proveedor                                                            |
| 5 Documentos del contrato                | CO1.CTRMOD.35901            | Cierre el Contrato                  | 02/03/2017 10:23 PM (UTC -8<br>horas) | -                                  | 1 Potoroncia interna de la modificación del                          |
| 7 Ejecución del Contrato                 | CO1.CTRMOD.35808            | Caducar el Contrato                 | 02/03/2017 10:15 PM (UTC -5<br>horas) | -                                  | contrato                                                             |
| 8 Modificaciones del Cont                | CO1.CTRMOD.35407            | Reducción del valor del<br>Contrato | 01/03/2017 05:36 PM (UTC -5 horas)    | -                                  | 2. Tipos de modificación                                             |
| 9 Incumplimientos                        | CO1.CTRMOD.35003            | Suspensión de Contrato              | 28/02/2017 04:07 PM (UTC -5<br>horas) | 28/02/2017 04:56 PM (UTC<br>horas) | 3. Fecha de modificación                                             |
|                                          | CO1.CTRMOD.32401            | Adición en valor al Contrato        | 14/02/2017 10:48 AM (UTC -5<br>horas) | 14/02/2017 10:52 AM (UTC<br>hores) | 4. Fecha de aprobación                                               |
|                                          | CO1.CTRMOD.32301            | Prórroga de Tiempo del<br>Contrato  | 14/02/2017 10:41 AM (UTC -5<br>horas) |                                    | 5. Estado                                                            |
|                                          |                             |                                     |                                       |                                    | 6. Versión: el número de la versión del contrato                     |
|                                          | € Volver                    |                                     |                                       |                                    | anterior del contrato                                                |
| © 2014 Vortal Términos de uso Política o | de privacidad Normativa Ayı | uda Español (Colombia) ¥            |                                       |                                    | 8. Cambios: muestra el detalle de los cambios ejecutados al contrato |

③ GOBIERNO DE COLOMBIA

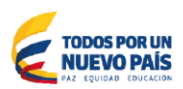

Tel. (+57 1) 795 6600 • Carrera 7 No. 26 - 20 Piso 17 • Bogotá - Colombia

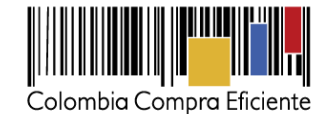

Haga clic en "Editar" e ingrese a la sección de Condiciones para poder aprobar la actualización de las garantías por parte del Proveedor -si aplica. Las garantías van a estar en estado "Pendiente de aceptación".

| Colombia Compra Eficiente                            |                                               |                                       |                                            | Aumentar el contras         | ste 🛃 🛅 UTC -5 14:39:32<br>Agencia Nacional 🔻                           |  |  |  |
|------------------------------------------------------|-----------------------------------------------|---------------------------------------|--------------------------------------------|-----------------------------|-------------------------------------------------------------------------|--|--|--|
| Procesos 🔻 Contratos 🔻                               | Proveedores 🔻 Menú 🔻 🛛 Ir a                   | •                                     |                                            |                             | Buscar                                                                  |  |  |  |
| Esoritorio → Menú → Administración de                | contratos → Modificar contrato                |                                       |                                            |                             | ld de página:: 23001150 Ayuda 🕐                                         |  |  |  |
| 1 Modificación del Contrato                          | E Volver                                      |                                       | Evaluar proveedor Ref                      | chazar modificación Pu      | iblicar modificación Ver modificación < >                               |  |  |  |
| 2 Información general                                | Condiciones ejecución y entrega               |                                       |                                            |                             |                                                                         |  |  |  |
| 3 Condiciones                                        | Condiciones de entrega:                       | : Como acordado previamente           |                                            |                             |                                                                         |  |  |  |
| 4 Bienes y servicios                                 | Fecha inicio de ejecución (estimada)          | ) 18 días de tiempo transcurrido (15/ | 02/2017 08:00:00 AM(UTC-05:00) Bogotá, Lin | na, Quito)                  |                                                                         |  |  |  |
| 5 Documentos del Proveedor                           | Fecha fin de ejecución (estimada)             | 15/06/2017 06:00:00 PM ((UTC-05:0     | 10) Bogotá, Lima, Quito)                   |                             |                                                                         |  |  |  |
| Documentos del contrato                              | El contrato puede ser prorrogado              | Sí No                                 |                                            |                             |                                                                         |  |  |  |
| Información presupuestal                             |                                               |                                       |                                            |                             |                                                                         |  |  |  |
| Configuración financiera - Configuraciones generales |                                               |                                       |                                            |                             |                                                                         |  |  |  |
| / Se requieren emisiones de códigos de               |                                               |                                       |                                            |                             |                                                                         |  |  |  |
|                                                      | autorización?                                 | Sí ® No                               |                                            |                             |                                                                         |  |  |  |
|                                                      |                                               |                                       |                                            |                             |                                                                         |  |  |  |
|                                                      | Configuración financiera - Garantías          |                                       |                                            |                             |                                                                         |  |  |  |
|                                                      | ¿Solicitud de garantías? 🛛 🖲 Sí 🔍 Ni          | 0                                     |                                            |                             |                                                                         |  |  |  |
|                                                      | Seriedad de la oferta 🛛 Sí 🖲 N                | 0                                     |                                            |                             |                                                                         |  |  |  |
|                                                      | Cumplimiento 💿 Si 🔘 N                         | 0                                     |                                            |                             |                                                                         |  |  |  |
|                                                      | Cumplimien<br>% del valor                     | nto del contrato                      |                                            |                             |                                                                         |  |  |  |
|                                                      | del contrato                                  | TU,UU Fecha de vigencia (desde)       | 19 dias de tiempo transcurrido (14/02/2    | 2017 12:00:00 AM(UTC-05:00) | Bogotá, Lima, Quito)                                                    |  |  |  |
|                                                      | Responsabilidad civil extra                   | Fecha de vigencia (nasia)             | 10/10/2017 12:00:00 AM ((010-05:00) E      | logota, Lima, Quito)        |                                                                         |  |  |  |
| Garantías del provee                                 | lor:                                          |                                       |                                            |                             |                                                                         |  |  |  |
| ld do lo goronti                                     | a luntificación                               | Tipo do gorantía                      | Valar                                      | Emisor                      | Fooba fin                                                               |  |  |  |
| ia de la garana                                      | a Justificación                               | ripo de garanda                       | valor                                      | Emisor                      | Fecha III                                                               |  |  |  |
| CO1.WRT.6010                                         | 1 Cumplimiento -<br>Cumplimiento del contrato | Garantía<br>bancaria                  | 12.000.000,00 COP                          | SURA                        | 25 días para terminar (31/03/2017<br>AM(UTC-05:00) Bogotá, Lima, Quito) |  |  |  |
| CO1.WRT.5600                                         | 1 Cumplimiento -<br>Cumplimiento del contrato | Garantía<br>bancaria                  | 6.000.000,00 COP                           | COLPATRIA                   | <b>16/10/2017</b> ((UTC-05:00) Bogotá, Lim<br>Quito)                    |  |  |  |

Ingrese al detalle de la garantía

|                | DETALLE DE LA GAR                           | ANTÍA                                                                                          |                                                                  | ;                      |       |              |  |  |
|----------------|---------------------------------------------|------------------------------------------------------------------------------------------------|------------------------------------------------------------------|------------------------|-------|--------------|--|--|
| Proveed        | ld de la garantía                           | CO1.WRT.60101                                                                                  |                                                                  |                        |       |              |  |  |
|                | Referencia de la garantía                   | 23987                                                                                          |                                                                  |                        |       |              |  |  |
| le contratos   | Estado                                      | Pendiente de aceptación                                                                        |                                                                  |                        | id de | En el        |  |  |
| Volve          | Justificación                               | Cumplimiento - Cumplimiento del con                                                            | Cumplimiento - Cumplimiento del contrato                         |                        |       |              |  |  |
| <u>Condici</u> | Tipo de garantía                            | <ul> <li>Contrato de seguro</li> <li>Patrimonio autónomo</li> <li>Garantía bancaria</li> </ul> |                                                                  |                        |       | va a<br>núme |  |  |
|                | Garante                                     | SURA                                                                                           |                                                                  |                        |       | certific     |  |  |
|                | Sub-tipo de garantía                        | Garantía bancaria                                                                              |                                                                  |                        |       | docun        |  |  |
|                | Número del certificado                      | 2344                                                                                           |                                                                  |                        |       | sopor        |  |  |
| Configu        | Justificación                               | Valor del amparo                                                                               | Válido hasta                                                     |                        |       | actual       |  |  |
|                | Cumplimiento - Cumplimiento del<br>contrato | 12.000.000,00 COP                                                                              | 25 días para terminar (31/03/2017 12:00:00 AM(U)<br>Lima, Quito) | TC-05:00) Bogotá,      |       | garan        |  |  |
|                | Descripción                                 | Nor                                                                                            | mbre del documento                                               |                        |       |              |  |  |
| Configu        | garantia.pdf                                | gara                                                                                           | antia.pdf                                                        | Descargar              |       |              |  |  |
|                | actualizacion de la garantia.pdf            |                                                                                                | ualizacion de la garantia.pdf                                    | Descargar              |       |              |  |  |
|                |                                             |                                                                                                |                                                                  |                        |       |              |  |  |
|                | at 1 a cm a                                 | -0044                                                                                          | Cancelar                                                         | Enviar para aprobación |       |              |  |  |

En el detalle de la garantía el usuario va a encontrar el número de certificación y el documento que soporta la actualización de la garantía.

() GOBIERNO DE COLOMBIA

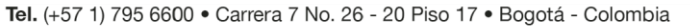

TODOS POR UN NUEVO PAÍS Detalle

Detalle

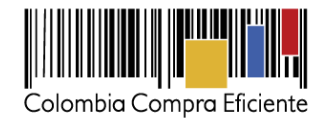

| Colombia Compra Eliciente               |                                                                                                    | Aumentar el con                                                                                                    |                                                                 | JTC -514:39:18<br>Jencia Nacional V |         |                                 |
|-----------------------------------------|----------------------------------------------------------------------------------------------------|----------------------------------------------------------------------------------------------------|-----------------------------------------------------------------|-------------------------------------|---------|---------------------------------|
| Procesos 🔻 Contratos 🔻                  | Proveedores 🔻 Menú 🔻 Ir a 🗨                                                                                                    |                                                                                                    | E                                                               | luscar 🔍                            |         |                                 |
| Escritorio -> Menú -> Administración de | - Modificar contrato                                                                                                    |                                                                                                    |                                                                 |                                     | T       |                                 |
| Modificación del Contrato               | Volver                                                                                                    | Evaluar proveedor Rechazar moc                                                                                                    | Publicar                                                        | modifica                            | ción    |                                 |
| Información general                     | lr a                                                                                                    |                                                                                                    |                                                                 |                                     |         |                                 |
| 3 Condiciones                           | Suspensión de Contrato<br>Suspender temporalmente la ejecución del contrato                                                                                                    |                                                                                                    |                                                                 |                                     |         |                                 |
| 5 Documentos del Provesdor              | Reactivar el Contrato                                                                                                    |                                                                                                    |                                                                 |                                     | _       |                                 |
| 5 Documentos del contrato               | Interpretación y Modificación del Contrato                                                                                                    |                                                                                                    |                                                                 |                                     | Despue  | és de aprobar                   |
| 7 Información presupuestal              | Ejecución de una modificación de Interpretación y Modificación del Contrato                                                                                                    |                                                                                                    |                                                                 |                                     | narantí | a haga clic                     |
|                                         | Ejecución de una modificación de Adición en Valor al Contrato                                                                                                    |                                                                                                    |                                                                 |                                     | "Dublic | a, haga olio<br>a Madifianaián" |
|                                         | Contrato CO1.PCCN<br>Badransiño del unior del Contrato                                                                                                    | TR.41901 será MODIFICADO después que la Modificación sea Public                                                                                                    | ada                                                             |                                     | Public  | ar woonicacion                  |
|                                         | Becución de una modificación de Reducción del valor del Contrato                                                                                                    |                                                                                                    |                                                                 |                                     |         |                                 |
|                                         | Cesión de contrato<br>Cambiar el proveedor del contrato                                                                                                    |                                                                                                    |                                                                 |                                     |         |                                 |
|                                         | Prórroga de Tiempo del Contrato<br>Resustiv de una motificación de Prórmas de Tiesson del Contrato                                                                                                    |                                                                                                    |                                                                 |                                     |         |                                 |
|                                         | Terminar el Contrato                                                                                                    |                                                                                                    |                                                                 |                                     |         |                                 |
|                                         | Ejecución de una modificación de Terminación de Contrato<br>Cadracar el Contrato                                                                                                    |                                                                                                    |                                                                 |                                     |         |                                 |
|                                         | Eleveritori de una modificación de Caducidad de Contrato                                                                                                    |                                                                                                    |                                                                 |                                     |         |                                 |
|                                         | Cerrar contrato<br>Ejecución de una modificación para cerrar el contrato (según lo esperado)                                                                                                    |                                                                                                    |                                                                 |                                     |         |                                 |
|                                         | Justificación de la modificación                                                                                                    |                                                                                                    |                                                                 |                                     |         |                                 |
|                                         | JUSTIFICACION                                                                                                    |                                                                                                    |                                                                 |                                     |         |                                 |
| os ▼ Contratos ▼                        | Proveedores 🔻 Menú 🔻 Ir a                                                                                                    | <b>•</b>                                                                                                    |                                                                 |                                     |         | Buscar                          |
| → Menú → Administración de              | contratos → Ver contrato                                                                                                    |                                                                                                    |                                                                 |                                     |         | ld de página:: 23000036 Ayuda 🤅 |
| ormación general                        | Solver                                                                                                    |                                                                                                    |                                                                 |                                     |         | Evaluar proveedor Modificar >   |
| ondiciones                              | Identificación del contrato                                                                                                    |                                                                                                    |                                                                 |                                     |         |                                 |
| enes y servicios                        | ID del contrato en SECOP                                                                                                    | CO1.PCCNTR.41901                                                                                                    |                                                                 |                                     |         |                                 |
| ocumentos del Proveedor                 | Versión del contrato                                                                                                    | 3                                                                                                    |                                                                 |                                     |         |                                 |
| ocumentos del contrato                  | Estado de contrato                                                                                                    | Firmado                                                                                                    |                                                                 |                                     |         |                                 |
|                                         | Fecha de generación del estado                                                                                                    | 24 días de tiempo transcurrido (09/02/2017 09:5                                                                                                    | 4:48 AM(UTC-05:00) Bo                                           | gotá, Lima, Quito)                  |         |                                 |
| ormación presupuestai                   | Número del Contrato                                                                                                    | CO-RE-08-2017                                                                                                    |                                                                 |                                     |         |                                 |
| ecución del Contrato                    | Objeto del contrato                                                                                                    | SUMINISTROS DE LUBRICANTES PARA LOS                                                                                                    | EQUIPOS MECÁNI                                                  | COS Y NEUMÁTICO                     | s       |                                 |
| odificaciones del Contr                 | Tino de Contrato                                                                                                    | DE UNA PLANTA DE TRATAMIENTO DE AGU<br>Prestación de servicios                                                                                                    | AS RESIDUALES.                                                  |                                     |         |                                 |
| cumplimientos                           | Asociado a otro contrato?                                                                                                    |                                                                                                    |                                                                 |                                     |         |                                 |
|                                         | C                                                                                                    |                                                                                                    |                                                                 |                                     |         |                                 |
|                                         | Fecha de inicio de contrato                                                                                                    | 23 días de tiempo transcurrido (10/02/2017 12:0                                                                                                    | 0:00 PM(UTC-05:00) Bo                                           | gotá, Lima, Quito)                  |         |                                 |
|                                         | Fecha de inicio de contrato<br>Fecha de terminación del contrato                                                                                                    | 23 días de tiempo transcurrido (10/02/2017 12:0<br>12/06/2017 06:00:00 PM ((UTC-05:00) Bogotá, Lii                                                                                                    | 0:00 PM(UTC-05:00) Bo<br>na, Quito)                             | gotá, Lima, Quito)                  |         |                                 |
|                                         | Fecha de inicio de contrato<br>Fecha de terminación del contrato<br>Liquidación                                                                                                    | 23 días de tiempo transcurrido (10/02/2017 12.0<br>12/06/2017 06:00:00 PM ((UTC-05:00) Bogotá, Lie<br>● Sí ◎ No                                                                                                    | 0:00 PM(UTC-05:00) Bo<br>na, Quito)                             | gotå, Lima, Quito)                  |         |                                 |
|                                         | Fecha de inicio de contrato<br>Fecha de terminación del contrato<br>Liquidación<br>Fecha de inicio de liquidación                                                                                                  | 23 días de tiempo transcurrido (10/02/2017 12.0<br>12/06/2017 06.00:00 PM ((UTC-05:00) Bogotá, Lá<br>♥ Sí ◎ No<br>13/06/2017 08:00:00 AM ((UTC-05:00) Bogotá, Lá                                                                        | 0:00 PM(UTC-05:00) Bo<br>na, Quito)<br>na, Quito)               | gotā, Lima, Quito)                  |         |                                 |
|                                         | Fecha de inicio de contrato<br>Fecha de terminación del contrato<br>Liquidación<br>Fecha de inicio de liquidación<br>Fecha fin de liquidación                                                                      | 23 días de tiempo transcurrido (10.022017 12.0<br>12/06/2017 06 00.00 PM ((UTC-05.00) Begerá, La<br><sup>6</sup> Sí <sup>0</sup> No<br>13/06/2017 08.00.00 AM ((UTC-05.00) Begerá, La<br>31/08/2017 06.00.00 PM ((UTC-05.00) Begerá, La | 0:00 PM(UTC-05:00) Bo<br>na, Quito)<br>na, Quito)<br>na, Quito) | gotá, Lima, Quito)                  |         |                                 |
|                                         | Fecha de inicio de contrato<br>Fecha de terminación del contrato<br>Liquidación<br>Fecha de inicio de liquidación<br>Fecha fin de liquidación<br>Obligaciones Ambientales                                          | 23 día de tiempo transcurrido (10.022017 12.0<br>12/06/2017 06 00.00 PM ((UTC-05.00) Bogeni, La<br>9 SÍ No<br>13/06/2017 06.00.00 PM ((UTC-05.00) Bogeni, La<br>31/08/2017 06.00.00 PM ((UTC-05.00) Bogeni, La                          | 0.00 PM(UTC-05:00) Bo<br>na, Quito)<br>na, Quito)<br>na, Quito) | gotá, Lima, Quito)                  |         |                                 |
|                                         | Fecha de inicio de contrato<br>Fecha de terminación del contrato<br>Liquidación<br>Fecha de inicio de liquidación<br>Fecha fin de liquidación<br>Obligaciones Ambientales<br>Obligaciones pos consumo              | 23 día de tiempo transcurrido (10.022017 12.0<br>12/06/2017 06 00:00 PM ((UTC-05.00) Begerá, La<br>9 Sí No<br>13/06/2017 06:00:00 PM ((UTC-05.00) Begerá, La<br>51/08/2017 06:00:00 PM ((UTC-05.00) Begerá, La<br>Sí No<br>Sí No        | 0.00 PM(UTC-05:00) Bo<br>na, Quito)<br>na, Quito)<br>na, Quito) | gotá, Lima, Quito)                  |         |                                 |
|                                         | Fecha de inicio de contrato<br>Fecha de terminación del contrato<br>Liquidación<br>Fecha de inicio de liquidación<br>Fecha fin de liquidación<br>Obligaciones Ambientales<br>Obligaciones pos consumo<br>Reversión | 23 día de tiempo transcurrido (10.022017 12.0<br>12/05/2017 06:00:00 PM ((UTC-05:00) Bogeni, Li<br>9 ST No<br>31/05/2017 06:00:00 PM ((UTC-05:00) Bogeni, Li<br>9 ST No<br>ST No<br>ST No<br>ST No                                      | 0.00 PM(UTC-05.00) Bo<br>na, Quito)<br>na, Quito)<br>na, Quito) | gotá, Lima, Quito)                  |         |                                 |

Luego de publicar la modificación, el SECOP II lo deja de nuevo en la sección de información general indicando el número de la versión del contrato que ha publicado.

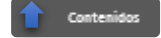

36

③ GOBIERNO DE COLOMBIA

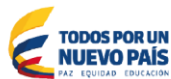

Tel. (+57 1) 795 6600 • Carrera 7 No. 26 - 20 Piso 17 • Bogotá - Colombia

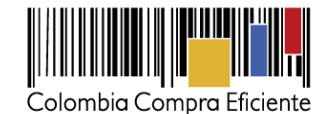

#### VI. Seguimiento a la ejecución contractual

En el SECOP II los supervisores de los contratos deben ingresar el avance de la ejecución y el área financiera debe aprobar las facturas ingresadas a la plataforma por el Proveedor. Los supervisores pueden registrar el avance de la ejecución diligenciando el avance el plan de ejecución del contrato (ya sea por porcentaje o recepción de artículos) y colgando documentos de ejecución del contrato.

| Colombia Compra Eficiente              |                                                 |                          |                  |                    | Aumentar el contras      |                           | JTC -5 15:12:29<br>encia Nacional 🔻 |
|----------------------------------------|-------------------------------------------------|--------------------------|------------------|--------------------|--------------------------|---------------------------|-------------------------------------|
| Procesos 🔻 Contratos 🔻                 | Proveedores 🔻 Menú 🔻 Ir a                       | -                        |                  |                    |                          | В                         | uscar 🔍                             |
| Escritorio → Menú → Administración de  | contratos → Ver contrato                        |                          |                  |                    |                          | ld de pág                 | jina:: 23000036 Ayuda 🕐             |
| 1 Información general                  | E Volver                                        |                          |                  |                    |                          | Evaluar proveedor         | Modificar < >                       |
| 2 Condiciones                          | Eiecución del Contrato                          |                          |                  |                    |                          |                           |                                     |
| 3 Bienes y servicios                   | Porcentaie     Recepción de artículos           |                          |                  |                    |                          |                           |                                     |
| A Documentos del Proveedor             |                                                 |                          |                  |                    |                          |                           |                                     |
| 5 Documentos del contrato              | Plan de Pagos                                   |                          |                  |                    |                          |                           |                                     |
| 6 Información presupuestal             | ld de pago % de amortización                    | Número de factura        | Fecha de emisión | Fecha de recepción | Valor neto de la factura | Valor total de la factura | Valor de amortizació                |
| 7 Ejecución del Contrato               | Pago 001 50                                     | •                        | -                | •                  | •                        | •                         |                                     |
| 8 Modificaciones del Contr             | Pago 002 50                                     |                          |                  |                    |                          |                           |                                     |
| 9 Incumplimientos                      |                                                 |                          |                  |                    |                          |                           |                                     |
|                                        | 4                                               |                          |                  |                    |                          |                           | •                                   |
|                                        | Deless de serve Delesse de sete                 |                          |                  |                    |                          |                           |                                     |
|                                        | Balance de pagos y Balance de entreg            | las                      |                  |                    |                          |                           |                                     |
|                                        | Valor total contrato                            | 71 490 000 00 00         | % del valo       | r del contrato % e | del valor amortizado     |                           |                                     |
|                                        | Valor anticipo                                  | 7.149.000,00 C           | )P               | 10%                | -                        |                           |                                     |
|                                        | Valor de las entregas                           | 0,00 C0                  | OP               | 0%                 |                          |                           |                                     |
|                                        | Valor facturado:                                | 0,00 C0                  | OP               | 0%                 | -                        |                           |                                     |
|                                        | Valor facturado pendiente de pago               | 0,00 C0                  | OP               | 0%                 | -                        |                           |                                     |
|                                        | Valor pagado:                                   | 0,00 C                   | OP               | 0%                 | -                        |                           |                                     |
|                                        | Valor amortizado del anticipo:                  | 0,00 C0                  | DP               | 0%                 | 0%                       |                           |                                     |
|                                        | Valor pendiente de amortizar:                   | 7.149.000,00 C           | OP               | 10%                | 100%                     |                           |                                     |
|                                        | Valor pendiente de ejecucion:                   | : 71.490.000,00 CC       | )P               | 100%               | -                        |                           |                                     |
|                                        | valor pendiente de entrega.                     | . 71.490.000,00 CC       | JF               | 10076              |                          |                           |                                     |
|                                        | Documentos de ejecución del contrato            |                          |                  |                    |                          |                           |                                     |
|                                        | Descripción                                     |                          | Nombre del a     | Irchivo            |                          | с                         | argado por                          |
|                                        | No existen resultados que cumplan con los cri   | terios de búsqueda espec | ificados         |                    |                          |                           |                                     |
|                                        |                                                 |                          |                  |                    |                          | Bo                        | rrar Cargar nuevo                   |
|                                        | C Volver                                        |                          |                  |                    |                          | Evaluar proveedor         | Modificar < >                       |
| © 2014 Vortal Términos de uso Política | de privacidad Normativa Ayuda Español (Colombia | ) 🔻                      |                  |                    |                          | 018000-52-0               | 808 . Weekdays 9 am to 7 pm         |

El plan de ejecución del contrato puede haber sido previamente definido por el estructurador del contrato. En ese caso, la labor del supervisor consiste en registrar el cumplimiento de las entregas ya previstas. Si el plan de ejecución no fue diligenciado por el estructurador del contrato, el supervisor puede ingresarlo siguiendo las instrucciones de la sección **7** *Ejecución del contrato* de esta guía.

### a) Confirmar Entregas

Para registrar el cumplimiento del plan de ejecución del contrato, el supervisor debe ingresar a la entrega que cumplió el Proveedor, y hacer cli en "Confirmar plan". Luego debe ingresar la fecha real de entrega y las observaciones que considere necesarias.

() GOBIERNO DE COLOMBIA

Tel. (+57 1) 795 6600 • Carrera 7 No. 26 - 20 Piso 17 • Bogotá - Colombia

TODOS POR UN

**NUEVO PAÍS** 

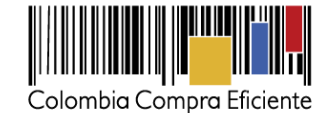

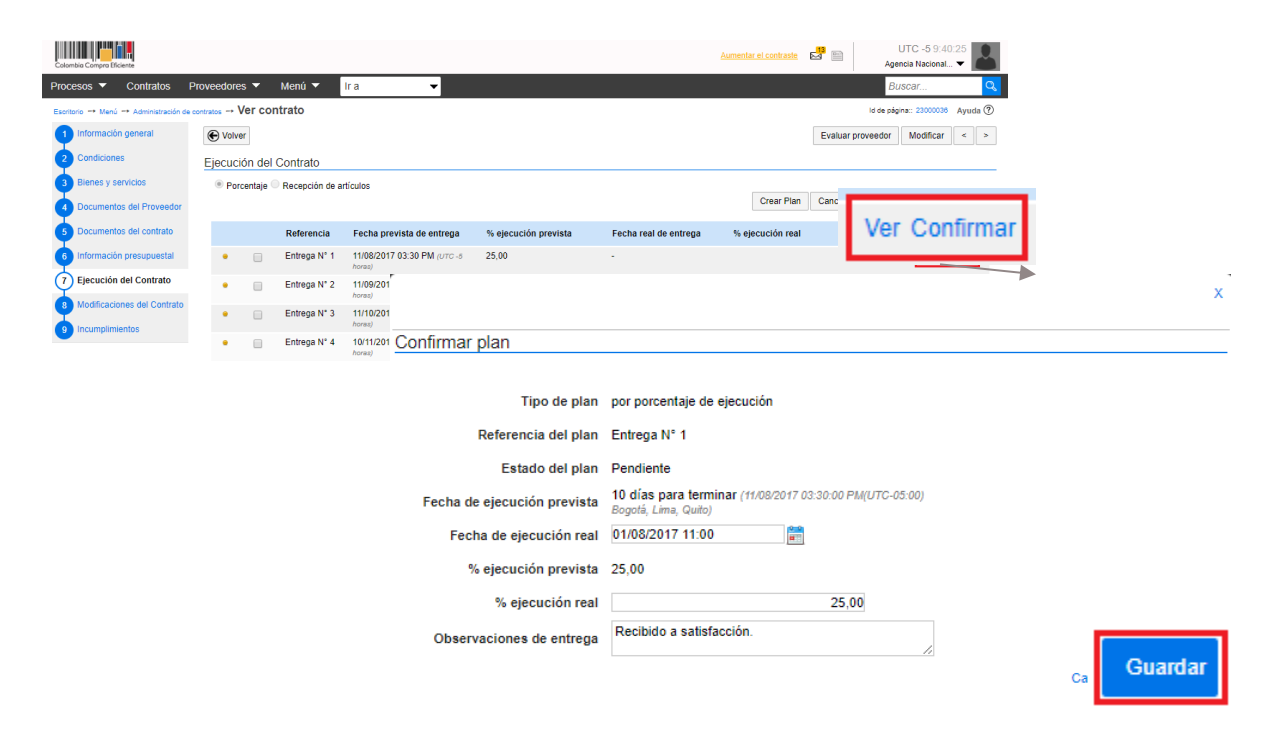

#### b) Registro de entregas no planeadas

Si durante la ejecución del contrato el Proveedor hace entregas que no estaban registradas en el plan a el SECOP II brinda la opción para ingresarlas. Haga clic en recepción no planeada e ingrese la fecha real de entrega y el bien o servicio entregado. En caso de que el plan de ejecución sea en porcentaje, una entrega no planeada se refiere a completar un porcentaje de entrega que no fue entregado de manera completa en el tiempo estipulado.

|                                           |                                                                      |                                            | Asmentar el contraste 🖙 🗈 UTC -5 15:12:43 |                |
|-------------------------------------------|----------------------------------------------------------------------|--------------------------------------------|-------------------------------------------|----------------|
| Procesos V Contratos F                    | roveedores 👻 Menú 👻 Ir a 🔍                                           |                                            | Buscar                                    |                |
| Escritorio -+ Menú -+ Administración de o | ortraios → Ver contrato                                              |                                            | ld de página:: 23000036 Ayuda 🕐           |                |
| 1 Información general                     | Volver                                                               |                                            | Evaluar proveedor Modificar < >           |                |
| 2 Condiciones                             | Ejecución del Contrato                                               |                                            | Evaluar proveedor p                       |                |
| 3 Bienes y servicios                      | Porcentaje     Recepción de artículos                                |                                            | Recención no Planeada                     |                |
| Documentos del Proveedor                  |                                                                      |                                            | Crear Plan Ca                             |                |
| 5 Documentos del contrato                 | Referencia Fecha prevista de entrega                                 | % ejecución prevista Fecha real de entrega | % ejecución real Estado                   |                |
| 6 Información presupuestal                | <ul> <li>entrega 1 24/11/2016 12:00 AM (UTC -5<br/>booms)</li> </ul> | 50.00 -                                    | Pendiente Ver Confirmar                   |                |
| 7 Ejecución del Contrato                  | roor any                                                             |                                            |                                           | x              |
| 8 Modificaciones del Contrato             | Plan de Pagos                                                        |                                            |                                           |                |
| 9 Incumplimientos                         | Id de pago Número de factura Código de autorizaci                    | Recepción no Planeada                      |                                           |                |
|                                           | No existen resultados que cumplan con los criterios de búsqueo       |                                            |                                           |                |
|                                           | 4                                                                    |                                            |                                           |                |
|                                           |                                                                      | Tipo de plan                               | por porcentaje de ejecución               |                |
|                                           | Balance de pagos y Balance de entregas                               | Referencia del plan                        | recepción 1                               |                |
|                                           | Valor total contrato: 40.000.00                                      | Fecha de ejecución real                    | 10/08/2017 15:00                          |                |
|                                           | turoi unus po.                                                       | % ejecución real                           | 20,00                                     |                |
|                                           |                                                                      | Observaciones de entrega                   |                                           |                |
|                                           |                                                                      |                                            | 2                                         | Cancel Guardar |
|                                           |                                                                      |                                            |                                           | 38             |
|                                           | (                                                                    | ) GOBIERNO DE COLOME                       |                                           |                |
|                                           | <b>Tel.</b> (+57 1) 79                                               | 95 6600 • Carrera 7 No. 2                  | 26 - 20 Piso 17 • Bogotá - Colombia       |                |
|                                           |                                                                      | www.colombiac                              | ompra.gov.co                              |                |

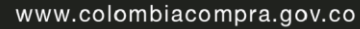

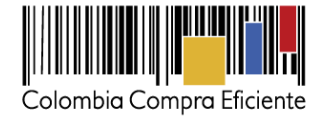

## c) Documentos de supervisión del contrato

Para ingresar al SECOP II los documentos de supervisión del contrato, usted debe ingresar a la sección "Documentos de ejecución del contrato" y hacer clic en "cargar nuevo". Busque el documento en su computador y haga clic en "Anexar". Los documentos son públicos inmediatamente se cargan al SECOP II.

| Catentia Canona Sharrie                                                                                                    |                                                                                                    |                                                                                                    |                                                                                                    | Contractor of Contractor                                                                                                    | Contaduria Genera                                                                                                    | 1. <b>T</b>                                                                                                    |                                      |
|----------------------------------------------------------------------------------------------------|----------------------------------------------------------------------------------------------------|----------------------------------------------------------------------------------------------------|----------------------------------------------------------------------------------------------------|----------------------------------------------------------------------------------------------------|----------------------------------------------------------------------------------------------------|----------------------------------------------------------------------------------------------------|--------------------------------------|
| Procesos 👻 Contratos                                                                                                    | Proveedores 👻 Menú 👻 🛛 Ir a                                                                                                    | <b>•</b>                                                                                                    |                                                                                                    |                                                                                                    | Buscar                                                                                                    | Q                                                                                                    |                                      |
| Esertaria -+ Marú -+ Administración a                                                                                                    | is contrato                                                                                                    |                                                                                                    |                                                                                                    |                                                                                                    | it de página: 2300009                                                                                                    | 15 Ayusta 🕑                                                                                                    |                                      |
| Información general                                                                                                    | E Volver                                                                                                    |                                                                                                    |                                                                                                    |                                                                                                    | Evaluar proveedor Modificar                                                                                                    | e « »                                                                                                    |                                      |
| Bienes y servicios                                                                                                    | Ejecución del Contrato                                                                                                    | 2                                                                                                    |                                                                                                    |                                                                                                    |                                                                                                    |                                                                                                    |                                      |
| Documentos del Proveedor                                                                                                    | <ul> <li>Porcentaje — Recepción de articulos</li> </ul>                                                                                                    | 6                                                                                                    |                                                                                                    | Crear Plan                                                                                                    | Cancelar Plan Recepción no                                                                                                    | Pianeada                                                                                                    |                                      |
| Documentos del contrato                                                                                                    | Referencia Fec                                                                                                    | cha prevista de entrega % ejecución pr                                                                                                    | evista Fecha real de entrega                                                                                                    | s % ejecución reat                                                                                                    | Estado                                                                                                    |                                                                                                    |                                      |
| snformación presupuestal                                                                                                    | • 💿 entrega 1 241                                                                                                    | 11/2016 12:00 AM (UTC-4 50.00                                                                                                    |                                                                                                    |                                                                                                    | Pendiente Ver C                                                                                                    | Confirmar                                                                                                    |                                      |
| 7 Ejecución del Contrato                                                                                                    | 103                                                                                                    | 40                                                                                                    |                                                                                                    |                                                                                                    |                                                                                                    |                                                                                                    |                                      |
| Modificaciones del Contrato                                                                                                    | Plan de Pagos                                                                                                    |                                                                                                    |                                                                                                    |                                                                                                    |                                                                                                    |                                                                                                    |                                      |
| Incumplimientes                                                                                                    | Id de pago Número de factura                                                                                                    | Código de autorización Fecha de emisi                                                                                                    | ión Fecha de recepción Valor                                                                                                    | neto de la factura Valor t                                                                                                    | iotal de la factura Valor a pag                                                                                                    | gar Esta                                                                                                    |                                      |
|                                                                                                    | No existen resultados que cumplan con                                                                                                    | n los criterios de búsquede especificados                                                                                                    |                                                                                                    |                                                                                                    |                                                                                                    |                                                                                                    |                                      |
|                                                                                                    |                                                                                                    |                                                                                                    |                                                                                                    |                                                                                                    | Agr                                                                                                    | regar pago                                                                                                    |                                      |
|                                                                                                    | Balance de pagos y Balance de                                                                                                    | entregas                                                                                                    |                                                                                                    |                                                                                                    |                                                                                                    |                                                                                                    |                                      |
|                                                                                                    |                                                                                                    | 5                                                                                                    | del valor del contrato % del va                                                                                                    | lor amortizado                                                                                                    |                                                                                                    |                                                                                                    |                                      |
|                                                                                                    | Valor total c                                                                                                    | contrato: 40.000.000,00 COP                                                                                                    |                                                                                                    | -                                                                                                    |                                                                                                    |                                                                                                    |                                      |
|                                                                                                    | Valor a<br>Valor de las e                                                                                                    | entregas 0.00 COP                                                                                                    | 0%                                                                                                    |                                                                                                    |                                                                                                    |                                                                                                    |                                      |
|                                                                                                    | Valor far                                                                                                    | cturado: 0,00 COP                                                                                                    | 0%                                                                                                    |                                                                                                    |                                                                                                    |                                                                                                    |                                      |
|                                                                                                    | Valor facturado pendiente d                                                                                                    | de pago: 0,00 COP                                                                                                    | 0%                                                                                                    | 10                                                                                                    |                                                                                                    |                                                                                                    |                                      |
|                                                                                                    | Valor p<br>Valor amortizado del a                                                                                                    | pagado: 0,00 COP<br>anticipo: 0.00 COP                                                                                                    | 0%                                                                                                    | 0%                                                                                                    |                                                                                                    |                                                                                                    |                                      |
|                                                                                                    | Valor pendiente de arr                                                                                                    | mortizar: 0,00 COP                                                                                                    | 0%                                                                                                    | 0%                                                                                                    |                                                                                                    |                                                                                                    |                                      |
|                                                                                                    | Valor pendiente de eje                                                                                                    | ecución: 40.000.000.00 COP                                                                                                    | 109%                                                                                                    |                                                                                                    |                                                                                                    |                                                                                                    |                                      |
|                                                                                                    | Valor pendiente de e                                                                                                    | entrega: 40.000.000,00 COP                                                                                                    | 100%                                                                                                    |                                                                                                    |                                                                                                    |                                                                                                    |                                      |
|                                                                                                    | Documentos de ejecución del co                                                                                                    | ontrato                                                                                                    |                                                                                                    |                                                                                                    |                                                                                                    |                                                                                                    |                                      |
|                                                                                                    | Descrinción                                                                                                    | Nom                                                                                                    | bre del archivo                                                                                                    |                                                                                                    |                                                                                                    |                                                                                                    |                                      |
|                                                                                                    | No existen resultados que cumplan con                                                                                                    | in los criterios de búsqueda especificados                                                                                                    |                                                                                                    |                                                                                                    | Corner                                                                                                    |                                                                                                    |                                      |
|                                                                                                    |                                                                                                    |                                                                                                    |                                                                                                    |                                                                                                    | Cargar                                                                                                    | nuevo                                                                                                    |                                      |
|                                                                                                    | Outer                                                                                                    |                                                                                                    |                                                                                                    |                                                                                                    |                                                                                                    |                                                                                                    |                                      |
|                                                                                                    | C. Maria                                                                                                    |                                                                                                    |                                                                                                    |                                                                                                    | Evaluation providential                                                                                                    |                                                                                                    |                                      |
| rketplace-formacion.secop.g<br>https://marketplace-formacion<br>IR DOCUMENTO                                                                                                    | rov.co/CO1BusinessLine/Docum<br>.secop.gov.co/CO1BusinessLine/Dr                                                                                                    | ents/DocumentAlternateUpload                                                                                                    | /Index?signatureType=<br>oad/Index?signatureType=8                                                                                                    | - C ×                                                                                                    |                                                                                                    |                                                                                                    |                                      |
| rketplace-formacion.secop.g<br>https://marketplace-formacion<br>kR DOCUMENTO<br>:fener problemas con el proceso de ca<br>: en "Gualar en la biblioteca de doc                                                                                                    | iov.co/CO1BusinessLine/Docume<br>.secop.gov.co/CO1BusinessLine/Dri<br>rga.utikce is pagna abenativa<br>.umento*, el documento estarà disponible s                                                                                                    | eents/DocumentAlternateUpload                                                                                                    | /Index?signatureType=<br>oad/Index?signatureType=8<br>xcumentes.                                                                                                    | - C X                                                                                                    |                                                                                                    |                                                                                                    |                                      |
| Interplace-formacion.secop.g<br>https://marketplace-formacion<br>kR DOCUMENTO<br>> tener problemas con el proceso de co<br>a en "Ouarder en la baladeca de doc<br>mento                                                                                                    | ov.co/CO1BusinessLine/Docum<br>.secop.gov.co/CO1BusinessLine/Di<br>rga. title: la pigna atemativa<br>.mettor", et documento estarà disponte e                                                                                                    | sents/DocumentAlternateUpload<br>Document/DocumentAlternateUplo<br>ado en el proceso y no en la biblioteca de do<br>Abrir                                                                                                    | /Index?signatureType=<br>oad/Index?signatureType=8<br>comentos.                                                                                                    | e 🗆 🗙                                                                                                    | 2                                                                                                    |                                                                                                    |                                      |
| Integration Second<br>Integration Second<br>INTEGRATION<br>Integration of process de co<br>integration of process de doc<br>integration of the second second<br>integration of the second second second<br>integration of the second second second<br>integration of the second second second second<br>integration of the second second second second second second<br>integration of the second second sec                                                                                                    | IOV.CO/CO I BusinessLine/Docum<br>.secop.gov.co/CO I BusinessLine/Di<br>rgs. title: 's objets attending<br>menter'' el documente estad deportate s                                                                                                    | Hents/DocumentAlternateUpload<br>bocuments/DocumentAlternateUplo<br>solo en el proceso y no en la balasteca de do<br>Abrir<br>Ficiente + MATURAL APRENDIZ +                                                                                                    | //index?signatureType=_<br>coad/index?signatureType=8<br>coursentes.                                                                                                    | <ul> <li>×</li> <li>ksayeToCompa</li> <li>×</li> <li>Suscere</li> </ul>                                                                                                    | n MATERIAL APREND                                                                                                    | •                                                                                                    |                                      |
| Integritation second<br>https://marketplace-formacion<br>IR DOCUMENTO<br>I Free problemas cen el proceso de ca<br>ra en Gourdar en la bibliofeca de doc<br>intento<br>E E E E E E E E E E E E E E E E E E E                                                                                                     | now.co/CO1BusinessLine/Docum<br>.secop.gov.co/CO1BusinessLine/Di<br>rgs. utilce is piges atenatus<br>annotor". et documente estad disponible s<br>                                                                                                    | ents/DocumentAlternateUpload<br>boouments/DocumentAlternateUplo<br>sole en el process y no en la balateca de do<br>Abrir<br>ficiente + MATERIAL APRENOZ +                                                                                                    | //index?signatureType=_<br>oad/index?signatureType=8<br>coursentol.<br>coursecop.gov.co/CO188                                                                                                    | C Buscere                                                                                                    | n MATERIAL APREND. P<br>ts/DocumentAlternate                                                                                                    | Supload/Index?signatu                                                                                                    | reType= □                            |
| Arketplace-formacionsecopul<br>https://marketplace-formacion<br>NR DOCUMENTO<br>Incer problems on diproced to the<br>res are "Guestar en la balance de doc<br>mento"                                                                                                    | ov.co/CO1BusinessLine/Docum<br>secop.gov.co/CO1BusinessLine/D<br>rgs.vilice is piges attends: a<br>months' et docume testa deporte s<br>• conditive - Colombia Compre Ef<br>Notes carpets<br>es Nombre                                                                                                    | ents/DocumentAlternateUpload<br>bocuments/DocumentAlternateUpl<br>sole en elprocess y no en la baleteca de do<br>Abrir<br>ficiente + MATERIAL APRENDO ><br>https://marketplace-forma<br>e Seguro   https://marketplace.                                                                                                    | //index?signatureType≠<br>ocad/index?signatureType=8<br>coursents.<br>coursecop.gov.co/CO1But<br>ce=formacion.secop.gov.co/CO1But                                                                                                    | Compa                                                                                                    | m MATERIAL APPEND, P<br>its/DocumentAlternate<br>uments/DocumentAltern                                                                                                    | Upload/Index?signatur<br>nateUpload/Index?signatur                                                                                                    | eType= = 0                           |
| Arketplace-formacion.secop.u<br>https://marketplace-formacion<br>VR DOCUMENTO<br>There roblems on diprocess de cio<br>res en Questa en la baladeca de doc<br>mento<br>Des roblema de la cional de la cional<br>Cognizar e<br>A de la ciona de la cional<br>de la ciona de la cional<br>de la cional de la cional<br>de la cional de la cional<br>de la cional de la cional<br>de la cional de la cional<br>de la cional de la cional<br>de la cional de la cional<br>de la cional de la cional<br>de la cional de la cional<br>de la cional de la cional<br>de la cional de la cional<br>de la cional<br>de                                                                                                    | pox co/CO1BusinessLine/Docum<br>secop gov.co/CO1BusinessLine/D<br>rps. tdice la págea atenator a<br>metador al documento stata deposite e<br>la construitar do atenatoria do atenatoria<br>Norva carpeta<br>S A Bombre<br>n de la Construction Directoria                                                                                                    | ents/DocumentAlternateUpload<br>bocuments/DocumentAlternateUpl<br>ade en el proceso y no en la bateleca de do<br>Abrir<br>ficiente • MATEBAL APREND2 •<br>https://marktepla<br>e Seguro   https://marktepla<br>e Seguro   https://marktepla                                                                                                    | //index?signatureType=_<br>oad/index?signatureType=8<br>coursents.<br>coursents.<br>consecop.gov.co/CO188<br>ce-formacion.secop.gov.co/                                                                                                    | COTBusinessLine/Documen                                                                                                    | m MATERIAL APERIO ρ<br>ist <mark>/DocumentAlternate</mark><br>umentt/DocumentAltern                                                                                                    | Upload/Index?signatu<br>asteUpload/Index?signa                                                                                                    | <b>reType≈ ⊂ □</b>                   |
| Arketplace-formacion.secopus<br>https://marketplace-formacion<br>IR DOCUMENTO<br>Interest robusto en de genera de co<br>mento<br>Interest robusto en de genera de co<br>Carganizar e<br>Statchere<br>Statchere<br>Sta | pov.co/CO1BusinessLine/Docum<br>secop.gov.co/CO1BusinessLine/D<br>rgs. etilco to págea atenatora<br>emotos" et documento estata deponible s<br>locatora carpeta<br>to constive - Calembia Campas Ef<br>Nueva carpeta<br>to constive - Calembia Compas Ef<br>Concurso mentos al<br>Concurso mentos al<br>Concurso mentos al<br>Concurso mentos al                                                                                                    | ents/DocumentAlternateUpload<br>bocuments/DocumentAlternateUplo<br>sole en el proceso y no en la balinte à de d<br>Abrir<br>ficiente + MATERIAL APRENDIZ +<br>MATERIAL APRENDIZ +<br>MATERIAL APRENDIZ +<br>MATERIAL APRENDIZ +<br>MATERIAL APRENDIZ +<br>MATERIAL APRENDIZ +<br>MATERIAL APRENDIZ +<br>MATERIAL APRENDIZ +<br>MATERIAL APRENDIZ +<br>MATERIAL APRENDIZ +                                                                                                    | //index?signatureType=_<br>oad/index?signatureType=8<br>counsents.<br>ccion.secop.gov.co/CO188<br>cce-formacion.secop.gov.co/<br>et groceso de cerga, vidor la plan                                                                                                    | C) Bascare     SinesLine/Documen CO1BusinesLine/Documen Co18businesLine/Documen Co18businesLine/Doc a advoctiva                                                                                                    | میں میں میں میں میں میں میں میں میں میں                                                                                                    | Upiload/Index?signatu                                                                                                    | eType= – □ 🗮                         |
| A for figure and the standard end to be standard on the standard on the standa                                                                                                    | secon gov.co/CO1BusinessLine/Docum<br>secon gov.co/CO1BusinessLine/D<br>rgs.vitic-tip Spins attendors<br>in of the tip Spins attendors<br>in of the Columbia Compre Ef<br>Neuro corpta<br>to Contration Direct co<br>Contration Direct co<br>SECC in the Contration Direct co<br>SECC in the Contration Direct co<br>SECC interaction Direct co<br>SECC interaction Direct co<br>SECC interaction Direct co<br>SECC interaction Direct co<br>SECC interaction Direct co<br>SECC interaction Direct co<br>SECC interaction Direct co                                                                                                    | ents/DocumentAlternateUpload<br>bocuments/DocumentAlternateUplo<br>ade en el proceso y no en la baladeca de ad<br>Abrir<br>Ficente > MATERIAL APRINDI2 ><br>https://marketplace-forma<br>Seguro   https://marketpla<br>https://marketplace-forma<br>Dense ade toere proteinas ace and<br>Aputer la marca en "Quetar en la la<br>Pensea de toere proteinas ace                                                                                                    | Vindex/signatureType=<br>coad/index?signatureType=8<br>coursertes.<br>clon.secop.gov.co/CO1Bu<br>ce-formacion.secop.gov.co/<br>el proceso de carga, video la páge<br>babasea en documento ; el deco                                                                                                    | Compa     Sinestine/Documen CO1BusinessLine/Documen CO1BusinessLine/Doc      Bescare                                                                                                    | m MATERIAL APERICI- P<br>ts/DocumentAlternate<br>uments/DocumentAltern<br>en el piscese y no en la biblio                                                                                                    | Upioad/Index?signatu<br>nateUpioad/Index?signa<br>tee a fedoumento.<br>documento a esta docina                                                                                                    | eType= = □                           |
| Interplace-formacion second<br>https://marketplace-formacion<br>NE DOCUMENTO<br>I the problems of a process the ca<br>ca de "Guardat en la bableca de do<br>market"<br>I de tops de<br>ca de "Guardat en la bableca de do<br>Coganizar =<br>Coganizar =<br>C                                                                                                    | sourco/CO1BusinessLine/Docum<br>Leecop.gov.co/CO1BusinessLine/D<br>gas.utiles to jobpa attenato a<br>umerica", el documento estarta doposiba e<br>la constructa doposiba Compos Ef<br>Nueva corpeta<br>tes constructa do constructa do<br>Constructa do constructa do<br>Constructa do constructa do<br>Licitación Acuerdo I<br>di Licitación Acuerdo I<br>di Licitación Acuerdo I<br>di Licitación Acuerdo I<br>di Licitación Acuerdo I<br>di Licitación Acuerdo I                                                                                                    | ents/DocumentAlternateUpload<br>bocuments/DocumentAlternateUplo<br>soluen et process y no en la bablete de di<br>Abrir<br>ficiente + MATERUA APRIND2 +<br>https://marketplace-forma<br>Seguro   https://marketpla<br>AntEXAR Deter yclatesa do are in<br>Descar documenta                                                                                                    | /index/signatureType=<br>coad/index?signatureType=8<br>scuments.<br>consecop.gov.co/CO1Bu<br>ce-formacion.secop.gov.co/<br>ef process de casga ville à p sign<br>abates a ce documentos <sup>+</sup> e d'acu<br>anexar un documento puede ha                                                                                                    | Compa     Sinestine/Documen     Coll BusinessLine/Documen     Coll BusinessLine/Documen     constants     sinessLine/Documen     constants     sinessLine/Documen     sinessLine/Documen     sinessLine/Documen                                                                                                    | n MATERIAL APETROL _ P<br>ts/DocumentAlternate<br>uments/DocumentAltern<br>en el proceso y no en la ballal<br>ento" o ansatzar y soltar el                                                                                                    | Upiload/Index/signatua<br>nateUpiload/Index?signa<br>teca de documentos.<br>documento en esta página                                                                                                    | eType=, – व 📴                        |
| Integrate-formacion secono<br>https://marketplace-formacion<br>SR DOCUMENTO<br>There grademate en la balance de de<br>menso<br>la de la son én con diprices de de<br>de comento<br>la de la son én con diprices de de<br>de comento<br>la de comento<br>la de comento<br>la de comento<br>la de comento<br>la de comento<br>la de comento<br>la de comento<br>la de comento<br>la decumento<br>la decumento<br>de comento                                                                                                    | pov.co/CO1BusinessLine/Docum<br>Lecop gov.co/CO1BusinessLine/D<br>rgs. clicc is piges attendo "<br>month" et accumento stado seponte s                                                                                                    | ents/DocumentAlternateUpload<br>bocuments/DocumentAlternateUpl<br>sole en efprocess y no en la baleteca de do<br>Abrir<br>ficiente + MATERIAL APRENDO +<br>MIDEN/Marketplace-forma<br>Seguro   https://marketplace<br>Seguro   https://marketplace<br>Decard documents<br>Decard documents                                                                                                    | /index?signatureType=<br>ocad/index?signatureType=8<br>comentor.<br>econsecop.gov.co/CO1Bu<br>ce-formacion.secop.gov.co/<br>el proceso de cargo, vidice in plage<br>abbietes a en decumentor puede ha<br>anexar un documento puede ha                                                                                                    | CO Buscere     SinestLine/Documen CO1BusinesLine/Doc a advostry a state disposite sole                                                                                                    | m MATERIAL APERIAL – Ø<br>ts/DocumentAlternate<br>umenti,/DocumentAltern<br>en el proceso y no en la biblio<br>en el proceso y no en la biblio<br>ento" o atrastar y soltar el                                                                                                    | Upiload/Index?signatu<br>mateUpiload/Index?signa<br>teca de documentos<br>documento en esta página<br>ta                                                                                                    | eType= = D                           |
| Arketplace-formacionsecopul<br>https://marketplace-formacion<br>RR DOCUMENTO<br>Include Topological<br>Include Topological<br>Include Topolog                                                                                                    | anx co/CO1BusinessLine/Docum<br>Lecop gov.co/CO1BusinessLine/D<br>rgs. titler la piges alterative<br>anterior at document stata deposite s<br>Nores corpets<br>Anter a control of the stata deposite<br>of control of the stata deposite<br>of control of the stata deposite<br>of control of the stata deposite<br>of control of the stata deposite<br>of control of the stata deposite<br>of control of the stata deposite<br>of the stata deposite<br>of the stata dep                                                                                                    | ents/DocumentAlternateUpload<br>bocuments/DocumentAlternateUplo<br>ado en el proceso y no en la báliotecia de do<br>Abrir<br>ficente • MATERAL APREND2 •<br>• MATERAL APREND2 •<br>• Seguro Intros/marketpla<br>• Seguro Intros/marketpla<br>• Seguro Intros/marketpla<br>• Seguro Intros/marketpla<br>• Seguro Intros/marketpla<br>• Seguro Intros/marketpla<br>• Seguro Intros/marketpla<br>• Seguro Intros/marketpla<br>• Seguro Intros/marketpla<br>• Seguro Intros/marketpla                                                                                                    | Vindex?hignatureType=_<br>acad/index?signatureType=&<br>coments.<br>coments.<br>ce-formacion.secop.gov.co/<br>elencess de carga, villor à sign<br>assar un documento puede ha<br>documento p                                                                                                    | CO Busines Line/Documen CO Busines Line/Documen Co Busines Line/Documen Co Busines Line/Documen Busines Busines B     | MATERIA (JPPEND) – (Å)<br>MATERIA (JPPEND) – (Å)<br>KS/DocumentAlternate<br>uments/DocumentAltern<br>en el pisceso y no en la bäsil<br>en el pisceso y no en la bäsil<br>de pisceso y no en la bäsil<br>de pisceso y no en la basil<br>de pisceso y no en la basil<br>de pisceso y no en la basil<br>de pisceso y no en                                                                                                    | Upiload/Index?signatu<br>nateUpiload/Index?signa<br>teca de documentos<br>documento en esta página<br>ta<br>po Progreso                                                                                                    | eType= = D 23<br>tureType=8taweToCom |
| Arketplace-formacionsecopul<br>https://marketplace-formacion<br>SR DOCUMENTO<br>Incomercial and and and and and and and and and and                                                                                                    | anx co/CO1BusinessLine/Docum<br>usecop gov.co/CO1BusinessLine/D<br>rps. tific la pigna alteratura<br>production alteratura<br>scherela di alteratura<br>scherela di alteratura<br>della contrasta di alteratura<br>della contrasta contrasta<br>della contrasta o Direct<br>della contrasta o Direct<br>della contrasta o Direct<br>della contrasta o Direct<br>della contrasta o Direct<br>della contrasta o Direct<br>della contrasta o Direct<br>della contrasta della contrasta<br>della contrasta della della della<br>della contrasta della della della<br>della contrasta della della della della<br>della contrasta della della della della della<br>della contrasta della della della della della della della<br>della contrasta della della del                                                                                                    | ents/DocumentAlternateUpload<br>bocuments/DocumentAlternateUplo<br>sole en el proceso y no en la baltote a de de<br>Abrir<br>ficiente • MATURAL APRINDZ •<br>• MATURAL APRINDZ •<br>• Seguro   https://marketplaa<br>• Seguro   https://marketplaa<br>• Anta Roccuments<br>• Dascar documents<br>• Aruhvo Catasticación de<br>• bobacia nor                                                                                                    | Vindex?xignatureType=_<br>ocurrents.<br>connents.<br>elemoses de carga, video la plaga<br>abatecia an documento puedo la<br>documento D                                                                                                    | C Buscere     C Buscere     C Buscere     C Buscerer                                                                                                    | MATURAL APRIMO – P<br>MATURAL APRIMO – P<br>ts/DocumentAlternate<br>uments/DocumentAltern<br>en el proceso y no en la biblio<br>en el proceso y no en la biblio<br>de atratar y solta el<br>Casadar en la biblio<br>de atratar y solta el                                                                                                    | Upiload/Index/Nignatu<br>AtsEUpload/Index/Nignatu<br>decumento en esta página<br>la<br>Progreso                                                                                                    | reType= = D =<br>ureType=8saveToCom  |
| Arketplace-formacion secope<br>https://maketplace-formacion<br>RE DOCUMENTO<br>RE DOCUMENTO                                                                                                    | ana con CO1BusinessLine/Docum<br>Leecop.gov.co/CO1BusinessLine/D<br>rgs.vtilce to piges attensites                                                                                                    | ents/DocumentAlternateUpload<br>bocuments/DocumentAlternateUplo<br>sob en el proceso y no en la babiete a de d<br>Abrir<br>Ficente > MATERAL APRINDIZ >                                                                                                    | Vindex?signatureType=<br>coad(Index?signatureType=8<br>coursertos.<br>coursertos.<br>ection.secop.gov.co/COTBut<br>ce-formacion.secop.gov.co/<br>et process de carga, vetice la plage<br>babletes à de documento puede ha<br>documento 0<br>documento 0                                                                                                    | C) Buscer et     standbras     standbras     standbras     standbras     standbras     standbras     standbras     standbras                                                                                                    | MATERIAL APPEND P<br>m MATERIAL APPEND P<br>ts/DocumentAiternate<br>uments/DocumentAiternate<br>ento" o arrastra y sotar et<br>Cocata da a<br>documento<br>Cocata da a<br>documento                                                                                                    | Upicad/index?riignatur<br>atstUpicad/index?riigna<br>teca de decumentos.<br>documento en esta página<br>ta<br>propreso<br>presorate AMELAGE                                                                                                    | eType= = 0<br>tureType=&saveToCom    |
| Interplace formacion second<br>https://marketplace-formacion<br>RE DOCUMENTO<br>There grademas end balance and and<br>and the problem and and the balance and and<br>the problem and the balance and and<br>December of the second<br>and the second second second second<br>and the second second second second second<br>and the second second second second second<br>and the second second                                                                                                    | sov.co/CO1BusinessLine/Docum<br>Lecop.gov.co/CO1BusinessLine/D<br>rps.vitics to jobra attendora<br>motors, at documento stata disposible e<br>bornetes, at documento stata<br>constata, attendora<br>bornetes, at documento stata<br>disposible di<br>Centratacio Directi<br>di Centratacio Directi<br>di Centratacio Directi<br>di Centratacio Directi<br>di Centratacio Directi<br>di Centratacio Directi<br>di Centratacio Directi<br>di Centratacio Directi<br>di Centratacio Directi<br>di Centratacio Directi<br>di Centratacio Directi<br>di Statacio Directi<br>di Centratacio Directi<br>di Statacio Directi<br>di Statacio                                                                                                    | ents/DocumentAlternateUpload<br>bocuments/DocumentAlternateUplo<br>adu en el proceso y no en la baladeca de da<br>Abrir<br>Friente > MATERIAL APRENDIZ >                                                                                                    | Vindex/signatureType=<br>coad/index?signatureType=8<br>coursertes.<br>clion.secop.gov.co/CO1Bu<br>ee-formacion.secop.gov.co/<br>el proceso de carga, video la signa<br>babateca de documentor, el decu<br>anexar un documento puedo ha<br>documento D                                                                                                    | Company     Company     C     | MATERIAL APPEND                                                                                                    | Upload/Index?signatus<br>nateUpload/Index?signa<br>ites de documentos<br>documento en esta plajna<br>ta<br>porteso<br>proteso<br>proteso<br>pr | eType= = 0                           |
| Intrip://marketplace-formacionsecopus<br>https://marketplace-formacion<br>AR DOCUMENTO<br>The professional of a procession of a procession of a<br>real of Guardiant en in balance al or do<br>market and the procession of a procession of a procession of a<br>Corganizar =<br>Corganizar =                                                                                                    | an con COTBusinessLine/Docum<br>Lecop gov.co/COTBusinessLine/D<br>rgs. clicc is piges attends.                                                                                                    | ents/DocumentAlternateUpload     bournentJ.DocumentAlternateUpl     bournentJ.DocumentAlternateUpl     bournentJ.DocumentAlternateUpl     bournentJ.DocumentAlternateUpl     bournentJ.DocumentAlternateUpload     bournentJ.DocumentJ.DocumentJ.     bournentJ.DocumentJ.Docum                                                                                                    | Vindex/signatureType=<br>coad/index?signatureType=8<br>counsertos.<br>ecionsecop.gov.co/CO1Bu<br>ce-formacion.secop.gov.co/<br>el process de carga vilite la talga<br>ebioteca de nocumentos <sup>2</sup> el decu<br>anexar un documento puede ha<br>documento D<br>El Counserto D<br>Counserto D<br>Counserto D                                                                                                    | Collection part                                                                                                    | n MATERIAL APETROL _ P<br>ts/DocumentAlternate<br>uments/DocumentAltern<br>en el proceso y no en la balada<br>charadar en<br>baladas da<br>Cuandar den<br>baladas da<br>Cuandar den<br>baladas da<br>cuandar den<br>baladas da<br>cuandas da<br>cuandas da<br>cuand                                                                                                    | Upload/Index?signatus<br>asteUpload/Index?signatus<br>teca de documentos<br>documento en esta página<br>la<br>Progreso<br>relacestre Arezon                                                                                                    | eType= □<br>tureType=&saveToCom      |
| Integrate-formacion secope<br>https://marketplace-formacion<br>AR DOCUMENTO<br>There grademate en la balance ad e do<br>mino<br>Integrate and State and State ad e do<br>Cognizar =<br>Integrate ad a state ad e do<br>Cognizar =<br>Integrate ad a state ad e do<br>Integrate ad e do<br>Integrate ad e do                                                                                                    | anx co/CO1BusinessLine/Docum<br>usecop gov.co/CO1BusinessLine/D<br>rgs. clicc is pigns atomatic<br>and atomatical atomatical<br>atomatical atomatical<br>atomatical atomatical atomatical<br>atomatical atomatical atomatical<br>atomatical atomatical atomatical<br>atomatical atomatical atomatical<br>atomatical atomatical atomatical<br>atomatical atomatical atomatical<br>atomatical atomatical atomatical atomatical<br>atomatical atomatical atomatical atomatical<br>atomatical atomatical atomatical atomatical<br>atomatical atomatical atomatical atomatical atomatical<br>atomatical atomatical atomatical atomatical atomatical atomatical<br>atomatical atomatical atomatical atomatical atomatical atomatical<br>atomatical atomatical atomatical atomatical atomatical atomatical<br>atomatical atomatical atomatical atomatical atomatical atomatical atomatical<br>atomatical atomatical atomatical atomatical atomatical atomatical atomatical atomatical atomatical atomatical atomatical atomatical atomatical atomatical atomatical atomatical atomatical atomatical atomatical atomatical atomatical atoma                                                                                                    | ents/DocumentAlternateUpload<br>bocuments/DocumentAlternateUpload<br>bocuments/DocumentAlternateUpload<br>bocuments/DocumentAlternateUpload<br>bocuments/DocumentAlternateUpload<br>bocuments/DocumentAlternateUpload<br>bocuments/Documental<br>bocuments/Documental<br>bocuments/Documents/Documental<br>bocuments/Documents/D | Vindex?signatureType=_<br>ocurrents.<br>coursents.<br>coursents.<br>cerformacion secop.gov.co/CO188<br>cerformacion secop.gov.co/<br>el proceso gov.co/CO188<br>el proceso gov.co/CO188<br>anexar un documento puedo ha<br>documento<br>coursento do companya en a dego<br>anexar un documento puedo ha<br>documento do companya en a dego<br>ma socialmento do companya en a dego<br>ma socialmento do companya en a dego<br>coursento do companya en a dego<br>coursento do coursento do course do coursento do coursento                                                                                                    | COT BusinessLine/Documen COT BusinessLine/Documen COT BusinessLine/Documen COT BusinessLine/Doc a alternativa disposible solo escripción wutacion pdf                                                                                                    | n MATTERAL APRINE - P<br>ts/DocumentAlternate<br>uments/DocumentAltern<br>ven el proceso y no en la toldad<br>nento" o arrantrar y soltar el<br>Documento<br>Documento                                                                                                    | Upioad/index?signatus<br>mateUpioad/index?signa<br>teca de documentos<br>decumento en esta página<br>la<br>presociaria Anzadar<br>presociaria Anzadar                                                                                                    | eType=<br>tureType=&saveToCom        |
| Interplace formacion second<br>https://marketplace.formacion<br>SR DOCUMENTO<br>The provide second proceed to the pro-<br>second Second Second                                                                                                    | anx co/CO1BusinessLine/Docum<br>usecop gov.co/CO1BusinessLine/D<br>rgs. ctdic la piges alterativ<br>and the language alterativ<br>and the language alterativ<br>and the language alterativ<br>and the language alterative<br>and the language alterative<br>and the language alterative<br>and the language alterative<br>alterative and the language<br>alterative alterative<br>alterative alterative<br>alterative<br>alterative alterative<br>alterative<br>alterat                                                  | ents/DocumentAlternateUpload<br>bocuments/DocumentAlternateUplo<br>ado en el proceso y no en la báticte a de do<br>Abrir<br>Ficente + MATERAL APREND2 +<br>MATERAL APREND2 +<br>MATERAL APREND2                                                                                                    | Vindex/NignatureType=_<br>ocurrents.<br>coursents.<br>celonsecop.gov.co/CO188<br>celonsecop.gov.co/CO188<br>celonsecop.gov.co/<br>el process de carga, vitice la plagr<br>ablatece a de documento puede ha<br>documento D<br>coursento D<br>coursento D                                                                                                    | C) Buscere C) Buscere SinessLine/Documen C) BusceresLine/Documen C) BusceresL | ■ MATTERUL SPESSO                                                                                                    | Upiload/Index?signatur     vertex/index?signatur     feca de documentes     decumentes     decumentes                                                                                                    | eTypes D Z<br>ureTypes&saveToCom     |
| Arketplace formacion secope<br>https://marketplace.formacion<br>RE OCCURENTO<br>RE OCCURENTO                                                                                                    | Normers<br>Normers<br>Nor | ents/DocumentAlternateUpload<br>bocuments/DocumentAlternateUpload<br>bocuments/DocumentAlternateUpload<br>bocuments/DocumentAlternateUpload<br>bocuments/Document/December<br>ficiente + MATERIAL APRIND(2 +                                                                                                    | Vindex?signatureType=_<br>ocurrents.<br>coursents.<br>centents.<br>centents.<br>c                                           | Compa<br>Compa<br>Compa                                                                                                    | MATTERAL APPEND                                                                                                    | Augusta de documentos<br>documentos en esta página<br>de esta página<br>de Progreso<br>Presidente Ancader<br>uperior al normal                                                                                                    | eTypes D E<br>tureType=&saveToCom    |
| Arketplace formacion secope<br>https://marketplace.formacion<br>REDOCUMENTO<br>REDOCUMENTO<br>REDOCUMENT                                                                                                    | Norreco (CO1BusinessLine/Docum<br>usecop.gov.co/CO1BusinessLine/D<br>rgs.vtilco to piges attensito a<br>unetode at documento stata disposible s<br>Norreco carpeta<br>to a<br>Concurso mentos at<br>Concurso mentos at<br>Concurso mentos at<br>Concurso mentos at<br>Concurso mentos at<br>Concurso mentos at<br>Concurso mentos at<br>Concurso mentos at<br>Concurso mentos at<br>Concurso mentos at<br>Concurso mentos at<br>Secon Concurso mentos at<br>Secon Concurso mentos at<br>Secon Concurso mentos at<br>Secon Concurso mentos at<br>Secon Concurso mentos at<br>Secon Concurso mentos at<br>Secon Concurso mentos at<br>Secon Concurso mentos at<br>Secon Concurso mentos at<br>Secon Concurso mentos at<br>Secon Concurso mentos at<br>Secon Abevia<br>Secon Abevia<br>Secon Abevia<br>Secon Abevia<br>Secon Abevia<br>Secon Abevia<br>Secon Abevia<br>Secon Abevia<br>Secon Abevia<br>Nombre Invitacion                                                                                                    | ents/DocumentAlternateUpload     documents/DocumentAlternateUplo     documents/DocumentAlternateUplo     documents/DocumentAlternateUplo     documents/DocumentAlternateUplo     documents/DocumentO     motion     segue to provide the second of the provide the second of the provide the provide the second of the provide the provide the prov                                                                                                    | Vindex?signatureType=_<br>ocurrents.<br>coursents.<br>coursents.<br>docurrents<br>docurrents<br>docurrents<br>docurrents<br>mans.pay<br>engroses de carga, utice la plage<br>bablete a de docurrents<br>docurrents<br>mans.pay<br>engroses de carga, utice la plage<br>bablete a de docurrents<br>docurrents<br>mans.pay<br>engroses de carga, utice la plage<br>bablete a de docurrents<br>docurrents<br>mans.pay<br>engroses de carga, utice la plage<br>bablete a de docurrents<br>docurrents<br>mans.pay<br>engroses de carga, utice la plage<br>bablete a de docurrents<br>docurrents<br>mans.pay<br>engroses de carga, utice la plage<br>bablete a de docurrents<br>docurrents<br>mans.pay<br>engroses de carga, utice la plage<br>bablete a de docurrents<br>mans.pay<br>engroses de carga, utice la plage<br>docurrents<br>mans.pay<br>engroses de carga, utice la plage<br>docurrents<br>mans.pay<br>engroses de carga, utice la plage<br>docurrents<br>mans.pay<br>engroses de carga, utice la plage<br>docurrents<br>mans.pay<br>engroses de carga, utice la plage<br>docurrents<br>mans.pay<br>engroses de carga, utice la plage<br>docurrents<br>mans.pay<br>engroses de carga, utice la plage<br>docurrents<br>mans.pay<br>engroses de carga, utice la plage<br>docurrents<br>mans.pay<br>engroses de carga, utice la plage<br>docurrents<br>mans.pay<br>engroses de carga, utice la plage<br>docurrents<br>mans.pay<br>engroses de carga, utice la plage<br>docurrents<br>mans.pay<br>engroses de carga, utice la plage<br>docurrents<br>mans.pay<br>engroses de carga, utice la plage<br>docurrents<br>docurrents                                                                                                    |                                                                                                    | MATERIAL APPEND P MATERIAL APPEND P St/DocumentAlternate umental/DocumentAlternate cen ef process y no en la bibliotec a documental count of the second of the second of the seco                                                                                                    | Upicad/index?signatur<br>atstUpicad/index?signa<br>freca de decumentos<br>documento en esta página<br>la<br>programa<br>programa                                                                                      | eType= = 0                           |
| Arketplace-formacions.ecop.u<br>https://marketplace-formacion<br>REDOCUMENTO<br>Extend Guidant et la balance ad each<br>of the Guidant et la balance ad each<br>of the Guidant                                                                                                    | sov.co/CO1BusinessLine/Docum<br>Lecop gov.co/CO1BusinessLine/D<br>rgs. office is piges attraction<br>model in the second second second second<br>in the second second second second second second<br>Network and Contraction December of Contraction December<br>Second Second Second Second Second Second Second<br>Second Second S                                                                                                    | ents/DocumentAlternateUpload     booments/DocumentAlternateUpload     booments/DocumentAlternateUpload     booments/DocumentAlternateUpload     booments/DocumentAlternateUpload     booments/Documents/Documents/D                                                                                                    | Vindex/signatureType=<br>coad/index?signatureType=8<br>courserts.<br>courserts.<br>courserts.<br>courserts.<br>courserts.<br>ecfonseccop.gov.co/COTBu<br>ce-formacion.seccop.gov.co/<br>efgroses.de.carga.utikes to plage<br>biblietera de documento<br>documento<br>courserts<br>documento<br>courserts<br>courserts<br>cours |                                                                                                    | n MATERIAL APERIO P<br>ts/DocumentAlternate<br>uments/DocumentAlternate<br>oursers/DocumentAlternate<br>oursers y no en la bådet<br>oursers y no en la bådet<br>oursers de sources<br>oursers de sources<br>documento<br>oursers de sources<br>oursers de sources<br>documento<br>oursers de sources<br>documento<br>oursers de sources<br>documento<br>oursers de sources<br>documento<br>oursers de sources<br>documento<br>oursers de sources<br>documento<br>oursers de sources<br>documento<br>oursers de sources<br>documento<br>oursers de sources<br>documento<br>oursers de sources<br>documento<br>oursers de sources<br>documento<br>oursers documento<br>documento<br>oursers documento<br>documento<br>oursers documento<br>documento<br>oursers documental<br>documento<br>documento<br>do | Upload/Index?signatus<br>asteUpload/Index?signatus<br>tee a de documentos.<br>documento en esta página<br>te<br>progeso<br>cuentos en esta página<br>te<br>progeso<br>cuentos esta página<br>te<br>progeso<br>cuentos esta página<br>te<br>progeso<br>cuentos esta                                                                                                    | eTypes D                             |
| Arketplace-formacion secope<br>https://marketplace-formacion<br>RR DOUMENTO<br>The area of Guidant et al balance and and<br>the area of Guidant et al balance and and<br>the area of Guidant et al balance and and<br>the area of Guidant et al balance and and<br>the area of Guidant et al<br>the documents<br>the documents<br>the                                                                                                    | Anter a series a denote a series a denote a series a denote a series a denote a series a series series a series a series series a series a series a series a                                                                                                    | ents/DocumentAlternateUpload<br>bournents/DocumentAlternateUpload<br>bournents/DocumentAlternateUpload<br>bournents/DocumentAlternateUpload<br>bournents/DocumentAlternateUpload<br>bournents/DocumentalternateUpload<br>bournents/DocumentalternateUpload<br>bournents/Documents/Documents/D                                                                                                    | Vindex/hignatureType=_<br>ocurrentis.<br>currentis.<br>connentis.<br>connentis.<br>connentis.<br>cer-formacion secop.gov.co/<br>el proceso gov.co/<br>el proceso go                                                                                                    | COT Business Line/Documen COT Business Line/Documen COT Business Line/Documen COT Business Line/Documen escripción escripción evacion pdf                                                                                                    | AMATERIAL JAPETICO - P<br>In MATERIAL JAPETICO - P<br>Ints/DocumentAlternate<br>uments/DocumentAltern<br>Occurrents<br>Occurrents<br>Occur                                                                                                    | Upiload/index/signatus<br>mateUpiload/index/signa<br>teca de documentos<br>documento en esta página<br>documento en esta página<br>documento en esta página<br>(choces esta Avecador<br>(choces esta Avecador)                                                                                                    | eTypes D                             |
| Alterplace formacion second<br>https://marketplace.formacion<br>AR DOCUMENTO<br>The and Subtract of a process of a ci-<br>rest of Subtract of a process of a ci-<br>rest of Subtract of a process of a ci-<br>rest of Subtract of a process of a ci-<br>rest of Subtract of a process of a ci-<br>rest of Subtract of a process of a ci-<br>plane signature of a process of a ci-<br>plane signature of a ci-<br>plane signature of a ci-<br>plane signature of a ci-<br>stant second of a ci-<br>stant second of a ci-                                                                                                    | Norther expension of the second second secon                                                                                                    | ents/DocumentAlternateUpload<br>locuments/DocumentAlternateUplo<br>ado en el proceso y no en la báliste da de de<br>Abrir<br>Facente « MATERAL APREND2 »<br>Company (https://marketpla<br>Seguro (https://marketpla<br>Seguro (https://marketpla<br>Arctak to cueento<br>Arctak to ence and Goode en el<br>Arctak to ence and Goode en el<br>Companie el tamala de docum<br>Companie el tamala de docum<br>Companie el                                                                            | Vindex/NignatureType=_<br>ocurrents.<br>coursents.<br>centents.<br>centents.<br>c                                           | COT Business Inc/Documen COT Business Inc/Documen COT Business Inc/Documen Cot Business Inc/Documen Rescripción rescripción pudador, en caso contrario e                                                                                                    | In MATERIAL APPEND. P Its/DocumentAlternate uments/DocumentAlternate uments/DocumentAlternate Colorada en la biblio en de proceso y no en la biblio en de colorada en la biblio en de colorada en la                                                                                                    | Uption of /index/Nignatus TrateUpload/index/Nignatus teca de documentes documento en esta página la Progreso Uptions Antesexte uperior al normal.                                                                                                    | eTypes D Con<br>tureType=8taveToCon  |
| Arketplace formacion secope<br>https://maketplace.formacion<br>RECOUNTERING<br>Integrational and the second of proceeds of a<br>construction of a proceed of a<br>Cogenize =<br>Cogenize =                                                                                                    | Normbre enviración                                                                                                    | ents/DocumentAlternateUpload<br>bocuments/DocumentAlternateUpload<br>sole en el procesis y no en la baltote a de ot<br><b>Documents/DocumentAlternateUpload</b><br><b>Ficinete : MATURAL APRINGZ :</b><br>• Seguer Intro:/marketplace.forma<br>• Seguer Intro:/marketplace.forma<br>• Seguer Intr                                                                                       | Vindex?signatureType=_<br>counterits.                                                                                                    | Company     Company     C     | In MATURAL APPEND. P  MATURAL APPEND. P  ts/DocumentAlternate Unents/DocumentAlternate Counternation  entil Counternation  entil Counternation  entil documentation  entil documentation  entil docum                                                                                                    | Acceleration of the second second sec                                                                                                    | eTypes D E                           |
| Arketplace formacion secope<br>https://maketplace.formacion<br>REDOCUMENTO<br>REDOCUMENTO                                                                                                    | Normbre: invitacion                                                                                                    | ents/DocumentAlternateUpload<br>bocuments/DocumentAlternateUpload<br>sole en el procesis y no en la balinte a de de<br><b>Documents/DocumentAlternateUplo</b><br><b>Tornete : MATERIAL APRINGZ :</b><br><b>DestanternateUpload (Comparison of Comparison of </b>                                                                                                    | Vindex?signatureType=_<br>coursertos.                                                                                                    |                                                                                                    | In MATURAL APERIO P MATURAL APERIO P Sty/DocumentAlternate umental/DocumentAlternate Counternate Counternat                                                                                                    | Upload/index?rignatur<br>atstUpload/index?rignatur<br>documento a<br>documento a<br>documento a esta página<br>ta<br>presese<br>resource anazone<br>perior al normal.                                                                                                    | eType= = 0                           |
| Arketplace-formacion secope<br>https://marketplace-formacion<br>RE DOCUMENTO<br>The programmer of the second of a conserve of a<br>conserved of the second of the second of a conserved<br>to the second of the second of the second of the second<br>to document to conserved of the second of the second of the se                                                                                                    | sov.co/COTBusinessLine/Docum<br>Lecop gov.co/COTBusinessLine/D<br>rgs.uticc is piges attends.<br>months. I documento estad deporte s<br>New complex<br>Contraction Decemento attende<br>Contraction Decementos Anono<br>Contraction Decementos Anono<br>Contraction Decementos Anono<br>Contraction Decementos Anono<br>Social<br>APRE<br>Social<br>Sector Anono<br>Sector Sector Sector Anono<br>Sector Sector Sector Sector Anono<br>Sector Sector Sector Sector Sector<br>Sector Sector Sector Sector Sector<br>Sector Sector Sector Sector Sector<br>Sector Sector Sector Sector Sector<br>Sector Sector Sector Sector Sector<br>Sector Sector Sector Sector Sector<br>Sector Sector Sector Sector Sector Sector<br>Sector Sector Sector Sector Sector<br>Sector Sector Sector Sector Sector Sector<br>Sector Sector Sector Sector Sector Sector<br>Sector Sector Sector Sector Sector Sector<br>Sector Sector Sector Sector Sector Sector<br>Sector Sector Sector Sector Sector Sector Sector Sector<br>Sector Sector Sector Sector Sector Sector Sector Sector<br>Sector Sector Sector Sector Sector Sector Sector<br>Sector Sector Sector Sector Sector Sector Sector<br>Sector Sector Sector Sector Sector Sector Sector Sector Sector<br>Sector Sector Sector Sector Sector Sector Sector<br>Sector Sector Sector Sector Sector Sector Sector Sector Sector<br>Sector Sector Sec                                                                                                    | ents/DocumentAlternateUpload<br>boounents/DocumentAlternateUpload<br>boounents/DocumentAlternateUpload<br>boounents/DocumentAlternateUpload<br>boounents/DocumentAlternateUpload<br>boounents/DocumentalternateUpload<br>boounents/DocumentalternateUpload<br>boounents/DocumentalternateUpload<br>boounents/DocumentalternateUpload<br>boounents/DocumentalternateUpload<br>boounents/DocumentalternateUpload<br>boounents/DocumentalternateUpload<br>boounents/DocumentalternateUpload<br>boounents/DocumentalternateUpload<br>boounents/DocumentalternateUpload<br>boounents/DocumentalternateUpload<br>boounents/DocumentalternateUpload<br>boounents/DocumentalternateUpload<br>boounents/DocumentalternateUpload<br>boots/DocumentalternateUpload<br>boots/DocumentalternateUp                      | Vindex/signatureType=<br>coad/index?signatureType=8<br>coursents.<br>coursents.<br>coursents.<br>documents<br>documents<br>documents<br>courses of carga, vitice to play<br>babletera de documentor, el docu<br>anexar un documento puede ha<br>documents<br>coursents<br>documents<br>courses of carga, vitice to play<br>babletera de documentor, el docu<br>courses de carga, vitice to play<br>babletera de documentor, el docu<br>courses de carga, vitice to play<br>documento<br>course do carga, vitice to play<br>documento<br>course do carga, vitice to play<br>documento<br>course do carga, vitice to play<br>documento<br>course do carga, vitice to play<br>documento<br>course do carga, vitice to play<br>course do carga, vitice to play<br>documento<br>course do carga, vitice to play<br>documento<br>course documento<br>course do carga, vitice to play<br>documento<br>course do carga, vitice to play<br>documento<br>course documento<br>course                                                                                                    | Contraction participation     SinessLine/Document CO1BusinessLine/Document CO1BusinessLine/Doc      satemative escercice an "Buscar docum escercice an "Buscar docum escercice an "Buscar docum escercice and the solution escercice and the solution escercice and     | MATERIAL APPEND P MATERIAL APPEND P ts/DocumentAlternate uments/DocumentAlternate counternate counternate c                                                                                                    | Upicad/index?signatu<br>ateUpicad/index?signatu<br>teca de documentos.<br>documento en esta página<br>teca de documentos.<br>documento en esta página<br>teca de documentos.<br>documentos en esta página<br>teca de documentos.<br>documentos en esta página<br>teca de documentos.                                                                                                    | eTypes_ = D                          |
| Arketplace-formacion secope<br>https://marketplace-formacion<br>REDOCUMENTO<br>Test of Guidant et al balance do not<br>construct the second of proceed the second<br>of the second second second second the second second seco                                                                                                    | Anter a series a denote series a denote series                                                                                                    | ents/DocumentAlternateUpload<br>bournents/DocumentAlternateUpload<br>bournents/DocumentAlternateUpload<br>bournents/DocumentAlternateUpload<br>bournents/DocumentAlternateUpload<br>bournents/DocumentAlternateUpload<br>bournents/Documental<br>bournents/Documental<br>bournents/Documental<br>bournents/Documental<br>bournents/Documental<br>bournents/Documental<br>bournents/Documental<br>bournents/Documental<br>bournents/Documental<br>bournents/Documental<br>bournents/Documental<br>bournents/Documental<br>bournents/Documental<br>bournents/Documental<br>bournents/Documents/Documental<br>bournents/Documental<br>bournents/Documents/Documental<br>bournents/Documents/Documents/                                                                                                    | Vindex/hignatureType=_<br>ocurrentis.                                                                                                    | COT Business Line/Documen COT Business Line/Documen COT Business Line/Documen cot Business Line/Documen escription potados, en caso contrario e potados, en caso contrario e                                                                                                    | AMATERIAL APPEND. P<br>In MATERIAL APPEND. P<br>Ist/DocumentAlternate<br>uments/DocumentAltern<br>Occurrent<br>Occurrent<br>Occurent<br>Occurrent<br>Occurrent<br>Occurrent<br>Occurrent<br>Occurrent                                                                                                    | Upload/Index?signatus<br>mateUpload/Index?signa<br>teca de documentos<br>documento en esta página<br>documento en esta página<br>documento en esta página<br>(chocas ta Avecado)<br>(chocas ta Avecado)                                                                                                    | eType= =<br>tureType=&saveToCom      |
| Arketplace-formacion secope<br>https://marketplace-formacion<br>AR DOCUMENTO<br>The set of Guidant et al balance al of act<br>in the field on the set<br>is of Guidant et al balance al of act<br>of Guidant et al balance al of act<br>of Colument et al balance al of act<br>of Colument et al balance al of act<br>of Colument et al balance al of act                                                                                                    | And the second second s                                                                                                    | ents/DocumentAlternateUpload<br>bocuments/DocumentAlternateUpload<br>bocuments/DocumentAlternateUpload<br>bocuments/DocumentAlternateUpload<br>bocuments/DocumentAlternateUpload<br>bocuments/DocumentalternateUpload<br>bocuments/Documentalternate/Documentalternate/Documentalternate/Documentalterna                                           | Vindex/NignatureType=_<br>ocumentor.<br>comentor.<br>centeriors.<br>centeriors.                                                                                                    | C) Business Inc/Document C) Business Inc/Document C) Business Inc/Docu | A MATTERUL 4993500 - O<br>styDocumentAlternate<br>uments/DocumentAltern<br>case of process y no en la babilitador<br>casada en la babilitador a<br>casada en la babilitador a<br>casada en la babilitador a<br>de carga puede ser su<br>de fempo de carga puede ser su                                                                                                    | 4 Upbload/Index?signatur resteUpload/index?signatur decumentos decumentos dec                                                                                                    | Types D                              |

Tel. (+57 1) 795 6600 • Carrera 7 No. 26 - 20 Piso 17 • Bogotá - Colombia

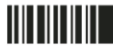

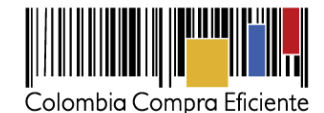

Tenga en cuenta que los Proveedores también pueden cargar documentos de ejecución contractual desde su cuenta, como por ejemplo los informes de avance y otros entregables. Como supervisor usted puede pedirles que carguen la información que requiera para que sea pública. Los Proveedores pueden consultar los documentos que cargue el supervisor, pero no pueden borrar ningún documento que haya ingresado el supervisor u otro funcionario la Entidad Estatal en esta sección.

#### d) Aprobación de facturas

Una vez que los Proveedores completan sus entregas y le envían a la Entidad Estatal las facturas correspondientes, la persona designada en la Entidad Estatal (generalmente del área financiera) debe ingresar al SECOP II, consultar las facturas y aprobarlas o rechazarlas. La plataforma solicita que los Proveedores ingresen el número y fecha de radicación de la factura, lo que significa que los Proveedores deben llevar la factura en físico a la Entidad antes de ingresarla al SECOP II.

Para ver la información de la factura, debe hacer clic en el "Detalle". El SECOP II le muestra la siguiente información: : (i) identificación del pago; (ii) número de la factura; (iii) fecha de emisión y fecha de vencimiento; (iv) valor neto y valor total; (v) notas que haya dejado el Proveedor ; (vi) fecha de recepción original (es la fecha en la que el Proveedor radicó la factura en la Entidad Estatal (vii) número de radicación; y (viii) documentos, que es la sección donde el Proveedor ingresa la factura y sus documentos soporte

|               | Colombia Compra Eficiente            |                                    |                    |                                       |                      |                                       | Aumentar el contraste     | 3 B              | UTC -5 15:37:28           | A                          |
|---------------|--------------------------------------|------------------------------------|--------------------|---------------------------------------|----------------------|---------------------------------------|---------------------------|------------------|---------------------------|----------------------------|
|               | Procesos 🔻 Contratos 🔻               | Proveedores                        | Menú 🔻             | Ir a 🔻                                |                      |                                       |                           |                  | Buscar 🔍                  |                            |
|               | Escritorio → Menú → Administración e | de contratos → Ver cor             | ntrato             |                                       |                      |                                       |                           | ld de            | página:: 23000036 Ayuda 🕐 |                            |
|               | 1 Información general                | € Volver                           |                    |                                       |                      |                                       |                           | Evaluar proveedo | r Modificar < >           |                            |
|               | 2 Condiciones                        | Ejecución del                      | Contrato           |                                       |                      |                                       |                           |                  |                           |                            |
|               | 3 Bienes y servicios                 | Porcentaje                         | Recepción de arti  | culos                                 |                      |                                       |                           |                  |                           |                            |
|               | Documentos del Proveedor             |                                    |                    |                                       |                      |                                       | Crear Plan                | Cancelar Plan    | Recepción no Planeada     |                            |
|               | 5 Documentos del contrato            |                                    | Referencia         | Fecha prevista de entrega             | % ejecución prevista | Fecha real de entre                   | ga % ejecución real       | Estado           |                           |                            |
|               | 6 Información presupuestal           | •                                  | ENTREGA 1          | 31/07/2017 02:00 PM (UTC -5 horas)    | 30,00                | 29/07/2017 11:00 AM<br>(UTC -5 horas) | 1 30,00                   | Confirma         | ado Ver                   |                            |
|               | 7 Ejecución del Contrato             | •                                  | ENTRTEGA           | 04/08/2017 12:00 AM (UTC -5           | 60,00                |                                       |                           | Pendien          | te Ver Confirmar          |                            |
|               | 8 Modificaciones del Contrato        |                                    | 2                  | nores)                                |                      |                                       |                           |                  |                           |                            |
|               | 9 Incumplimientos                    | Plan de Pagos                      | 5                  |                                       |                      |                                       |                           |                  | _                         |                            |
|               |                                      | ld de pago                         | Número de factu    | ra Fecha de emisión                   | Fecha de recepción   | Valor neto de la factura              | Valor total de la factura | Val              | or a pagar Estado         |                            |
| Plan de Pagos | ;                                    |                                    |                    |                                       |                      |                                       |                           |                  |                           |                            |
| ld de pago    | Número de factura                    | Fecha de emis                      | ión Fect           | na de recepción                       | Valor neto de l      | a factura Va                          | llor total de la factura  | 3                | Valor a pagar             | Estado                     |
| Pago 001      | 12356                                | 29/07/2017 10:<br>AM (UTC -5 horas | 55 29/0<br>s) AM ( | <b>7/2017 10:50</b><br>'UTC -5 horas) | 20.000               | 000 COP                               | 20.000.000 COF            | 5                | 20.000.000 COP            | Pagado                     |
| Pago 002      | 236589                               | 02/08/2017 03:<br>PM (UTC -5 hora  | 36 -<br>s)         |                                       | 20.000               | 000 COP                               | 20.000.000 COF            | 2                | 20.000.000 COP            | Enviado<br>por<br>proveedo |
|               |                                      |                                    |                    |                                       |                      |                                       |                           |                  | _                         |                            |

Para aprobar una factura, la persona designada en la Entidad debe ingresar la fecha de recepción original de la factura, el código de registro presupuestal asociado y la entrega a la que corresponde la factura. Adicionalmente debe verificar si el valor a pagar es correcto, así como el porcentaje de amortización de anticipo en caso de que aplique. Cuando termine de verificar que la información es correcta, haga clic en "Aprobar". El Proveedor recibe un correo electrónico con la notificación de que la factura fue aprobada.

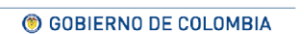

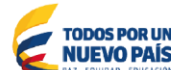

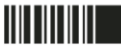

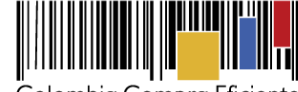

Colombia Compra Eficiente

|                                       |                                       |                     |                  |                                    |                         |                                       | Aumontar of evelopete      | <b></b>              | UTC -5 15:37:28              | <b>_</b> |
|---------------------------------------|---------------------------------------|---------------------|------------------|------------------------------------|-------------------------|---------------------------------------|----------------------------|----------------------|------------------------------|----------|
| Cole                                  | lombia Compra Eficiente               |                     |                  |                                    |                         |                                       | Contraction of Colling 200 |                      | Agencia Nacional 🔻 📔         |          |
| Pro                                   | cesos 🔻 Contratos 🔻                   | Proveedores -       | Menú 🔻           | ira 🔻                              |                         |                                       |                            |                      | Buscar                       | 3        |
| Eso                                   | ritorio> Menú> Administración de      | contratos → Ver coi | ntrato           |                                    |                         |                                       |                            | Id                   | de página:: 23000038 Ayuda 🕐 |          |
|                                       | Información general                   | Volver              |                  |                                    |                         |                                       |                            | Evaluar provee       | dor Modificar < >            |          |
| 2                                     | Condiciones                           | Ejecución del       | Contrato         |                                    |                         |                                       |                            |                      |                              |          |
| 3                                     | Bienes y servicios                    | Porcentaje          | Recepción de art | ículos                             |                         |                                       |                            |                      |                              |          |
|                                       | Documentos del Proveedor              |                     |                  |                                    |                         |                                       | Crear Pla                  | n Cancelar Plan      | Recepción no Planeada        |          |
| 6                                     | Documentos del contrato               |                     | Referencia       | Fecha prevista de entrega          | % ejecución prevista    | Fecha real de entrega                 | % ejecución real           | Estad                | 0                            |          |
| •                                     | Información presupuestal              | •                   | ENTREGA 1        | 31/07/2017 02:00 PM (UTC -5 horas) | 30,00                   | 29/07/2017 11:00 AM<br>(UTC -5 hores) | 30,00                      | Confin               | mado Ver                     |          |
| 7                                     | Ejecución del Contrato                | •                   | ENTRTEGA         | 04/08/2017 12:00 AM (UTC -5        | 60,00                   |                                       |                            | Pendie               | ante Ver Confirmar           |          |
|                                       | Modificaciones del Contrato           |                     | 2                | horas)                             |                         |                                       |                            |                      |                              |          |
| 9                                     | Incumplimientos                       | Plan de Pago        | 6                |                                    |                         |                                       |                            |                      |                              |          |
|                                       |                                       | ld de pago          | Número de facti  | ura Fecha de emisión               | Fecha de recepción Va   | lor neto de la factura V              | alor total de la factur    | a V                  | alor a pagar Estado          |          |
| n de Pagos                            | <b>F</b> - 1- 1-                      |                     |                  |                                    |                         |                                       |                            | F-4-4-               |                              |          |
| Fecha de emisión                      | n Fecha de recep                      | cion va             | lior neto de     | la factura Va                      | ior total de la factura | Valo                                  | or a pagar                 | Estado               |                              |          |
| 29/07/2017 10:55<br>AM (UTC -5 horas) | 29/07/2017 10:50<br>AM (UTC -5 horas) | 0                   | 20.000           | .000 COP                           | 20.000.000 COP          | 20.000                                | 0.000 COP                  | Pagado               | Detalle                      |          |
| 02/08/2017 03:36<br>PM (UTC -5 horas) | -                                     |                     | 20.000           | .000 COP                           | 20.000.000 COP          | 20.000                                | 0.000 COP                  | Detalle<br>proveedor | Aprobar                      | Rech     |
|                                       | _                                     |                     | _                |                                    |                         |                                       |                            |                      |                              | _        |

|                               | T WO TO OC. OUT DOUDLE, LINE, WURDT              |                  |
|-------------------------------|--------------------------------------------------|------------------|
| Número de radicación          | 201707283658                                     |                  |
| Descripción                   | Nombre del documento                             |                  |
| factura.pdf                   | factura.pdf                                      | Descargar        |
|                               |                                                  |                  |
| Estado                        | Enviado por proveedor                            |                  |
| Fecha de recepción original   | 02/08/2017 13:00                                 |                  |
| Fecha estimada de pago        |                                                  |                  |
| Valor a pagar                 | 20.000.000 COP                                   |                  |
| Compromiso presupuestal       | Seleccione                                       | T                |
| Plan de recepción             | ENTREGA 1                                        | T                |
| Ť                             | 🖲 Aprobar 🔍 Rechazar                             |                  |
| Descripción                   | Nombre del documento                             |                  |
| No existen resultados que cun | plan con los criterios de búsqueda especificados |                  |
|                               |                                                  | Borras Anexar    |
|                               |                                                  | Cancelal Confirm |

En caso de que la información esté mal diligenciada por el Proveedor, haga clic en "Rechazar" y justifique el motivo del rechazo. Usted puede cargar documentos soporte de su decisión. Al rechazar la factura, el Proveedor recibe un correo electrónico y el SECOP II le la opción de editar la información para volver a enviar la factura para aprobación.

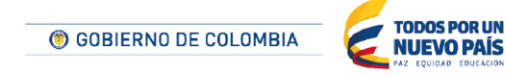

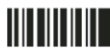

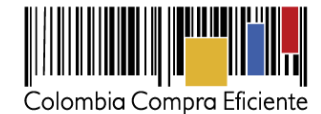

## e) Marcar como pagadas las facturas

Cuando la Entidad pague la factura, debe indicarlo en la sección de plan de pagos haciendo clic en "Marcar como pagado". Luego debe ingresar la fecha real de pago, y si lo requiere puede adjuntar un documento soporte del pago. Posteriormente haga clic en "Confirmar".

|            | 1 Información general      |         |              |                |                                       |                    |                                       |                           |               |              |                |       |
|------------|----------------------------|---------|--------------|----------------|---------------------------------------|--------------------|---------------------------------------|---------------------------|---------------|--------------|----------------|-------|
|            |                            | Ð       | Volver       |                |                                       |                    |                                       |                           | Evaluar prove | edor Mod     | ificar < >     |       |
|            | 2 Condiciones              | Ejeo    | cución del ( | Contrato       |                                       |                    |                                       |                           |               |              |                |       |
|            | 3 Blenes y servicios       | ۲       | Porcentaje   | Recepción de a | artículos                             |                    |                                       |                           |               |              |                |       |
|            | Ocumentos del Proveedo     | or      |              |                |                                       |                    |                                       | Crear Plan                | Cancelar Plan | Recepció     | n no Planeada  |       |
|            | 5 Documentos del contrato  |         |              | Referencia     | Fecha prevista de entrega             | % ejecución prev   | ista Fecha real de entregi            | a % ejecución real        | Esta          | do           |                |       |
|            | f Información presupuestal |         | •            | ENTREGA 1      | 31/07/2017 02:00 PM (UTC -5<br>horas) | 30,00              | 29/07/2017 11:00 AM<br>(UTC -5 hores) | 30,00                     | Conf          | irmado 🛝     | /er            |       |
|            | 7 Ejecución del Contrato   |         | •            | ENTRTEGA<br>2  | 04/08/2017 12:00 AM (UTC -5<br>horas) | 60,00              | -                                     |                           | Pend          | liente \     | /er Confirmar  |       |
|            | Modificaciones del Contral | to      |              |                |                                       |                    |                                       |                           |               |              |                |       |
|            | 9 Incumplimientos          | Plar    | n de Pagos   | ;              |                                       |                    |                                       |                           |               |              |                |       |
|            |                            |         | d de pago    | Número de fac  | ctura Fecha de emisión                | Fecha de recepción | Valor neto de la factura              | Valor total de la factura |               | Valor a paga | r Estado       |       |
| de Pagos   |                            |         |              |                |                                       |                    |                                       |                           |               |              |                |       |
| factura Fe | cha de emisión 🛛 F         | Fecha d | e recepció   | ón ۱           | Valor neto de la factu                | ra Valor 1         | otal de la factura                    | Valor a I                 | pagar E       | stado        |                |       |
| 20         | 107/0047 40-55             | 0.07.00 | 47.40.50     |                | 20 000 000 00                         |                    | 20.000.000.000                        | 20.000.000                |               |              | Datalla        |       |
| AN         | (UTC -5 horas)             | AM (UTC | -5 horas)    |                | 20.000.000 CO                         | ir i               | 20.000.000 COP                        | 20.000.000                | COF F         | agauo        | Detaile        |       |
| 02/        | /08/2017 03:36             | 2/08/20 | 17 01:00     |                | 20.000.000 CO                         | P                  | 20.000.000 COP                        | 20.000.000                | COP A         | probado      | <sub>c</sub> M | arcar |
| PIV        | I (UTC -5 horas)           | M (UTC  | -5 horas)    |                |                                       |                    |                                       |                           |               |              | CO             | mo    |
|            |                            |         |              |                |                                       |                    |                                       |                           |               |              | pa             | igado |
|            |                            |         |              |                |                                       |                    |                                       |                           |               |              |                |       |

|                               |                                                                                            |               | *  |
|-------------------------------|--------------------------------------------------------------------------------------------|---------------|----|
| tactura.pdf                   | factura.pdf                                                                                | Descargar     |    |
|                               |                                                                                            |               | -  |
| Estado                        | Aprobado                                                                                   |               |    |
| Fecha de recepción original   | 2 horas de tiempo transcurrido (02/08/2017 01:00:00 PM(UTC-<br>05:00) Bogotá, Lima, Quito) |               |    |
| Fecha estimada de pago        | 01/10/2017 03:51 PM                                                                        |               |    |
| Valor a pagar                 | 20.000.000 COP                                                                             |               |    |
| Compromiso presupuestal       |                                                                                            |               |    |
| Plan de recepción             | ENTREGA 1                                                                                  |               |    |
|                               | Aprobado por Tatiana Rodriguez 8/2/2017                                                    |               |    |
|                               | Marcar como pagados                                                                        |               |    |
| Fecha real de pago            | 02/08/2017 15:30                                                                           |               |    |
| Descripción                   | Nombre del documento                                                                       |               |    |
| No existen resultados que cun | nplan con los criterios de búsqueda especificados                                          |               |    |
|                               |                                                                                            | Borrar Anexar |    |
| Valor tacturado:              | 20.000.000.00.009                                                                          | Cani          | Ir |

Tel. (+57 1) 795 6600 • Carrera 7 No. 26 - 20 Piso 17 • Bogotá - Colombia

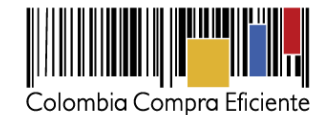

## f) Balance de pagos y Balance de entregas

El balance de pagos y entregas queda diligenciado automáticamente con el registro de avance en el plan de ejecución y en el plan de pagos.

|                                |                   |          |                          | A/ del                 |             |           |
|--------------------------------|-------------------|----------|--------------------------|------------------------|-------------|-----------|
| Valor total con                | trato, 700.000.00 | 100.000  | % del valor del contrato | % del valor amortizado |             |           |
| Valor total con                | icine: 790.000.00 | 00 COP   | -                        | -                      |             |           |
| Valor de las ent               | rogae 227.000.00  | 00 COP   | 0%                       | -                      |             |           |
| Valor de las ent               | regas 237.000.00  | 00 COP   | 5.06%                    |                        |             |           |
| Valor facturado pendiente de l | nado: 40.000.00   | 00 COP   | 0%                       |                        |             |           |
| Valor pa                       | gado: 40.000.00   | 0.00 COP | 5.06%                    |                        |             |           |
| Valor amortizado del ant       | icipo:            | 0,00 COP | 0%                       | 0%                     |             |           |
| Valor pendiente de amo         | rtizar:           | 0,00 COP | 0%                       | 0%                     |             |           |
| Valor pendiente de ejecu       | ución: 750.000.00 | 0,00 COP | 94,94%                   | -                      |             |           |
| Valor pendiente de ent         | trega: 553.000.00 | 0,00 COP | 70%                      | -                      |             |           |
| nentos de ejecución del con    | trato             |          |                          |                        |             |           |
| Descripción                    |                   |          | Nombre del archivo       |                        | Cargado por |           |
| Formato 1.pdf                  | f                 |          | Formato 1.pdf            |                        | Comprador   | Descargar |
|                                |                   |          |                          |                        | Chat        | en linea  |

#### VII. Incumplimientos

En la sección de incumplimientos puede ingresar las inhabilidades y sanciones impuestas al Proveedor en relación con este contrato. Para aprender al utilizar el módulo ingrese a la Guía de registro de Incumplimientos en el siguiente link

https://www.colombiacompra.gov.co/sites/cce\_public/files/cce\_documentos/guia\_rapida\_incumplimi entos\_r.pdf

|                                        |                        |                                                  |                      | Auronalia al analyzata 🛛 📮 📼 | UTC -5 15:12:41                 |
|----------------------------------------|------------------------|--------------------------------------------------|----------------------|------------------------------|---------------------------------|
| Colombia Compra Eficiente              |                        |                                                  |                      |                              | Agencia Nacional                |
| Procesos  Contratos                    | Proveedores            | Menú 🔻 Ir a 💌                                    |                      |                              | Buscar                          |
| Escritorio> Menú> Administración de    | contratos → Ver cont   | irato                                            |                      |                              | ld de página:: 23000038 Ayuda 🕐 |
| 1 Información general                  | € Volver               |                                                  |                      |                              | Evaluar proveedor Modificar <   |
| 2 Condiciones                          | Incumplimient          | os al Contrato                                   |                      |                              |                                 |
| 3 Bienes y servicios                   | Tipo                   | Fecha del incumplimiento                         | Fecha de vencimiento | Valor                        |                                 |
| Documentos del Proveedor               | No existen res         | tultados que cumplan con los criterios de búsque | da especificados     |                              | Registro de Incumplimientos     |
| 5 Documentos del contrato              |                        |                                                  |                      |                              |                                 |
| 6 Información presupuestal             | € Volver               |                                                  |                      |                              | Evaluar proveedor Modificar <   |
| 7 Ejecución del Contrato               |                        |                                                  |                      |                              | 1. Tipo                         |
| B Modificaciones del Contr             |                        |                                                  |                      |                              | 2 Eacha da incumplimiento       |
| 9 Incumplimientos                      |                        |                                                  |                      |                              |                                 |
|                                        |                        |                                                  |                      |                              | <b>3.</b> Fecha de vencimiento  |
|                                        |                        |                                                  |                      |                              | 4. Valor                        |
|                                        |                        |                                                  |                      |                              | E Estada                        |
|                                        |                        |                                                  |                      |                              | o. Estado                       |
| © 2014 Vortal Términos de uso Política | de privacidad Normativ | a Ayuda Español (Colombia) *                     |                      |                              | 018                             |
|                                        |                        |                                                  |                      |                              |                                 |
|                                        |                        |                                                  |                      |                              | Contenidos                      |
|                                        |                        |                                                  |                      |                              | 43                              |
|                                        |                        |                                                  |                      |                              | 70                              |
|                                        |                        |                                                  |                      | TODOS D                      |                                 |
|                                        |                        | 🍥 GC                                             | BIERNO DE COLOMBIA   | NUEVO                        | PAÍS                            |

Tel. (+57 1) 795 6600 • Carrera 7 No. 26 - 20 Piso 17 • Bogotá - Colombia